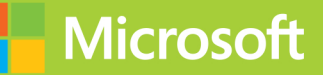

# Configuring Advanced Windows Server 2012 Services

# Training Guide

Orin Thomas

# Configuring Advanced Windows Server 2012 Services

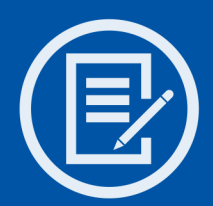

Designed to help enterprise administrators develop real-world, job-role-specific skills—this *Training Guide* focuses on advanced configuration of services necessary to deploy, manage, and maintain a Windows Server 2012 infrastructure. Build hands-on expertise through a series of lessons, exercises, and suggested practices—and help maximize your performance on the job.

#### This Microsoft Training Guide:

- Provides in-depth, hands-on training you take at your own pace
- Focuses on job-role-specific expertise for deploying and managing advanced infrastructure services in Windows Server 2012
- Creates a foundation of skills which, along with on-the-job experience, can be measured by Microsoft Certification exams such as 70-412

#### Sharpen your skills. Increase your expertise.

- Configure full forest and domain trust relationships
- Configure Active Directory (AD) sites and manage AD replication
- Implement advanced DNS and DHCP solutions
- Install, configure, and manage AD Certificate Services
- Manage backups and recover servers
- Optimize storage and configure advanced file services
- Manage failover clustering and Network Load Balancing
- Move virtual machines from one Hyper-V server to another
- Implement Dynamic Access Control and Active Directory RMS
- Implement Active Directory Federation Services

#### About You

This *Training Guide* will be most useful to IT professionals who have at least three years of experience administering previous versions of Windows Server in midsize to large environments.

#### About the Author

**Orin Thomas** is a consultant, writer, and Microsoft MVP whose books include Microsoft Press *Training Kits* for Exams 70-646, 70-647, 70-662, and 70-680. He is also a contributing editor for *Windows IT Pro* magazine.

#### About the Practices

For most practices, we recommend using a Hyper-V virtualized environment.

For *system requirements*, see the Introduction.

#### Preparing for Microsoft Certification?

Get the official exam-prep guide for Exam 70-412.

Exam Ref 70-412: Configuring Advanced Windows Server 2012 Services ISBN 9780735673618

#### microsoft.com/mspress

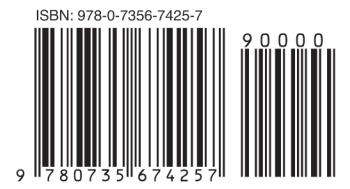

U.S.A. \$59.99 Canada \$62.99 [Recommended]

Windows

## **Microsoft Press**

Celebrating 30 years!

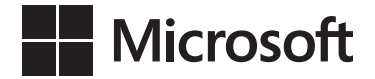

# Training Guide: Configuring Advanced Windows Server 2012 Services

**Orin Thomas** 

Copyright © 2013 by Orin Thomas

All rights reserved. No part of the contents of this book may be reproduced or transmitted in any form or by any means without the written permission of the publisher.

ISBN: 978-0-7356-7425-7

123456789 LSI 876543

Printed and bound in the United States of America.

Microsoft Press books are available through booksellers and distributors worldwide. If you need support related to this book, email Microsoft Press Book Support at mspinput@microsoft.com. Please tell us what you think of this book at http://www.microsoft.com/learning/booksurvey.

Microsoft and the trademarks listed at *http://www.microsoft.com/about/legal/en/us/IntellectualProperty/Trademarks/EN-US.aspx* are trademarks of the Microsoft group of companies. All other marks are property of their respective owners.

The example companies, organizations, products, domain names, email addresses, logos, people, places, and events depicted herein are fictitious. No association with any real company, organization, product, domain name, email address, logo, person, place, or event is intended or should be inferred.

This book expresses the author's views and opinions. The information contained in this book is provided without any express, statutory, or implied warranties. Neither the authors, Microsoft Corporation, nor its resellers, or distributors will be held liable for any damages caused or alleged to be caused either directly or indirectly by this book.

Acquisitions and Developmental Editor: Michael Bolinger Production Editor: Christopher Hearse Editorial Production: Box Twelve Communications Technical Reviewer: Randall Galloway Cover Design: Twist Creative • Seattle Cover Composition: Randy Comer Illustrator: Rebecca Demarest

# Contents at a glance

|            | Introduction                             | xix |
|------------|------------------------------------------|-----|
| CHAPTER 1  | Advanced Active Directory infrastructure | 1   |
| CHAPTER 2  | Active Directory sites and replication   | 59  |
| CHAPTER 3  | Advanced DHCP and DNS                    | 121 |
| CHAPTER 4  | Active Directory Certificate Services    | 209 |
| CHAPTER 5  | Backup and recovery                      | 311 |
| CHAPTER 6  | Advanced file services and storage       | 399 |
| CHAPTER 7  | High availability                        | 477 |
| CHAPTER 8  | Virtual machine and site resilience      | 551 |
| CHAPTER 9  | DAC and AD RMS                           | 621 |
| CHAPTER 10 | Active Directory Federation Services     | 721 |
|            |                                          |     |
|            | Index                                    | 781 |
|            | About the author                         | 807 |

## Contents

Introduction

|           | Introduction                                                                                          | xix |
|-----------|----------------------------------------------------------------------------------------------------|-----|
| Chapter 1 | Advanced Active Directory infrastructure                                                              | 1   |
|           | Before you begin                                                                                      | 1   |
|           | Lesson 1: Configuring domains and forests                                                             | 1   |
|           | Multidomain Active Directory environments                                                             | 2   |
|           | Multiforest Active Directory environments                                                             | 8   |
|           | Upgrading existing domains and forests                                                                | 9   |
|           | User Principal Name (UPN) suffixes                                                                    | 10  |
|           | Lesson summary                                                                                        | 11  |
|           | Lesson review                                                                                         | 12  |
|           | Lesson 2: Configuring trusts                                                                          | 13  |
|           | Trusts                                                                                                | 13  |
|           | SID filtering                                                                                         | 22  |
|           | Name suffix routing                                                                                   | 23  |
|           | Lesson summary                                                                                        | 24  |
|           | Lesson review                                                                                         | 24  |
|           | Practice exercises                                                                                    | 26  |
|           | Exercise 1: Prepare a domain controller to host a child                                               |     |
|           | domain with a contiguous namespace                                                                    | 26  |
|           | Exercise 2: Create a child domain with a noncontiguous namespace                                      | 28  |
|           | Exercise 3: Prepare domain controller to host the wing-<br>tiptoys.com tree in the contoso.com forest | 31  |
|           | Exercise 4: Promote domain controller for new tree in<br>contoso.com forest                           | 31  |
|           | Exercise 5: Prepare a domain controller to host a new forest                                          | 33  |

#### What do you think of this book? We want to hear from you!

Microsoft is interested in hearing your feedback so we can continually improve our books and learning resources for you. To participate in a brief online survey, please visit:

|           | Exercise 6: Create new forest                                | 34 |
|-----------|--------------------------------------------------------------|----|
|           | Exercise 7: Prepare to configure a forest trust relationship | 35 |
|           | Exercise 8: Begin creating a forest trust relationship       | 38 |
|           | Exercise 9: Complete the creation of the forest trust        |    |
|           | relationship between contoso.com and margiestravel.com       | 41 |
|           | Exercise 10: Configure name suffix routing                   | 44 |
|           | Exercise 11: Configure selective authentication              | 46 |
|           | Exercise 12: Configure additional UPN suffixes               | 51 |
|           | Exercise 13: Configure a shortcut trust                      | 51 |
|           | Suggested practice exercises                                 | 55 |
|           | Answers                                                      | 56 |
|           | Lesson 1                                                     | 56 |
|           | Lesson 2                                                     | 57 |
| Chapter 2 | Active Directory sites and replication                       | 59 |
|           | Before you begin                                             | 59 |
|           | Lesson 1: Configuring sites                                  | 59 |
|           | Configure sites and subnets                                  | 60 |
|           | Manage SRV record registration                               | 68 |
|           | Moving domain controllers                                    | 70 |
|           | Lesson summary                                               | 71 |
|           | Lesson review                                                | 72 |
|           | Lesson 2: Active Directory replication                       | 73 |
|           | Active directory partitions                                  | 73 |
|           | Understanding multi-master replication                       | 74 |
|           | RODC replication                                             | 77 |
|           | Configure RODC password replication                          | 78 |
|           | Monitor and manage replication                               | 81 |
|           | Repadmin                                                     | 83 |
|           | Upgrade SYSVOL replication                                   | 85 |
|           | Lesson summary                                               | 86 |
|           | Lesson review                                                | 87 |
|           | Practice exercises                                           | 89 |
|           | Exercise 1: Create Active Directory sites                    | 89 |
|           | Exercise 2: Create Active Directory subnets                  | 91 |

| Exercise 3: Create site links                                  | 94    |
|----------------------------------------------------------------|-------|
| Exercise 4: Modify site link cost and replication schedule     | 95    |
| Exercise 5: Configure MEL-DC as an additional domain controlle | er 97 |
| Exercise 6: Verify site placement and trigger replication      | 101   |
| Exercise 7: Configure ADL-DC as an RODC                        | 102   |
| Exercise 8: Configure RODC replication                         | 106   |
| Exercise 9: View account passwords replicated to ADL-DC        | 108   |
| Exercise 10: Monitor replication with repadmin                 | 111   |
| Exercise 11: Remove the RODC and reset accounts                | 114   |
| Suggested practice exercises                                   | . 115 |
| Answers                                                        | . 116 |
| Lesson 1                                                       | 116   |
| Lesson 2                                                       | 117   |

#### Chapter 3 Advanced DHCP and DNS

| Before you begin121                           |     |  |
|-----------------------------------------------|-----|--|
| Lesson 1: Implement an advanced DNS solution  | 121 |  |
| DNSSEC                                        | 122 |  |
| DNS event logs                                | 124 |  |
| GlobalNames Zones                             | 126 |  |
| Advanced DNS options                          | 128 |  |
| Delegated administration                      | 131 |  |
| Lesson summary                                | 132 |  |
| Lesson review                                 | 133 |  |
| Lesson 2: Implement an advanced DHCP solution |     |  |
| Superscopes                                   | 135 |  |
| Multicast scopes                              | 136 |  |
| Split scopes                                  | 137 |  |
| Name Protection                               | 137 |  |
| DHCP failover                                 | 138 |  |
| Lesson summary                                | 140 |  |
| Lesson review                                 | 141 |  |
| Lesson 3: Deploy and manage IPAM              | 142 |  |
| Introduction to IPAM                          | 143 |  |

121

| Deploy IPAM                                               | 143 |
|-----------------------------------------------------------|-----|
| Configure server discovery                                | 144 |
| Managing the IP address space                             | 147 |
| IP address tracking                                       | 149 |
| IPAM administration                                       | 151 |
| Lesson summary                                            | 152 |
| Lesson review                                             | 152 |
| Practice exercises                                        | 153 |
| Exercise 1: Configure MEL-DC                              | 154 |
| Exercise 2: Configure DNSSEC                              | 155 |
| Exercise 3: Configure the name resolution policy          | 158 |
| Exercise 4: Increase the size of the DNS socket pool      | 161 |
| Exercise 5: Modify DNS Cache Locking                      | 161 |
| Exercise 6: Create and manage a GlobalNames Zone          | 163 |
| Exercise 7: Configure and view the DNS Event Log          | 166 |
| Exercise 8: Verify netmask ordering and disable recursion | 168 |
| Exercise 9: Install and activate the DHCP role            | 169 |
| Exercise 10: Create a DHCP superscope                     | 175 |
| Exercise 11: Create a split scope                         | 179 |
| Exercise 12: Configure DHCP Name Protection               | 182 |
| Exercise 13: Create new multicast scopes                  | 185 |
| Exercise 14: Configure DHCP failover                      | 186 |
| Exercise 15: Install the IPAM feature                     | 189 |
| Exercise 16: Configure IPAM GPOs and server discovery     | 190 |
| Exercise 17: Configure servers to be managed by IPAM      | 192 |
| Exercise 18: Manage servers using IPAM                    | 198 |
| Exercise 19: Use IPAM to create a DHCP scope              | 200 |
| Exercise 20: Use IPAM to manage IP addresses              | 201 |
| Suggested practice exercises                              | 203 |
| Answers.                                                  | 204 |
| Lesson 1                                                  | 204 |
| Lesson 2                                                  | 206 |
| Lesson 3                                                  | 207 |

| Chapter 4 | Active Directory Certificate Services                                                                                | 209   |
|-----------|----------------------------------------------------------------------------------------------------|-------|
|           | Before you begin                                                                                                    | .209  |
|           | Lesson 1: Install and configure Active Directory Certificate Services                                                | .209  |
|           | Installing certificate authorities                                                                                   | 210   |
|           | CRL Distribution Points                                                                                              | 217   |
|           | Online responders                                                                                                    | 218   |
|           | Administrative role separation                                                                                       | 219   |
|           | CA backup and recovery                                                                                               | 221   |
|           | Lesson summary                                                                                                    | 223   |
|           | Lesson review                                                                                                    | 224   |
|           | Lesson 2: Manage certificates                                                                                        | . 226 |
|           | Certificate templates                                                                                                | 226   |
|           | Certificate revocation                                                                                               | 227   |
|           | Certificate renewal                                                                                                  | 230   |
|           | Autoenrollment                                                                                                    | 231   |
|           | Key archiving and recovery                                                                                           | 233   |
|           | Lesson summary                                                                                                    | 236   |
|           | Lesson review                                                                                                    | 236   |
|           | Practice exercises                                                                                                   | .238  |
|           | Exercise 1: Deploy and configure an enterprise root CA                                                               | 239   |
|           | Exercise 2: Deploy an enterprise subordinate CA                                                                      | 247   |
|           | Exercise 3: Install a standalone subordinate CA                                                                      | 253   |
|           | Exercise 4: Configure a standalone CA                                                                                | 257   |
|           | Exercise 5: Configure a CRL Distribution Point                                                                       | 260   |
|           | Exercise 6: Configure an online responder                                                                            | 265   |
|           | Exercise 7: Configure administrative role separation                                                                 | 272   |
|           | Exercise 8: Configure a key recovery agent certificate template                                                      | 276   |
|           | Exercise 9: Request a key recovery agent certificate                                                                 | 282   |
|           | Exercise 10: Configure Key Recovery                                                                                  | 285   |
|           | Exercise 11: Configure a certificate template for autoen-<br>rollment and key recovery                               | 287   |
|           | Exercise 12: Configure group policy to support autoen-<br>rollment, credential roaming, and automatic renewal        | 292   |
|           | Exercise 13: Configure a certificate template to support private key archival and recovery and reenroll all certifi- |       |

|           | cate holders                                          | 295 |
|-----------|-------------------------------------------------------|-----|
|           | Exercise 14: Perform certificate revocation           | 297 |
|           | Exercise 15: Perform certificate recovery             | 300 |
|           | Suggested practice exercises                          |     |
|           | Answers                                               |     |
|           | Lesson 1                                              | 306 |
|           | Lesson 2                                              | 308 |
| Chapter 5 | Backup and recovery                                   | 311 |
|           | Before you begin                                      |     |
|           | Lesson 1: Configure and manage backups                | 311 |
|           | Windows Server Backup                                 | 312 |
|           | Windows Azure Backup                                  | 317 |
|           | Role- and application-specific backups                | 322 |
|           | Vssadmin                                              | 324 |
|           | System restore points                                 | 327 |
|           | Data Protection Manager                               | 328 |
|           | Lesson summary                                        | 329 |
|           | Lesson review                                         | 329 |
|           | Lesson 2: Recover servers                             |     |
|           | Restore from backups                                  | 330 |
|           | Recover servers using Windows Recovery Environment    | 333 |
|           | Safe Mode and Last Known Good Configuration           | 335 |
|           | Configure the Boot Configuration Data store           | 336 |
|           | Lesson summary                                        | 337 |
|           | Lesson review                                         | 338 |
|           | Practice exercises                                    | 338 |
|           | Exercise 1: Prepare MEL-DC and CBR-DC for exercises   | 339 |
|           | Exercise 2: Install Windows Server Backup             | 340 |
|           | Exercise 3: Configure CBR-DC for local backup         | 344 |
|           | Exercise 4: Perform a backup to a local volume        | 350 |
|           | Exercise 5: Perform a backup over the network         | 352 |
|           | Exercise 6: Use Vssadmin                              | 356 |
|           | Exercise 7: Perform a full volume recovery using Win- |     |

|           | deurs Cemier De eluire                                                         | 250 |
|-----------|--------------------------------------------------------------------------------|-----|
|           | dows Server Backup                                                             | 359 |
|           | Exercise 8: Prepare for Windows Recovery Environment                           | 363 |
|           | Exercise 9: Perform full server recovery over the network                      | 364 |
|           | Exercise 10: Boot into Safe Mode                                               | 368 |
|           | Exercise 11: Modify Boot Configuration Data store                              | 370 |
|           | Exercise 12: Configure a standalone computer for use with Windows Azure Backup | 374 |
|           | Exercise 13: Configure Windows Azure Backup                                    | 379 |
|           | Exercise 14: Backup data to Windows Azure Backup                               | 383 |
|           | Exercise 15: Restore data from Windows Azure Backup                            | 391 |
|           | Suggested practice exercises                                                   | 394 |
|           | Answers                                                                        | 395 |
|           | Lesson 1                                                                       | 395 |
|           | Lesson 2                                                                       | 396 |
| Chapter 6 | Advanced file services and storage                                             | 399 |
|           | Before you begin                                                               | 399 |
|           | Lesson 1: Advanced file services.                                              | 399 |
|           | File screens                                                                   | 400 |
|           | Quotas                                                                         | 403 |
|           | Server for NFS                                                                 | 405 |
|           | BranchCache                                                                    | 406 |
|           | File classification                                                            | 410 |
|           | File access auditing                                                           | 411 |
|           | Lesson summary                                                                 | 413 |
|           | Lesson review                                                                  | 414 |
|           | Lesson 2: Configure and optimize storage                                       | 415 |
|           | iSCSI target and initiator                                                     | 416 |
|           | iSNS server                                                                    | 419 |
|           | Thin provisioning and trim                                                     | 421 |
|           | Features on Demand                                                             | 422 |
|           | Lesson summary                                                                 | 424 |
|           | Lesson review                                                                  | 424 |
|           | Practice exercises                                                             | 425 |

| Exercise 1: Prepare MEL-DC and ADL-DC                                                                            | 426 |
|----------------------------------------------------------------------------------------------------|-----|
| Exercise 2: Deploy FSRM                                                                                          | 427 |
| Exercise 3 Configure quota templates and quotas                                                                  | 428 |
| Exercise 4: Create file groups, file screen templates, ap-<br>ply file screens, and apply file screen exceptions | 435 |
| Exercise 5: Configure file classification                                                                        | 440 |
| Exercise 6: Verify the classification                                                                            | 442 |
| Exercise 7: Configure file access auditing                                                                       | 444 |
| Exercise 8: Create and assign an iSCSI target                                                                    | 448 |
| Exercise 9: Connect to an iSCSI target                                                                           | 454 |
| Exercise 10: Create a new storage pool and thin provi-<br>sioned virtual disk                                    | 456 |
| Exercise 11: Install the iSNS server and register the initiator                                                  | 460 |
| Exercise 12: Remove feature files                                                                                | 463 |
| Exercise 13: Configure BranchCache policies                                                                      | 466 |
| Exercise 14: Deploy BranchCache on Windows Server 2012                                                           | 470 |
| Suggested practice exercises                                                                                     | 473 |
| Answers.                                                                                                    | 474 |
| Lesson 1                                                                                                    | 474 |
| Lesson 2                                                                                                    | 475 |

#### Chapter 7 High availability

477

| Before you begin                                   | 477  |
|----------------------------------------------------|------|
| Lesson 1: Configure and manage failover clustering | 477  |
| Failover clustering                                | 478  |
| Cluster Quorum Modes                               | 479  |
| Cluster storage and cluster shared volumes         | 481  |
| Cluster-Aware Updating                             | 484  |
| Migrating and upgrading clusters                   | 486  |
| Failover and preference settings                   | 487  |
| Continuously available shares                      | 489  |
| Lesson summary                                     | 490  |
| Lesson review                                      | 491  |
| Lesson 2: Network Load Balancing                   | .492 |
| Network Load Balancing                             | 492  |

|       | Network Load Balancing prerequisites                              | 494   |
|-------|-------------------------------------------------------------------|-------|
|       | NLB cluster operation modes                                       | 495   |
|       | Managing cluster hosts                                            | 496   |
|       | Port rules                                                        | 498   |
|       | Filtering and affinity                                            | 499   |
|       | Upgrading an NLB cluster                                          | 500   |
|       | New NLB PowerShell cmdlets                                        | 501   |
|       | Lesson summary                                                    | 502   |
|       | Lesson review                                                     | 502   |
| Pract | ice exercises                                                     | . 504 |
|       | Exercise 1: Prepare ADL-DC, MEL-DC, and CBR-DC for exercises      | 504   |
|       | Exercise 2: Install the Network Load Balancing feature            |       |
|       | on ADL-DC, CBR-DC, and MEL-DC                                     | 506   |
|       | Exercise 3: Create a three-node NLB cluster                       | 507   |
|       | Exercise 4: Configure port rules and affinity                     | 511   |
|       | Exercise 5: Remove an NLB cluster                                 | 513   |
|       | Exercise 6: Create shared storage for failover clustering         | 515   |
|       | Exercise 7: Connect potential cluster nodes to shared storage     | 517   |
|       | Exercise 8: Install failover cluster features                     | 523   |
|       | Exercise 9: Validate cluster configuration                        | 524   |
|       | Exercise 10: Create a two-node failover cluster                   | 525   |
|       | Exercise 11: Add a cluster node                                   | 527   |
|       | Exercise 12: Change the quorum configuration                      | 529   |
|       | Exercise 13: Install and configure a highly available file server | 531   |
|       | Exercise 14: Configure a highly available file share              | 533   |
|       | Exercise 15: Configure failover settings, failback set-           |       |
|       | tings, and move node                                              | 536   |
|       | Exercise 16: Simulate unplanned failure                           | 539   |
|       | Exercise 17: Cluster-Aware Updating                               | 540   |
| Sugg  | ested practice exercises                                          | . 547 |
| Answ  | ers                                                               | .548  |
|       | Lesson 1                                                          | 548   |
|       | Lesson 2                                                          | 549   |

| Chapter 8 | Virtual machine and site resilience                                                         | 551   |
|-----------|---------------------------------------------------------------------------------------------|-------|
|           | Before you begin                                                                            | . 551 |
|           | Lesson 1: Virtual machine movement                                                          | . 551 |
|           | Virtual machine failover clustering                                                         | 552   |
|           | Shared Nothing Hyper-V Live Migration                                                       | 556   |
|           | Storage Migration                                                                           | 559   |
|           | Virtual machine import and export                                                           | 562   |
|           | Lesson summary                                                                              | 564   |
|           | Lesson review                                                                               | 564   |
|           | Lesson 2: Site-level fault tolerance                                                        | . 565 |
|           | Hyper-V Replica                                                                             | 566   |
|           | Multisite clustering                                                                        | 575   |
|           | Lesson summary                                                                              | 576   |
|           | Lesson review                                                                               | 577   |
|           | Practice exercises                                                                          | . 578 |
|           | Exercise 1: Install the Hyper-V role on MEL-HV-1 and MEL-HV-2                               | 580   |
|           | Exercise 2: Configure identical virtual switches on MEL-                                    |       |
|           | HV-1 and MEL-HV-2                                                                           | 586   |
|           | Exercise 3: Prepare servers for live migration                                              | 589   |
|           | Exercise 4: Prepare servers for replication                                                 | 591   |
|           | Exercise 5: Create two virtual machines on MEL-HV-1                                         | 595   |
|           | Exercise 6: Configure TEST-ONE for replication                                              | 599   |
|           | Exercise /: View replication health and perform planned<br>failover of TEST-ONE to MEI-HV-2 | 603   |
|           | Exercise 8: Configure Hyper-V to support live migration                                     | 605   |
|           | Exercise 9: Perform live migration of TEST-TWO                                              | 606   |
|           | Exercise 10: vPerform storage migration                                                     | 609   |
|           | Exercise 11: Perform a virtual machine export                                               | 611   |
|           | Exercise 12: Import a copy of a virtual machine                                             | 612   |
|           | Exercise 13: Perform an unplanned failover                                                  | 613   |
|           | Exercise 14: Enable reverse replication                                                     | 614   |
|           | Suggested practice exercises                                                                | . 616 |
|           | Answers                                                                                     | . 617 |
|           | Lesson 1                                                                                    | 617   |
|           | Lesson 2                                                                                    | 618   |

#### Chapter 9 DAC and AD RMS

| Before you begin                                             | 621 |  |
|--------------------------------------------------------------|-----|--|
| Lesson 1: Implement Dynamic Access Control (DAC)             |     |  |
| Introduction to Dynamic Access Control                       | 622 |  |
| Configuring group policy to support DAC                      | 623 |  |
| Configuring user and device claims                           | 623 |  |
| Configuring resource properties                              | 625 |  |
| Central access rules                                         | 628 |  |
| Central access policies                                      | 630 |  |
| Staging                                                      | 632 |  |
| Access Denied Assistance                                     | 633 |  |
| Lesson summary                                               | 634 |  |
| Lesson review                                                | 635 |  |
| Lesson 2: Install and configure Active Directory Rights Man- |     |  |
| agement Services (AD RMS)                                    | 636 |  |
| Installing AD RMS                                            | 636 |  |
| AD RMS certificates and licenses                             | 638 |  |
| AD RMS templates                                             | 639 |  |
| AD RMS Administrators and Super Users                        | 642 |  |
| Trusted user and publishing domains                          | 644 |  |
| Exclusion policies                                           | 645 |  |
| Apply AD RMS templates automatically                         | 646 |  |
| Lesson summary                                               | 647 |  |
| Lesson review                                                | 648 |  |
| Practice exercises                                           | 649 |  |
| Exercise 1: Prepare MEL-DC and ADL-DC                        | 649 |  |
| Exercise 2: Enable group policy support for DAC              | 651 |  |
| Exercise 3: Create users and groups                          | 653 |  |
| Exercise 4: Configure user and device claims                 | 658 |  |
| Exercise 5: Configure Resource Properties                    | 664 |  |
| Exercise 6: Prepare server for file classification           | 666 |  |
| Exercise 7: Create a file classification rule                | 668 |  |
| Exercise 8: Run and verify the file classification           | 677 |  |
| Exercise 9: Create central access rules                      | 679 |  |

621

|            | Exercise 10: Create a central access policy                  | 683 |
|------------|--------------------------------------------------------------|-----|
|            | Exercise 11: Configure Access Denied Assistance              | 686 |
|            | Exercise 12: Configure staging                               | 688 |
|            | Exercise 13: Prepare infrastructure for an AD RMS deployment | 691 |
|            | Exercise 14: Install and configure the AD RMS server role    | 695 |
|            | Exercise 15: Create the AD RMS Super Users group             | 703 |
|            | Exercise 16: Create AD RMS templates                         | 705 |
|            | Exercise 17: Configure template distribution                 | 710 |
|            | Exercise 18: Configure application exclusions                | 712 |
|            | Exercise 19: Apply RMS templates using file classification   | 712 |
|            | Suggested practice exercises                                 | 716 |
|            | Answers.                                                     | 717 |
|            | Lesson 1                                                     | 717 |
|            | Lesson 2                                                     | 718 |
| Chapter 10 | Active Directory Federation Services                         | 721 |
|            | Before you begin                                             | 721 |
|            | Lesson 1: Implement Active Directory Federation Services     | 721 |
|            | AD FS Components                                             | 722 |
|            | Claims, claim rules, and attribute stores                    | 722 |
|            | Claims provider                                              | 723 |
|            | Relying party                                                | 724 |
|            | Relying party trust                                          | 724 |
|            | Claims provider trust                                        | 725 |
|            | Configuring certificate relationship                         | 726 |
|            | Attribute stores                                             | 727 |
|            | Claims rules                                                 | 728 |
|            | Configure AD FS proxy                                        | 730 |
|            | Lesson summary                                               | 730 |
|            | Lesson review                                                | 731 |
|            | Practice exercises                                           | 732 |
|            | Exercise 1: Prepare separate forests                         | 732 |
|            | Exercise 2: Configure DNS forwarding                         | 734 |
|            | Exercise 3: Deploy AD CS in each forest                      | 737 |
|            |                                                              |     |

| Exercise 4: Prepare SYD-DC for certificate publication |     |
|--------------------------------------------------------|-----|
| Exercise 5: Prepare MEL-DC for certificate publication | 745 |
| Exercise 6: Configure CA trust in each forest          | 750 |
| Exercise 7: Acquire certificates for each server.      | 752 |
| Exercise 8: Deploy AD FS in each forest                | 756 |
| Exercise 9: Configure relying party trust              | 766 |
| Exercise 10: Configure Claims Provider Trust           | 768 |
| Exercise 11: Prepare claim data                        | 769 |
| Exercise 12: Configure Claim Rules                     | 771 |
| Suggested practice exercises                           | 779 |
| Answers                                                | 780 |
| Lesson 1                                               | 780 |

Index

781

What do you think of this book? We want to hear from you! Microsoft is interested in hearing your feedback so we can continually improve our books and learning resources for you. To participate in a brief online survey, please visit:

www.microsoft.com/learning/booksurvey/

### Introduction

When Microsoft puts together exam objectives for an exam, it doesn't randomly select pages from TechNet. Instead, in conjunction with subject matter experts and representatives of the product team, it puts together a list of tasks and areas of knowledge that represents what someone in a specific job role would do and need to know on a day-to-day, a weekly, or even a monthly basis.

Each exam maps to a different job role. The objectives for the 70-412 exam are a list of tasks and areas of knowledge that describe what an advanced administrator of the Windows Server 2012 operating system with several years of on-the-job experience (managing other server operating systems as well as Windows Server 2012) does and understands. These top-ics include some that experienced administrators may not have encountered before or have limited experience with, such as Active Directory Rights Management Services and Active Directory Federation Services.

This book covers the majority of the topics and skills that are the subject of the Microsoft certification exam 70-412. The idea behind this book is that by reading it and by performing the extensive practice exercises at the end of each chapter in your own lab, you can learn how to perform tasks with the technologies addressed by the exam. By performing the tasks yourself in a test environment, you'll learn enough about how these technologies work that you'll be able to leverage that knowledge in your real-world role as a Windows Server 2012 administrator. Reading and performing the lab exercises in this book will assist you in preparing for the exam, but it's not a complete exam preparation solution. If you are preparing for the exam, you should use additional study materials, such as practice tests and the forthcoming *Exam Ref 70-412: Configuring Advanced Windows Server 2012 Services* to help bolster your real-world experience.

By using this training guide, you will learn how to do the following:

- Configure and manage high availability
- Configure file and storage solutions
- Implement business continuity and disaster recovery
- Configure network services
- Configure the Active Directory infrastructure
- Configure identity and access solutions

#### System requirements

The following are the minimum system requirements your computer needs to meet to complete the practice exercises in this book. This book is designed assuming you will be using Hyper-V—either the client version available with some editions of Windows 8 or the version available in Windows Server 2012. You can use other virtualization software instead, such as VirtualBox or VMWare Workstation, but the practice setup instructions later in this introduction assume that you are using Hyper-V.

#### Hardware and software requirements

This section presents the hardware requirements for Hyper-V and the software requirements.

#### Virtualization hardware requirements

If you choose to use virtualization software, you need only one physical computer to perform the exercises in this book, except for in Chapter 8, which requires two identical computers. The physical host computer must meet the following minimum hardware requirements:

- x64-based processor that includes both hardware-assisted virtualization (AMD-V or Intel VT) and hardware data execution protection. (On AMD systems, the data execution protection feature is called the No Execute or NX bit. On Intel systems, this feature is called the Execute Disable or XD bit.) These features must also be enabled in the BIOS. (Note: You can run Windows Virtual PC without Intel-VT or AMD-V.) If you want to use Hyper-V on Windows 8, you need a processor that supports Second Layer Address Translation (SLAT).
- 8 gigabytes (GB) of RAM (more is recommended).
- 250 GB of available hard disk space.
- Internet connectivity.

#### Software requirements

The following software is required to complete the practice exercises:

Windows Server 2012 evaluation. You can download an evaluation edition of Windows Server 2012 in ISO format from the Windows Server and Cloud Platform website at http://www.microsoft.com/server.

#### Virtual machine setup instructions

This set of exercises contains abbreviated instructions for setting up the SYD-DC, MEL-DC, ADL-DC, and CBR-DC computers used in the practice exercises in all chapters of this training kit. To perform these exercises, first install Windows Server 2012 Standard edition using the default configuration, setting the administrator password to Pa\$\$w0rd.

#### **EXERCISE 1** SYD-DC to function as a Windows Server 2012 domain controller

- **1.** Log on to the first computer on which you have installed Windows Server 2012 using the Administrator account and the password Pa\$\$w0rd.
- 2. Open an elevated PowerShell prompt and issue the following command:

 $\mathsf{cmd}$ 

**3.** Enter the following command:

Netsh interface ipv4 set address "Ethernet" static 10.10.10.10

4. Enter the following command:

netdom renamecomputer %computername% /newname:SYD-DC

- 5. Restart the computer and log back on using the Administrator account.
- 6. Open an elevated PowerShell prompt and issue the following command:

Add-WindowsFeature AD-Domain-Services -IncludeManagementTools

- 7. Open the Server Manager console. Click the Refresh icon.
- Click on the Notifications icon and then click Promote This Server to Domain Controller.
- On the Deployment Configuration page, choose Add a New Forest. Enter Contoso.
  com as the root domain name and then click Next.
- **10.** On the Domain Controller Options page, configure the following settings and then click Next:
  - Forest Functional Level: Windows Server 2012
  - Domain Functional Level: Windows Server 2012
  - Specify Domain Controller Capabilities:
    - Domain Name System (DNS) Server
    - Global Catalog
  - DSRM Password: Pa\$\$w0rd

- **11.** On the DNS Options page, click Next.
- **12.** On the Additional Options page, click Next.
- **13.** Accept the default settings for the Database, Log Files, and SYSVOL locations and click Next.
- 14. On the Review Options page, click Next.
- 15. On the Prerequisites Check page, click Install.
- **16.** The computer will restart automatically.

#### **EXERCISE 2** Prepare Active Directory Domain Server (AD DS)

- **1.** Log on to server SYD-DC using the Administrator account.
- 2. Using Active Directory Users and Computers, create a user account named don\_funk in the Users container and assign the account the password Pa\$\$w0rd. Configure the password to never expire. Add this user account to the Enterprise Admins, Domain Admins, and Schema Admins groups.
- 3. Open the DNS console and create a primary IPv4 Reverse Lookup Zone for the subnet 10.10.10.x. Ensure that the zone is stored within AD DS and is replicated to all DNS servers running on domain controllers in the forest and allows only secure dynamic updates.

#### **EXERCISE 3** Prepare ADL-DC

- **1.** Ensure that computer SYD-DC is turned on and connected to the network or virtual network to which the second computer is connected.
- **2.** Log on to the second computer on which you have installed Windows Server 2012 using the Administrator account and the password Pa\$\$w0rd.
- 3. Open an elevated PowerShell prompt and issue the following commands:

 $\mathsf{cmd}$ 

Netsh interface ipv4 set address "Ethernet" static 10.10.10.20

Netsh interface ipv4 set dnsservers "Ethernet" static 10.10.10.10 primary

4. Enter the following command:

netdom renamecomputer %computername% /newname:ADL-DC

- 5. Restart the computer and then log on again using the Administrator account.
- 6. Shut down the computer.

#### **EXERCISE 4** Prepare CBR-DC

- **1.** Ensure that computer SYD-DC is turned on and connected to the network or virtual network to which the second computer is connected.
- **2.** Log on to the third computer on which you have installed Windows Server 2012 using the Administrator account and the password Pa\$\$w0rd.
- 3. Open an elevated PowerShell prompt and issue the following commands:

 $\mathsf{cmd}$ 

Netsh interface ipv4 set address "Ethernet" static 10.10.10.30

Netsh interface ipv4 set dnsservers "Ethernet" static 10.10.10.10 primary

4. Enter the following command:

netdom renamecomputer %computername% /newname:CBR-DC

- 5. Restart the computer and then log on again using the Administrator account.
- 6. Shut down the computer.

#### **EXERCISE 5** Prepare MEL-DC

- **1.** Ensure that computer SYD-DC is turned on and connected to the network or virtual network to which the second computer is connected.
- **2.** Log on to the third computer on which you have installed Windows Server 2012 using the Administrator account and the password Pa\$\$w0rd.
- 3. Open an elevated PowerShell prompt and issue the following commands:

 $\mathsf{cmd}$ 

Netsh interface ipv4 set address "Ethernet" static 10.10.10.40

Netsh interface ipv4 set dnsservers "Ethernet" static 10.10.10.10 primary

4. Enter the following command:

netdom renamecomputer %computername% /newname:MEL-DC

- 5. Restart the computer and then log on again using the Administrator account.
- 6. Shut down the computer.

#### **EXERCISE 6** Snapshot all virtual machines

**1.** Snapshot all virtual machines. This is the state that they need to be in prior to performing exercises.

#### **Acknowledgments**

I'd like to thank the following people for their dedication and help in getting this book written: Troy Mott, Randall Galloway, Christopher Hearse, Michael Bolinger, and Charlotte Kughen. I'd also like to thank Oksana and Rooslan for their patience with me during the writing process.

#### Errata & book support

We made every effort to ensure the accuracy of this book and its companion content. Any errors that have been reported since this book was published are listed at:

#### http://aka.ms/TGCA2012S/errata

If you find an error that is not already listed, you can report it to us through the same page.

If you need additional support, send an email to Microsoft Press Book Support at mspinput@microsoft.com.

Please note that product support for Microsoft software is not offered through the previous addresses.

#### We want to hear from you

At Microsoft Press, your satisfaction is our top priority, and your feedback is our most valuable asset. Please tell us what you think of this book at:

#### http://aka.ms/tellpress

The survey is short, and we read every one of your comments and ideas. Thanks in advance for your input!

#### Stay in touch

Let's keep the conversation going! We're on Twitter: http://twitter.com/MicrosoftPress.

# Advanced Active Directory infrastructure

f you are the administrator of a medium to large organization, it is likely that you are responsible for managing multiple domains, perhaps even multiple forests, rather than managing a single domain forest. In this chapter you discover how and why you would configure forests with multiple domain trees and the benefits of each functional level. You also find out how to configure and manage different types of trust relationships to ensure users in one forest or domain are granted appropriate access to resources in another forest, domain, or Kerberos realm.

#### Lessons in this chapter:

- Lesson 1: Configure domains and forests
- Lesson 2: Configure trusts

#### Before you begin

To complete the practice exercises in this chapter, you need to have deployed computers SYD-DC, MEL-DC, CBR-DC, and ADL-DC as described in the Introduction, using the evaluation edition of Windows Server 2012.

#### Lesson 1: Configuring domains and forests

As an experienced administrator you're probably quite familiar with the configuration of single domain Active Directory forests. In this lesson, you find out more about multidomain and multiforest environments. You discover how to upgrade an existing domain and forest so that it uses only Windows Server 2012 domain controllers, and you find out how to configure UPN suffixes.

#### After this lesson, you will be able to

- Understand multidomain Active Directory environments
- Understand multiforest Active Directory environments
- Upgrade existing domains and forests
- Configure multiple user principal name (UPN) suffixes

Estimated lesson time: 45 minutes

#### **Multidomain Active Directory environments**

The majority of current Active Directory deployments in small- and medium-sized enterprises have a single domain. This hasn't always been the case because earlier versions of the Windows Server operating system, such as Windows NT4, supported far fewer user accounts. Supporting a smaller number of accounts often necessitated the use of multiple domains, and it wasn't unusual to see medium-sized organizations that used complicated domain structures.

0----

Each Windows Server 2012 domain controller can create approximately 2.15 billion objects during its lifetime, and each domain supports the creation of up to approximately 2.15 billion relative identifiers (*RIDs*). Given these statistics, few administrators implement multiple domain forests because they need to support a large number of users. Of course, in very large organizations, the replication load between sites might make a domain with several hundred thousand user accounts problematic, but site and replication considerations are covered in Chapter 2, "Active Directory sites and replication."

There are many reasons why organizations implement multidomain forests. These can include but are not limited to:

- Historical domain structure Even though newer versions of the Windows Server operating system handle large numbers of objects more efficiently, some organizations have retained the forest structure that was established when the organization first adopted Active Directory.
- Organizational or political reasons Some organizations are conglomerates, and they might be composed of separate companies that share a common administrative and management core. An example of this is a university faculty in Europe or Australia, such as a Faculty of Science, that is composed of different departments or schools,

such as the school of physics and the department of botany. For political or organizational reasons it might have been decided that each department or school should have its own domain that is a part of the overall faculty forest. Active Directory gives organizations the ability to create domain namespaces that meet their needs, even if those needs might not directly map to the most efficient way of accomplishing a goal from a strict technical perspective.

Security reasons Domains enable you to create security boundaries so that you can have one set of administrators who are able to manage computers and users in their own domain, but who are not able to manage computers and users in a separate domain. Although it's possible to accomplish a similar goal by delegating privileges, many organizations prefer to use separate domains to accomplish this goal.

#### **REAL WORLD POLITICS TRUMPS TECHNOLOGY**

It is very important to understand that geeks often see technology as something completely separate from organizational politics, with the most efficient technical solution being the best, but everyone else doesn't necessarily share this perception. When I worked as a systems administrator at an Australian University, there was a shared room in one building that hosted two different printers used by different departments, even though the departments were part of the same faculty. People in each department felt strongly that the printer should be labeled with a departmental identity on the network and that users from one department should, under no circumstances, be able to print to the printer owned by the other department. Although the machinations of interdepartmental politics are usually of little interest to the geeks in the information technology (IT) department, administrators who ignore unclearly defined boundaries do so at their own peril.

#### **Domain trees**

A domain tree is a set of names that share a common *root domain* name. For example contoso.com can have pacific.contoso.com and atlantic.contoso.com as child domains, and these domains can have child domains themselves. A forest can have multiple *domain trees*. When you create a new tree in a forest, the root of the new tree is a *child domain* of the original root domain. In Figure 1-1, adatum.com is the root of new domain tree in the contoso.com forest.

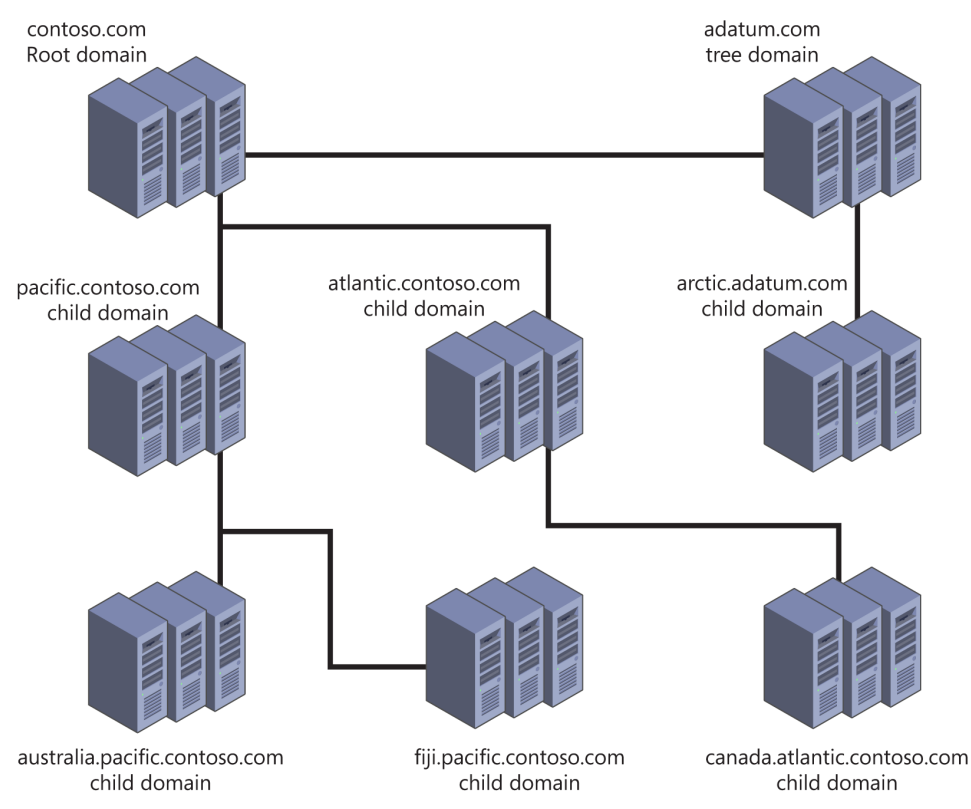

FIGURE 1-1 Contoso.com as the root domain in a two-tree forest

The depth of a domain tree is limited by a maximum fully qualified domain name (FQDN) length for a host of 64 characters. This means that the host name and the domain name combined cannot exceed 64 characters, including the periods that separate each component of the name. For example, the name 3rd-floor-printer could not be used in the melbourne. victoria.australia.pacific.contoso.com domain because it cannot be used as a hostname in an Active Directory forest as the hostname exceeds the 64-character limit.

#### Intra-forest authentication

All domains within the same forest automatically trust one another. This means that in the environment shown in Figure 1-1, you can assign a user in the Australia.pacific.contoso.com permissions to a resource in the arctic.adatum.com domain without performing any extra configuration.

••••

Because of the built-in automatic *trust relationships*, a single forest implementation is not appropriate for separate organizations, even when they are in partnership with one another. A single forest makes it possible for one or more users to have administrative control. Most organizations aren't comfortable even with trusted partners having administrative control over their IT environments. When you do need to allow users from partner organizations to have access to resources, you can configure trust relationships or federation. You read more about trust relationships in Lesson 2 of this chapter and more about federation in Chapter 10, "Active Directory Federation Services."

#### **Domain functional levels**

Domain functional levels determine the Active Directory functionality and features that are available. The higher the *domain functional level* is, the more functionality and features are available. You can use Windows Server 2012 domain controllers with the following domain functional levels:

- Windows Server 2003
- Windows Server 2008
- Windows Server 2008 R2
- Windows Server 2012

The limiting factor on a domain functional level is the domain controllers used to host Active Directory. If your organization has Windows Server 2003 domain controllers, you aren't able to raise the functional level until you replace or upgrade those domain controllers to a more recent version of the Windows Server operating system.

You can alter the domain functional level using the Active Directory Users and Computers console, the Active Directory Domains and Trusts console as shown in Figure 1-2, or the Set-ADDomainMode Windows PowerShell cmdlet. Your account needs to be a member of the Domain Admins or Enterprise Admins groups to perform this operation.

| Raise domain functional level                                                                                                    |  |  |
|----------------------------------------------------------------------------------------------------|--|--|
| Domain name:<br>contoso.com                                                                                                    |  |  |
| Current domain functional level:<br>Windows Server 2012                                                                             |  |  |
| This domain is operating at the highest possible functional level. For more information on<br>domain functional levels, click Help. |  |  |
| Close Help                                                                                                    |  |  |

FIGURE 1-2 Raise or verify the domain functional level

#### WINDOWS SERVER 2003 FUNCTIONAL LEVEL

The Windows Server 2003 domain functional level is the lowest level at which you can introduce domain controllers running the Windows Server 2012 operating system. You can set this functional level if you have domain controllers running the Windows Server 2003, Windows Server 2003 R2, Windows Server 2008, Windows Server 2008 R2, or Windows Server 2012 operating systems. The Windows Server 2003 domain functional level includes the following features, which are also available at higher domain functional levels:

- The LastLogonTimestamp attribute records a user's last domain logon.
- Constrained Delegation enables applications to securely delegate user credentials.
- Selective authentication enables you to configure specific resources in the forest so that only certain users and groups can authenticate. The default is to allow all users in the forest to authenticate before permissions to those resources are checked.
- Support for storing DNS zones in custom application partitions enables you to selectively replicate DNS zones to specific domain controllers that are enrolled in the custom partitions, rather than requiring that you configure replication to all domain controllers in the domain or the forest.
- Attribute-level replication for group and other multivalued attributes. Rather than replicating the whole Active Directory object, only altered attributes will be replicated.

#### WINDOWS SERVER 2008 FUNCTIONAL LEVEL

The Windows Server 2008 domain functional level requires that all domain controllers be running the Windows Server 2008, Windows Server 2008 R2, or Windows Server 2012 operating systems. The Windows Server 2008 domain functional level includes all the features available at the Windows Server 2003 functional level as well as the following:

- Improvements in Distributed File System (DFS) replication that make it possible for replication to occur more efficiently
- Support for fine-grained password policies, which enables you to apply multiple separate password policies within the same domain
- Support for Personal Virtual Desktops through RemoteApp and Remote Desktop when used with Hyper-V
- AES (Advanced Encryption Services) 128 and 256 Kerberos support

#### WINDOWS SERVER 2008 R2 FUNCTIONAL LEVEL

The Windows Server 2008 R2 domain functional level requires that all domain controllers are running the Windows Server 2008 R2 or Windows Server 2012 operating systems. This functional level supports the features of the Windows Server 2003 and Windows Server 2008 domain functional levels as well as:

- Managed service account support, which enables you to automatically manage service account passwords rather than manually managing them
- Support for command-line-based Active Directory Recycle Bin if the forest functional level is raised to Windows Server 2008 R2

#### WINDOWS SERVER 2012 FUNCTIONAL LEVEL

The Windows Server 2012 domain functional level requires that all domain controllers be running the Windows Server 2012 operating system. This functional level supports the features of all the lower functional levels as well as:

- Group managed service accounts, which enable you to install a single managed service account on multiple computers.
- Fine-Grained Password Policies through the Active Directory Administrative Center rather than by editing them using ADSI Edit.
- Active Directory Recycle Bin through Active Directory Administrative Center rather than through command-line utilities if the forest is configured at the Windows Server 2012 forest functional level.
- If the Key Distribution Center (KDC) support for claims, compound authentication, and Kerberos armoring is set to Always Provide Claims or Fail Unarmored Authentication Requests, these options aren't available unless the domain is raised to the Windows Server 2012 functional level.

#### Forest functional levels

A forest can host domains running at different domain functional levels. *Forest functional level* is dependent on the minimum domain functional level of any domain in your forest. For example, if your organization has one domain running at the Windows Server 2008 functional level and all other domains running at the Windows Server 2012 functional level, you can't raise the forest functional level beyond Windows Server 2008. After you raise that one domain from the Windows Server 2008 functional level to the Windows Server 2012 domain functional level, you're also able to raise the forest functional level to Windows Server 2012.

#### **MORE INFO FUNCTIONAL LEVELS**

To learn more about functional levels, consult the following link: *http://technet.microsoft. com/en-us/library/understanding-active-directory-functional-levels(v=ws.10).aspx.* 

You can raise the forest functional level using the Active Directory Domains and Trusts console, as shown in Figure 1-3, or using the Set-ADForestMode Windows PowerShell cmdlet. You need to use a user account that is a member of the Enterprise Admins group to perform this task. In general you can't lower the forest functional level after you've raised it. The exception to this rule is that you can lower the forest functional level from Windows Server 2012 to Windows Server 2008 R2 if you haven't enabled Active Directory Recycle Bin.

| Raise forest function                                                                        | nal level                              | x |
|----------------------------------------------------------------------------------------------|----------------------------------------|---|
| Forest name:<br>contoso.com                                                                  |                                        |   |
| Current forest functional level:<br>Windows Server 2012                                      |                                        |   |
| This forest is operating at the highest possible functiona<br>functional levels, click Help. | I level. For more information on fores | t |
|                                                                                              | OK Help                                |   |

Although Active Directory Recycle Bin becomes available at the Windows Server 2008 R2 forest functional level, you need to have configured your organization's forest to run at the Windows Server 2012 forest functional level to be able to use the Active Directory Administrative Center interface as opposed to the command-line interface. Setting the Windows Server 2012 forest functional level does not introduce other features, but it limits the forest to using only domain controllers running Windows Server 2012 or more recent versions of the Windows Server operating system.

#### **Quick check**

What is the minimum forest functional level that enables you to implement Active Directory Recycle Bin?

#### **Quick check answer**

 You can implement Active Directory Recycle Bin at the Windows Server 2008 R2 forest functional level.

#### **Multiforest Active Directory environments**

Not only do many organizations have more than one domain in their forest, but some organizations have multiple Active Directory forests. Multiple forests often result when organizations merge, during the period before the acquiring organization has subsumed the acquired organization's infrastructure.

Other reasons for having multiple Active Directory forests within a single organization include:

- Security requirements You can ensure that administrators of one part of the organization have no rights over another part of the organization by having each part of the organization in a separate forest.
- Incompatible schemas All domains in a forest share a schema. If two separate schemas are required for two different parts of the organization, it is necessary to implement multiple forests.
- Political requirements Multinational organizations might have to deal with different jurisdictional requirements. It might be simpler to meet these requirements by hav-
ing separate forests with trust relationships than it is to attempt to configure domains within the same forest to meet these different compliance benchmarks.

## Upgrading existing domains and forests

You can use one of two strategies when upgrading an existing domain so that you can configure it at the Windows Server 2012 functional level:

- The first strategy is to upgrade the operating systems on each domain controller to Windows Server 2012. This method can be problematic because many organizations are running Windows Server 2003 on domain controllers, and you can't directly upgrade Windows Server 2003 to Windows Server 2012. It's also likely that existing domain controllers are running an x86 version of a Windows Server operating system. Windows operating systems never support direct upgrades from x86 versions to x64 versions.
- You can introduce Windows Server 2012 domain controllers into an existing domain and then decommission existing domain controllers running earlier versions of the Windows Server operating system. This method is less complex than performing a direct upgrade. If the hardware supports it, you can repurpose the existing hardware so that the decommissioned domain controllers have a new purpose as Windows Server 2012 domain controllers (although an increasing number of organizations have domain controllers run on virtual machines).

Unlike previous domain controller upgrades, you don't need to run adprep.exe directly to prepare Active Directory for the introduction of domain controllers running Windows Server 2012. Instead, if you promote the first Windows Server 2012 domain controller using an account that is a member of the Schema Admins and Enterprise Admins group, the schema upgrade occurs automatically. You need to run adprep.exe separately only if you are performing an in-place upgrade of a domain controller running an x64 version of Windows Server 2008 or Windows Server 2008 R2 and if this upgraded domain controller will be the first Windows Server 2012 domain controller in the domain.

#### **NOTE** ACTIVE DIRECTORY MIGRATION TOOL

The Active Directory Migration Tool can assist you in migrating from an existing Active Directory environment rather than upgrading an existing environment. Version 3.2 of the Active Directory Migration Tool isn't supported on Windows Server 2012.

## User Principal Name (UPN) suffixes

User Principal Name (UPN) suffixes are the part of a user's UPN that trails the @ symbol. For example, in the UPN don\_funk@contoso.com, the UPN suffix is the domain name contoso. com. UPN suffixes enable users to sign on using an account name that includes the name of their domains. Because UPN suffixes look like email addresses, users find them easy to remember. This is useful in complex environments where users might be logging on to computers that are members of domains that are different from the domains that host their accounts. For example, Kim Aker's user account might be located in the accounts.contoso. com domain, but she needs to sign on to a computer that is a member of the computers. Rather than having to sign on as accounts\kim\_akers as her user name, or selecting the accounts domain from a list, she can instead sign on using the UPN of kim\_akers@contoso.com.

By default, all users use the UPN suffix that is the name of the root domain, even if their accounts are in a child domain. This is why Kim is able to sign on as kim\_akers@contoso.com as contoso.com is the UPN suffix of the root domain. You configure UPN suffixes using the Active Directory Domains and Trusts console as shown in Figure 1-4.

| Active Directory Domains and Trusts [ SYD-DC.c ? ×                                                                                                    |         |         |     |  |  |
|----------------------------------------------------------------------------------------------------|---------|---------|-----|--|--|
| UPN Suffixes                                                                                                    |         |         |     |  |  |
| The names of the current domain and the root domain are the default user<br>principal name (UPN) suffixes. Adding alternative domain names provides<br>additional logon security and simplifies user logon names. |         |         |     |  |  |
| If you want alternative UPN suffixes to appear during user<br>them to the following list.                                                                                                    | creatio | on, ado | ł   |  |  |
| Alternative UPN suffixes:                                                                                                    |         |         |     |  |  |
|                                                                                                    |         | Add     |     |  |  |
| Contoso.internal<br>canbera.contoso.com<br>melbourne.contoso.com                                                                                                    |         |         |     |  |  |
|                                                                                                    |         |         |     |  |  |
|                                                                                                    |         |         |     |  |  |
| OK Cancel Apply                                                                                                    |         | He      | elp |  |  |

FIGURE 1-4 Configure alternative UPN suffixes

You can configure the UPN suffix associated with a specific user account on the Account tab of the user account's properties through the Active Directory Users and Computers console as shown in Figure 1-5. When you are configuring forest trusts, you can block or allow user authentication based on UPN suffix.

| Don Funk Properties ? ×                                                                                                    |              |                                            |                                                         |             |  |
|----------------------------------------------------------------------------------------------------|--------------|--------------------------------------------|---------------------------------------------------------|-------------|--|
| Member Of                                                                                                    | Dial-in      | Dial-in Environment Session                |                                                         |             |  |
| Remote control                                                                                                    | Remote D     | esktop Ser                                 | vices Profile                                           | COM+        |  |
| General Address                                                                                                    | Account      | Account Profile Telephones Organ           |                                                         |             |  |
| User logon name:                                                                                                    |              |                                            |                                                         |             |  |
| Don_Funk                                                                                                    |              | @conto:                                    | so.com                                                  | ~           |  |
| User logon name (pre<br>CONTOSO\                                                                                                    | Windows 2000 | )): @contos<br>@canbe<br>@melbo<br>@contos | so.com<br>rra.contoso.c<br>urne.contoso.<br>so.internal | com<br>.com |  |
| Logon Hours                                                                                                    | Log On To    | )                                          |                                                         |             |  |
| □ Unlock account Account options: □ User must change password at next logon □ User cannot change password ♥ Password never expires □ Store password using reversible encryption ♥ |              |                                            |                                                         |             |  |
| Account expires                                                                                                    |              |                                            |                                                         |             |  |
| Never                                                                                                    |              |                                            |                                                         |             |  |
| ◯ End of: Tuesday , May 7, 2013 🗐 🖛                                                                                                    |              |                                            |                                                         |             |  |
| OK Cancel Apply Help                                                                                                    |              |                                            |                                                         |             |  |

FIGURE 1-5 Configure a specific UPN suffix

#### **MORE INFO UPN SUFFIXES**

To learn more about UPN suffixes, consult the following link *http://technet.microsoft.com/ en-us/library/cc772007.aspx*.

### Lesson summary

- A forest can contain multiple domains. Domain trees build on the same namespace. A forest can contain multiple domain trees.
- No hostname in an Active Directory forest can exceed 64 characters.
- The domain functional level is dependent on the earliest version of the Windows Server operating system used on a domain controller in a domain.
- A domain functional level defines the minimum version of the Windows Server operating system that can be used on domain controllers.
- Each domain in a forest can have a different functional level. The forest functional level depends on the lowest domain functional level in the forest.
- You can configure custom UPN suffixes to simplify the sign-on process for users in multidomain and multiforest environments.

## Lesson review

Answer the following questions to test your knowledge of the information in this lesson. You can find the answers to these questions and explanations of each answer choice in the "Answers" section at the end of this chapter.

- You are in the process of designing a new Active Directory implementation for your organization. Two different departments in your organization will be adopting applications that have separate and mutually exclusive Active Directory schema requirements. Which of the following Active Directory structures should you use in your design to accommodate these requirements?
  - A. A single forest with a single domain tree
  - B. A single forest with multiple domain trees
  - c. Multiple forests
  - **D.** A single domain forest
- 2. You are the systems administrator for Tailspin Toys and its subsidiary company Wingtip Toys. You are in the process of designing a new Active Directory structure. You've been asked to ensure that employees who work in the Tailspin Toys part of the organization log into a domain named tailspintoys.com and that employees who work in the Wingtip Toys part of the organization log into a domain named tailspintoys.com and that employees who work in the Wingtip Toys part of the organization log into a domain named tailspintoys.com and that employees who work in the Wingtip Toys part of the organization log into a domain named wingtiptoys.com. You want to do this in the simplest way possible and minimize the creation of trust relationships. Which of the following Active Directory structures should you use in your design to accommodate these requirements?
  - A. A single domain forest
  - B. Multiple forests
  - c. A single forest with multiple domain trees
  - **D.** A single forest with a single domain tree
- 3. You want to deploy several domain controllers running the Windows Server 2012 operating system. You will eventually decommission existing domain controllers and bring the domain up to the Windows Server 2012 domain functional level. What is the minimum domain functional level required to support the introduction of domain controllers running the Windows Server 2012 operating system?
  - A. Windows Server 2003 domain functional level
  - B. Windows Server 2008 domain functional level
  - c. Windows Server 2008 R2 domain functional level
  - D. Windows Server 2012 domain functional level
- **4.** At which forest functional levels is the Active Directory Recycle Bin available? (Choose all that apply.)

- A. Windows Server 2012 forest functional level
- B. Windows Server 2008 R2 forest functional level
- c. Windows Server 2008 forest functional level
- D. Windows Server 2003 forest functional level

## **Lesson 2: Configuring trusts**

From time to time it's necessary to connect two different domains so that users who have accounts in one domain are able to access resources in another domain. If those domains are owned by the same organization, the simplest way of doing this is by configuring a trust. In this lesson you find out how to configure trusts between two different forests, between two separate domains in different forests, and between a domain and a Kerberos realm.

#### After this lesson, you will be able to:

- Configure external, forest, shortcut, and realm trusts
- Configure trust authentication
- Configure SID filtering
- Configure name suffix routing

Estimated lesson time: 45 minutes

## Trusts

Trusts make it possible for users in one domain to be authenticated by domain controllers in a separate domain. For example, if there is a bidirectional trust relationship between the domains contoso.local and adatum.remote, users with accounts in the contoso.local domain are able to authenticate in the adatum.remote domain. By configuring a trust relationship, it's possible to allow users in one domain to access resources in another, such as being able to use shared folders and printers or being able to sign on locally to machines that are members of a different domain than the one that holds the user's account.

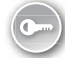

Some trusts are created automatically. For example, domains in the same forest automatically trust each other. Other trusts, such as *external trusts, realm trusts, shortcut trusts*, and forest trusts must be created manually. Trusts use the Kerberos V5 authentication protocol by default, and they revert to NTLM if Kerberos V5 if not supported. You configure and manage trusts using the Active Directory Domains and Trusts console or the netdom.exe command-line utility with the trust switch.

#### **REAL WORLD UNDERSTANDING TRUSTS**

Although trusts themselves are relatively easy to come to terms with, the terminology around trusts tends to confuse many people. It's important that you understand the difference between a trusting and a trusted domain and how trust direction, incoming or outgoing, relates to which security principals are able to authenticate.

To understand trusts, you need to understand the difference between a trusting domain or forest and a trusted domain or forest. The trusting domain or forest contains the resources to which you want to grant security principals from the trusted domain or forest access. The trusted domain or forest hosts the security principals that you want to allow to access resources in the trusting forest. For example, if you want to grant users in the adatum.remote domain access to resources in the contoso.local domain, the adatum.remote domain is the trusted domain and the contoso.local domain is the trusting domain. In by-directional trust relationships a domain or forest is both trusting and trusted.

#### **MORE INFO TRUSTS**

To learn more about the basics of trusts consult the following link: *http://technet.microsoft. com/en-us/library/cc731335.aspx*.

#### Trust transitivity

A *transitive trust* is one that extends beyond the original trusting domains. For example, if you have a trust between two domain forests and that trust is transitive, all the domains in each of the forests trust each other. Forest trusts are transitive by default. External trusts are not transitive by default. When you create a trust, keep in mind that there may be domains beyond the one you are establishing the relationship with that may be included. You might trust the administrator of adatum.remote not to allow access by nefarious users, but do you trust the administrator of subdomain.adatum.remote?

#### **MORE INFO TRUST TRANSITIVITY**

To learn more about trust transitivity, consult the following link: *http://technet.microsoft. com/en-us/library/cc754612.aspx*.

#### **Trust direction**

When you create a new trust, you specify a trust direction as shown in Figure 1-6. You can choose a two-way (or bidirectional) trust or a unidirectional trust, which is either one-way incoming or one-way outgoing.

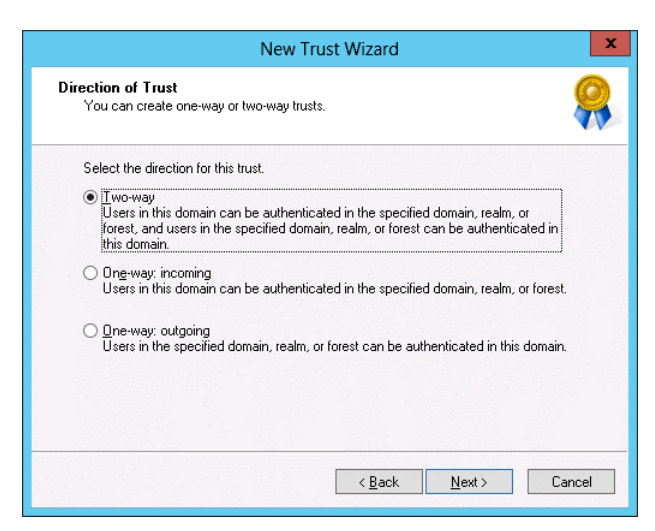

FIGURE 1-6 Specify the trust direction

When you configure a one-way incoming trust, users in the local are authenticated in the remote domain, realm, or forest. Remember that if you are configuring a one-way incoming trust between the single domain forests contoso.local and adatum.remote, users with accounts in contoso.local are able to access resources in adatum.remote. Similarly if you are configuring a one-way outgoing trust between the single domain forests contoso.local and adatum.remote, users with acatum.remote, users with accounts in adatum.remote are able to access resources hosted in contoso.local.

The terminology around trusts can be a little confusing. The key thing to remember is that the direction of trust is the opposite of the direction of access, as shown in Figure 1-7. An outgoing trust allows incoming access, and an incoming trust allows outgoing access.

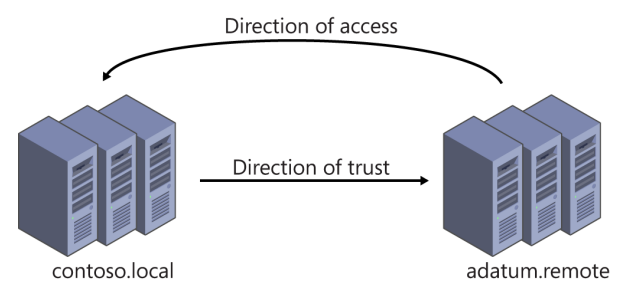

FIGURE 1-7 The direction of trust and direction of access

#### **MORE INFO TRUST DIRECTION**

To learn more about trust direction, consult the following link: http://technet.microsoft. com/en-us/library/cc731404.aspx.

### Forest trusts

When you configure a forest trust, one Active Directory forest trusts the other one. Forest trusts are transitive. When you configure a forest trust, you can allow any domain in the trusting forest to be accessible to any security principal in the trusted forest. Forest trusts require that each forest be configured to run at the Windows Server 2003 forest functional level or higher. Forest trusts can be bi- or unidirectional. You are most likely to configure forest trusts if your organization has two or more Active Directory forests.

You can configure one of two authentications scopes when you configure a forest trust. The type of authentication scope that you configure depends on your security requirements. The options are:

- Forest-wide authentication When you choose forest-wide authentication, users from the trusted forest are automatically authenticated for all resources in the local forest. You should use this option when both the trusted and trusting forest are part of the same organization. Figure 1-8 shows a forest trust configured with this type of authentication.
- Selective authentication When you configure this option, Windows does not automatically authenticate users from the trusted forest. You can then configure specific servers and domains within the forest to allow users from the trusted forest to authenticate. Use this option when the two forests are from different organizations, or you have more stringent security requirements.

| margiestravel.com Properties ? X                                                                                                    |  |  |  |  |  |
|----------------------------------------------------------------------------------------------------|--|--|--|--|--|
| General Name Suffix Routing Authentication                                                                                                    |  |  |  |  |  |
| Select the scope of authentication for users in the margiestravel.com forest.                                                                                                    |  |  |  |  |  |
| Forest-wide authentication<br>Windows will automatically authenticate users from the specified forest<br>for all resources in the local forest. This option is preferred when both<br>forests belong to the same organization.                                                                                                    |  |  |  |  |  |
| Selective authentication<br>Windows will not automatically authenticate users from the specified<br>forest for any resources in the local forest. After you close this dialog,<br>grant individual access to each domain and server that you want to<br>make available to users in the specified forest. This option is preferred if<br>the forests belong to different organizations. |  |  |  |  |  |
| OK Cancel Apply Help                                                                                                    |  |  |  |  |  |

FIGURE 1-8 Configure the authentication type

### Configuring selective authentication

0----

Configuring *selective authentication* means granting specific security principals in the trusted forest the Allowed to authenticate (allow) permission on the computer that hosts the resource to which you want to grant access. For example, assume you had configured a forest trust with selective authentication. You want to grant users in the Research universal group from the trusted forest access to a Remote Desktop Services (RDS) server in the trusting forest. To accomplish this goal, you can configure the properties of the RDS server's computer account in Active Directory Users and Computers and grant the Research universal group from the trusted forest the Allowed to authenticate permission as shown in Figure 1-9. Doing this only allows users from this group to authenticate; you still have to grant them access to RDS by adding them to the appropriate local group on the RDS server.

| SelectiveAuthRDP Properties ? X                                                                                                    |                                                            |        |       |         |        |                  |
|----------------------------------------------------------------------------------------------------|------------------------------------------------------------|--------|-------|---------|--------|------------------|
| General                                                                                                    | Operating System Member Of Delegation Password Replication |        |       |         |        |                  |
| Location                                                                                                    | Managed By                                                 | Object | Secu  | rity Di | ial-in | Attribute Editor |
| Group or user names:                                                                                                    |                                                            |        |       |         |        |                  |
| Baroup or user names:       Baroup or user names:       Baroup or user names: |                                                            |        |       |         |        |                  |
| Permissions                                                                                                    | for Research                                               |        |       |         | Allow  | Deny             |
| Full contr                                                                                                    | ol                                                         |        |       |         |        |                  |
| Read                                                                                                    |                                                            |        |       |         | ~      |                  |
| Write                                                                                                    |                                                            |        |       |         |        |                  |
| Delete al                                                                                                    | I child objects                                            |        |       |         |        |                  |
| Allowed b                                                                                                    | i child objects                                            |        |       |         |        |                  |
| Chapter                                                                                                    | o aumenicate                                               |        |       |         |        |                  |
| For special permissions or advanced settings, click Advanced.           Learn about access control and permissions                                                                                                    |                                                            |        |       |         |        |                  |
|                                                                                                    | 0                                                          | ĸ      | Cance |         | Apply  | Help             |

FIGURE 1-9 Configure the Allowed to Authenticate permission

### **External Trusts**

External trusts enable you to configure one domain in one forest to trust a domain in another forest without enabling a transitive trust. For example, you configure an external trust if you want to allow the auckland.fabrikam.com domain to have a trust relationship with the wellington.adatum.com domain without allowing any other domains in the fabrikam.com or adatum.com forests to have a security relationship with one another.

#### **MORE INFO EXTERNAL TRUSTS**

To learn more about external trusts, consult the following link: *http://technet.microsoft. com/en-us/library/cc732859.aspx*.

You can use External Trusts to configure trust relationships with domains running unsupported Windows Server operating systems, such as Windows 2000 Server and Windows NT 4.0, because these operating systems do not support Forest Trusts. Even though these operating systems are well beyond their supported lifespan, there are still organizations out there with servers, and even domains, running these operating systems. It's possible, however unlikely, that you might need to configure a trust relationship between a domain running these operating systems and one running Windows Server 2012 domain controllers.

#### Quick check

You are the administrator of the single domain contoso.local forest. Users in the adatum.remote single domain forest need to access resources in the contoso.local domain. Users in contoso.local should not have access to resources in adatum. remote. You are configuring an external trust between these two single domain forests from the contoso.local domain. Which trust direction should you configure to support this configuration?

#### **Quick check answer**

 One-way outgoing. Remember that the direction of trust is opposite to the direction of authentication. To have incoming users authenticated, you configure an outgoing trust.

#### Shortcut trusts

Shortcut trusts enable you to speed up authentication between domains in a forest that might be in separate branches or even separate trees. For example, in the hypothetical forest shown in Figure 1-10, if a user in the fiji.pacific.contoso.com domain wants to access a resource in the arctic.adatum.com domain, authentication needs to travel up through the pacific.contoso.com and contoso.com domains before passing across to the adatum.com domain and finally back to the arctic.adatum.com. If you implement a shortcut trust between the fiji.pacific.contoso.com and arctic.adatum.com domains, authentication traffic in-stead travels directly between these two domains without having to traverse the two domain trees in the forest.

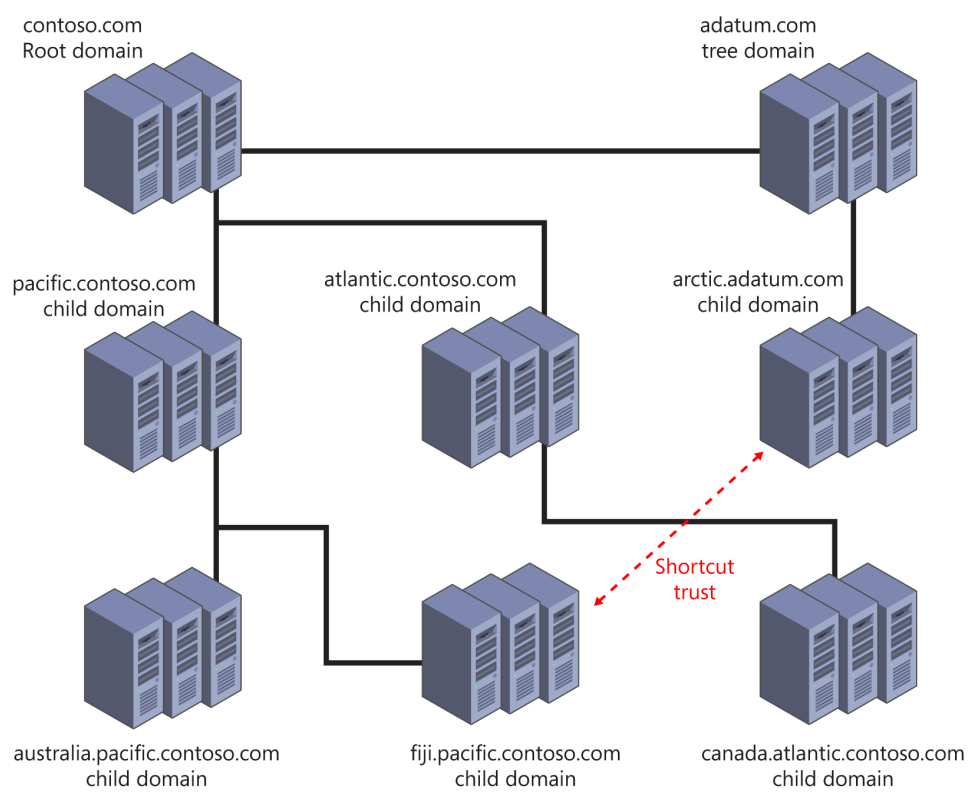

#### FIGURE 1-10 Shortcut trust

You configure a shortcut trust using the Active Directory Domains and Trusts console by editing the properties of one domain and triggering the New Trust Wizard on the Trusts tab. When the trust is created, it is listed as a shortcut trust as shown in Figure 1-11. Shortcut trusts can be uni- or bidirectional. As is the case with the creation of other trusts, ensure that you have name resolution working properly between the trusting and the trusted domains either by having the Domain Name System (DNS) zones propagate through the forest, by configur-ing conditional forwarders, or by configuring stub zones.

| camberrait                                        | contoso.co                     | m Propertie  | es ? X               |  |  |
|---------------------------------------------------|--------------------------------|--------------|----------------------|--|--|
| eneral Trusts Managed I                           | Ву                             |              |                      |  |  |
| Domains trusted by this domain (outgoing trusts): |                                |              |                      |  |  |
| Domain Name                                       | Trust Type                     | Transitive   | Properties           |  |  |
| contoso.com                                       | Parent                         | Yes          |                      |  |  |
| wingtiptoys.com                                   | Shortcut                       | Yes          | Remove               |  |  |
| Domains that trust this doma Domain Name          | in (incoming tru<br>Trust Type | ists):       |                      |  |  |
| Domain Name                                       | Trust Type                     | Terrentition |                      |  |  |
|                                                   |                                | Transitive   | Properties           |  |  |
| contoso.com<br>winatintous.com                    | Parent<br>Shortcut             | Yes<br>Yes   | Properties<br>Remove |  |  |
| contoso.com<br>wingtiptoys.com<br>New Trust       | Parent<br>Shortcut             | Yes<br>Yes   | Properties<br>Remove |  |  |

FIGURE 1-11 A shortcut trust

#### **Realm trusts**

You use a realm trust to create a relationship between an Active Directory Services domain and a Kerberos V5 realm that uses a third-party directory service. Realm trusts can be transitive or nontransitive. They can also be uni- or bidirectional. You're most likely to configure a realm trust when you need to allow users who use a UNIX directory service to access resources in an Active Directory domain or users in an Active Directory domain to access resources in a UNIX Kerberos V5 realm.

You can configure a realm trust from the Active Directory Domains and Trust console. You do this by selecting the Realm trust option as shown in Figure 1-12. When configuring a realm trust, you specify a realm trust password that you use when configuring the other side of the trust in the Kerberos V5 realm.

| New 1                                                                                                    | rust Wizard                                                 |
|----------------------------------------------------------------------------------------------------|-------------------------------------------------------------|
| Trust Type<br>The name you specified is not a valid V<br>name a Kerberos V5 realm?                                       | /indows domain name. Is the specified 🛛 🤗                   |
| Select the appropriate trust type:                                                                                       |                                                             |
| <ul> <li>Realm trust<br/>If the server is not a Windows Active<br/>trust to an interoperable Kerberos V5</li> </ul>      | a Directory Domain Controller, you can create a<br>5 realm. |
| <ul> <li>Trust with a Windows domain<br/>Specified domain: cpandl.com</li> <li>Retype the name of the domain.</li> </ul> |                                                             |
| Domain name:                                                                                                    |                                                             |
| cpandl.com                                                                                                    |                                                             |
|                                                                                                    |                                                             |
|                                                                                                    |                                                             |
|                                                                                                    |                                                             |
|                                                                                                    | < Back Next > Cancel                                        |
|                                                                                                    |                                                             |

FIGURE 1-12 Configure the realm trust

#### **MORE INFO REALM TRUSTS**

To learn more about realm trusts, consult the following link: http://technet.microsoft.com/ en-us/library/cc731297.aspx.

#### Netdom.exe

You use netdom.exe with the /trust switch to create and manage trusts from the command line. When using netdom.exe, you specify the trusting domain name and the trusted domain name. You can use netdom.exe with the /trust switch to create and manage forest, shortcut, realm, and external trusts.

The syntax of the netdom.exe command with the trust switch is shown in Figure 1-13.

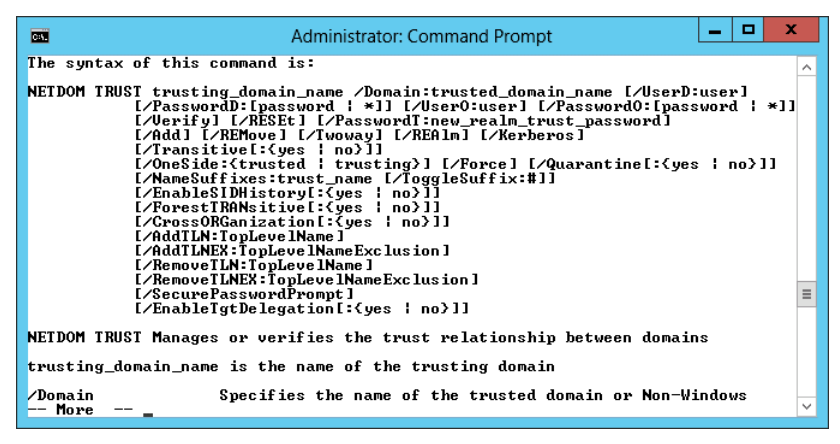

FIGURE 1-13 The command syntax for netdom.exe

At release, Windows PowerShell in Windows Server 2012 does not include much in the way of cmdlets for creating and managing trust relationships beyond the Get-ADTrust cmdlet.

# **SID** filtering

In a trusted domain, it's possible, though extremely difficult, for you to configure an account in your domain to have SIDs that are identical to those used by privileged accounts in a trusting domain. If you use this configuration then the accounts from trusted domains gain the privileges of the accounts in the trusting domain. For example, you can configure the SIDs of an account in a trusted domain so that it has domain administrator privileges in the trusting domain.

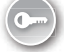

To block this type of configuration, Windows Server 2012 enables *SID filtering*, also known as *domain quarantine*, on all external trusts. SID filtering blocks users in a trusted forest or domain from being able to grant themselves elevated user rights in the trusting forest domain by discarding all SIDs that do not have the domain SID of the trusting domain.

It's possible to verify SID filtering settings on a trust using the Get-ADTrust cmdlet in a Windows PowerShell session run by a user with administrative privileges. For example, to verify that SID filtering is enabled on the trust with the margiestravel.com forest, issue the command:

```
Get-ADTrust margiestravel.com | fl *SID*
```

To disable SID filtering for the trusting forest, use the netdom trust command with the following option:

#### /enablesidhistory:Yes

Enabling SID history allows SIDs that don't have the domain SID of the trusting domain. You enable or disable SID filtering on the trusting side of the trust. For example, if you are an administrator in the contoso.com domain and you want to disable SID filtering, you can issue the following command from an elevated command prompt:

```
Netdom trust contoso.com /domain:margiestravel.com /enablesidhistory:Yes
```

In the same scenario, if you want to re-enable SID filtering, you can issue the following command:

```
Netdom trust contoso.com /domain:margiestravel.com /enablesidhistory:No
```

The default configuration, where SID filtering is enforced by default on trusts, is something that you should probably leave as it is. In the past it was necessary to allow SID history when trusts were created with forests running Windows 2000 Server domain controllers. As Windows 2000 is no longer supported by Microsoft, and SID history is not necessary for trust relationships with Windows Server 2003, Windows Server 2003 R2, Windows Server 2008, Windows Server 2008 R2, or Windows Server 2012 domain controllers, you probably won't need to disable it.

#### **MORE INFO SID FILTER QUARANTINING ON EXTERNAL TRUSTS**

To learn more about SID filtering, consult the following link: *http://technet.microsoft.com/en-us/library/cc794757(v=ws.10).aspx*.

## Name suffix routing

*Name suffix routing* enables you to configure how authentication requests are routed when you configure a forest trust between two Active Directory forests. When you create a forest trust, all unique name suffixes are routed. Name suffix routing assists when users sign on with a UPN, such as don\_funk@contoso.com. Depending upon the UPNs that are configured, you might want to allow or disallow the use of specific UPN suffixes. You do this by configuring name suffix routing on the Name Suffix Routing tab of the trust's properties as shown in Figure 1-14.

|                                                | contoso.com Properties ? ×                                                                                                    |       |    |     |  |  |  |
|------------------------------------------------|----------------------------------------------------------------------------------------------------|-------|----|-----|--|--|--|
| General Name Suf                               | General Name Suffix Routing Authentication                                                                                                    |       |    |     |  |  |  |
| If routing is enabled<br>using that suffix are | If routing is enabled for a particular name suffix, all authentication requests using that suffix are routed to the specified forest.                   |       |    |     |  |  |  |
| The specified fores<br>status of a suffix, si  | The specified forest contains multiple name suffixes. To change the routing<br>status of a suffix, select the suffix, and then click Enable or Disable. |       |    |     |  |  |  |
| Name suffixes in th<br>Suffix                  | e contoso.com forest:<br>Routina                                                                                                    | Statu | \$ |     |  |  |  |
| *.contoso.com                                  | Enabled                                                                                                    |       |    |     |  |  |  |
| *.contoso.interna                              | I Disabled                                                                                                    | New   |    |     |  |  |  |
|                                                |                                                                                                    |       |    |     |  |  |  |
| Enable                                         | Enable Disable Refresh Edit                                                                                                    |       |    |     |  |  |  |
| 0                                              | IK Cancel                                                                                                    | Apply | Н  | elp |  |  |  |

FIGURE 1-14 Configure name suffix routing

#### **MORE INFO** NAME SUFFIX ROUTING

To learn more about name suffix routing, consult the following link: http://technet.microsoft.com/en-us/library/cc731648.aspx.

## Lesson summary

- Trusts can be uni- or bidirectional. A one-way outgoing trust allows users in the remote domain to access resources in the local domain. A one-way incoming trust allows users in the local domain to access resources in the remote domain.
- Trust transitivity allows access to resources in child domains of the trusting domain.
- A forest trust allows one forest to trust another forest. This means that all domains in the first forest have a trust relationship with all domains in the second forest.
- Selective authentication in a forest trust enables you to limit which users and groups from the trusted domain are able to authenticate.
- An external trust is a trust between domains in different forests. External trusts are not transitive. You can configure external trusts to connect to Windows 2000 Server and Windows NT 4 domains.
- You use a realm trust when you want to configure a trust between an Active Directory domain and a Kerberos V5 realm.
- You can use a shortcut trust between domains in the same forest to speed the authentication process.
- SID filtering is enabled by default on all new external and forest trusts.
- You can configure name suffix routing to configure which users are able to authenticate in a forest.

## Lesson review

Answer the following questions to test your knowledge of the information in this lesson. You can find the answers to these questions and explanations of each answer choice in the "Answers" section at the end of this chapter.

- 1. You have a 30-domain Active Directory forest that has contoso.com as its root domain. This forest has five separate domain trees. Users in the melbourne.australia.pacific. contoso.com domain report that there are substantial authentication delays when they try to access resources in the auckland.newzealand.adatum.com domain. Both domains are located in the same forest. Which of the following trust types would you configure to resolve this problem?
  - A. Forest trust
  - B. External trust
  - c. Realm trust
  - D. Shortcut trust

- 2. You are a systems administrator at a local university. The university has a deployment of Linux servers and workstations that are members of a Kerberos V5 realm. You want to allow users of the Linux workstations to have access to several file shares hosted in one of your organization's Active Directory domains. Which of the following trust types would you implement to accomplish this goal?
  - A. Shortcut trust
  - B. Realm trust
  - c. Forest trust
  - D. External trust
- 3. Your organization recently acquired a subsidiary company. Your organization currently has a 10-domain Active Directory forest running at the Windows Server 2012 functional level. The subsidiary company has a five-domain Active Directory forest running at the Windows Server 2008 functional level. The subsidiary company has implemented a number of schema modifications to support a custom application. You want to allow users in the subsidiary company to be able to access resources hosted in your organization's forest. Users in your organization's forest should also be able to access resources in the subsidiary company's forest. Which of the following trust relationships should you configure to accomplish this goal?
  - A. External trust
  - B. Forest trust
  - c. Realm trust
  - D. Shortcut trust
- 4. You are the senior systems administrator of the contoso.com forest. Users in the australia.pacific.contoso.com domain need access to resources hosted in one domain of a partner organization's Active Directory forest. These users shouldn't have access to any other domain in the partner organization's forest. Users from other domains in your organization's forest should also not have access to resources in the partner organization's forest. Which of the following trust types would you configure in this scenario?
  - A. External trust
  - B. Realm trust
  - c. Shortcut trust
  - D. Forest trust

## **Practice exercises**

The goal of this section is to provide you with hands-on practice with the following:

- Creating a forest trust
- Configuring name suffix routing
- Configuring selective authentication
- Configuring UPN suffixes
- Configuring a shortcut trust

To perform the exercises in this section, you need access to an evaluation version of Windows Server 2012. You should also have access to virtual machines SYD-DC, MEL-DC, CBR-DC, and ADL-DC, the setup instructions for which are as described in the Introduction. You should ensure that you have a snapshot of these virtual machines that you can revert to at the end of the practice exercises.

# Exercise 1: Prepare a domain controller to host a child domain with a contiguous namespace

In this exercise, you prepare CBR-DC to function as a domain controller for a child domain of the contoso.com domain. To complete this exercise, perform the following steps:

- 1. Power on SYD-DC and log in as contoso\don\_funk with the password Pa\$\$w0rd.
- 2. Click the Tools menu in the Server Manager console, and click DNS.
- 3. In the DNS Manager console, expand SYD-DC and Forward Lookup Zones.
- 4. Verify that the following lookup zones are present as shown in Figure 1-15:
  - \_msdcs.contoso.com
  - contoso.com

| å                                                                                                    | DNS Manager                                                                                                    |                                                            | _ □                          | x   |
|----------------------------------------------------------------------------------------------------|----------------------------------------------------------------------------------------------------|------------------------------------------------------------|------------------------------|-----|
| File     Action     View     Help       Image: Constraint of the second second seco | 1                                                                                                    |                                                            |                              |     |
| <ul> <li>DNS</li> <li>SYD-DC</li> <li>Global Logs</li> <li>Forward Lookup Zones</li> <li>Sources</li> <li>nsdcs.contoso.com</li> <li>contoso.com</li> <li>Reverse Lookup Zones</li> <li>Trust Points</li> <li>Conditional Forwarders</li> </ul>                                                                                                    | Name       Image: Name       Image: Image: Ima | Type<br>Active Directory-Integr<br>Active Directory-Integr | Status<br>Running<br>Running | DNN |
|                                                                                                    |                                                                                                    |                                                            |                              |     |

FIGURE 1-15 Verify the DNS configuration

- 5. Power on CBR-DC and sign on as Administrator with the password Pa\$\$w0rd.
- 6. In Server Manager, click the Local Server node.
- 7. In the Properties area, click 10.10.10.30 next to Ethernet.
- 8. In the Network Connections window, right-click Ethernet and click Properties.
- **9.** In the Ethernet Properties dialog box, click Internet Protocol Version 4 (TCP/IPv4) and click Properties.
- **10.** Verify that the Preferred DNS Server is set to 10.10.10.10, as shown in Figure 1-16, click OK, and then click Close.

| Internet Protocol Version 4 (TCP/IPv4) Properties ? ×                                                                                                    |                   |  |  |  |
|----------------------------------------------------------------------------------------------------|-------------------|--|--|--|
| General                                                                                                    |                   |  |  |  |
| You can get IP settings assigned automatically if your network supports<br>this capability. Otherwise, you need to ask your network administrator<br>for the appropriate IP settings. |                   |  |  |  |
| Obtain an IP address automatical                                                                                                    | y .               |  |  |  |
| O Use the following IP address:                                                                                                    |                   |  |  |  |
| IP address:                                                                                                    | 10 . 10 . 10 . 30 |  |  |  |
| Subnet mask:                                                                                                    | 255 . 0 . 0 . 0   |  |  |  |
| Default gateway:                                                                                                    |                   |  |  |  |
| Obtain DNS server address autom                                                                                                    | natically         |  |  |  |
| • Use the following DNS server add                                                                                                    | resses:           |  |  |  |
| Preferred DNS server:                                                                                                    | 10 . 10 . 10 . 10 |  |  |  |
| Alternate DNS server:                                                                                                    |                   |  |  |  |
| Validate settings upon exit Advanced                                                                                                    |                   |  |  |  |
|                                                                                                    | OK Cancel         |  |  |  |

FIGURE 1-16 Verify the Internet Protocol (IP) address configuration

- **11.** In the Server Manager console, click Manage and then click Add Roles and Features.
- **12.** On the Before You Begin page of the Add Roles and Features Wizard, click Next three times.
- **13.** On the Select Server Roles page, click the Active Directory Domain Services check box as shown in Figure 1-17.
- **14.** On the Add Roles and Features Wizard, click Add Features.

| <b>a</b>                                                                                                    | Add Roles and Features Wizard                                                                                                    | _ <b>D</b> X                                                                                                    |
|----------------------------------------------------------------------------------------------------|----------------------------------------------------------------------------------------------------|----------------------------------------------------------------------------------------------------|
| Select server roles<br>Before You Begin<br>Installation Type<br>Server Selection<br>Server Roles<br>Features<br>AD DS<br>Confirmation<br>Results | Add Roles and Features Wizard         Select one or more roles to install on the selected server.         Roles         Active Directory Certificate Services         Active Directory Domain Services         Active Directory Federation Services         Active Directory Rights Management Services         Active Directory Rights Management Services         Application Server         DHCP Server         File And Storage Services (Installed)         Hyper-V         Network Policy and Access Services                                                                                                    | DESTINATION SERVER<br>CBR-DC  Description  Active Directory Domain Services (AD DS) stores information about objects on the network and makes this information valuable to users and network administrators. AD DS uses domain controllers to give network users access to permitted resources anywhere on the network through a single logon process. |
|                                                                                                    | Print and Document Services     Remote Access     Remote Desktop Services <ul> <li></li> <li></li></ul> | > Install Cancel                                                                                                    |

FIGURE 1-17 Add the AD DS role

**15.** On the Select Server Roles page, click Next three times and click Install. When the installation completes, click Close.

# Exercise 2: Create a child domain with a noncontiguous namespace

In this exercise, you configure CBR-DC to host the Canberra.contoso.com child domain. To complete this exercise, perform the following steps:

- **1.** In the Server Manager console on CBR-DC, click the Notifications item and then click Promote This Server to a Domain Controller.
- 2. On the Deployment Configuration page, click Add a New Domain to an Existing Forest.
- 3. On the Select Domain Type drop-down menu, select Child Domain.
- 4. Click Select next to Parent Domain Name.
- In the Windows Security dialog box, enter the user name contoso\don\_funk, enter the password Pa\$\$w0rd, and click OK.
- In the Select a Domain from the Forest dialog box, click contoso.com as shown in Figure 1-18 and then click OK.

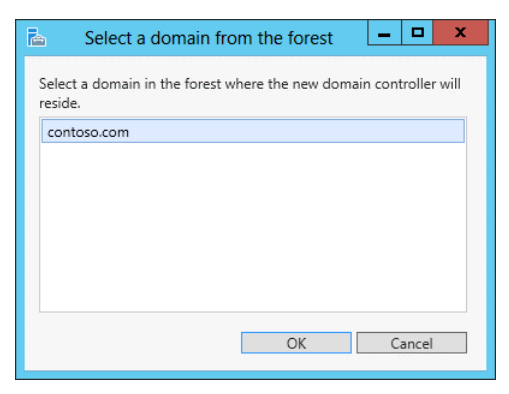

FIGURE 1-18 Select the domain in the forest

**7.** In the New Domain Name text box enter the name Canberra as shown in Figure 1-19 and then click Next.

| 🚡 Active Directory Domain Services Configuration Wizard 📃 🗖 🗖                                                                                                   |                                                                                                    |                       |                         |  |
|----------------------------------------------------------------------------------------------------|----------------------------------------------------------------------------------------------------|-----------------------|-------------------------|--|
| Deployment Configuration     Domain Controller Options     Additional Options     Paths     Review Options     Prerequisites Check     Installation     Results | Active Directory Domain Services C<br>iguration<br>Select the deployment operation<br>Add a domain controller to an existin<br>Add a new domain to an existing for<br>Add a new forest<br>Specify the domain information for this of<br>Select domain type:<br>Parent domain name:<br>New domain name: | ionfiguration Wizard  | TARGET SERVER<br>CBR-DC |  |
|                                                                                                    | Supply the credentials to perform this of<br>contoso\don_funk                                                                                                    | peration              | Change                  |  |
|                                                                                                    | More about deployment configurations                                                                                                    |                       |                         |  |
|                                                                                                    | < Pre                                                                                                    | evious Next > Install | Cancel                  |  |

FIGURE 1-19 Configure the child domain

- **8.** On the Domain Controller Options page, set the DSRM password as Pa\$\$w0rd in both the Password and Confirm Password dialog boxes and click Next.
- **9.** On the DNS Options page, ensure that the settings match those in Figure 1-20 and click Next.

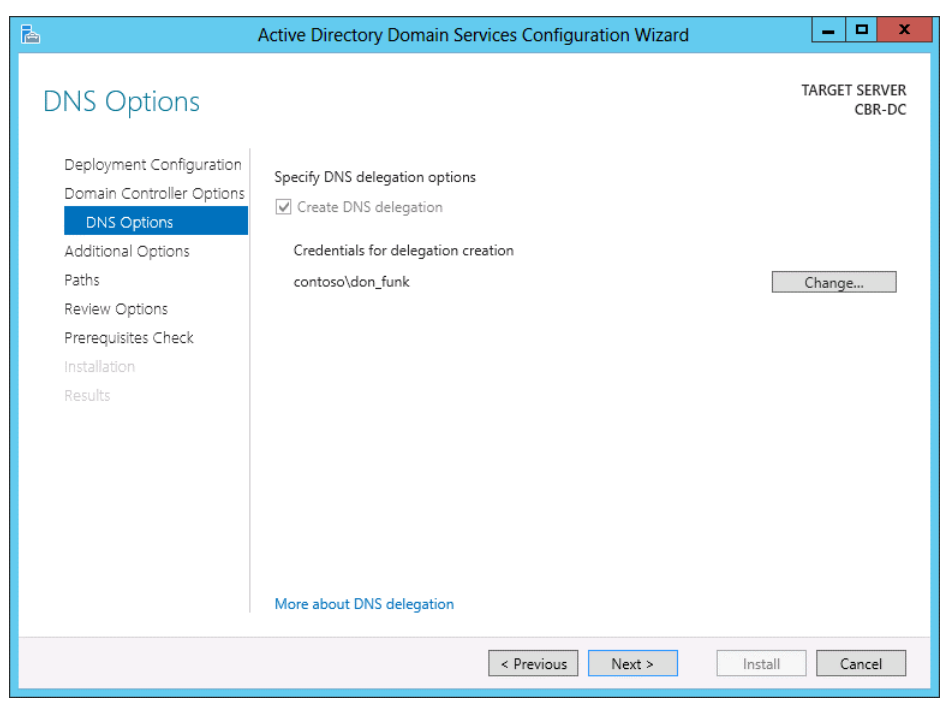

FIGURE 1-20 Configure the delegation credentials

- **10.** On the additional options page, verify that the NetBIOS domain name is set to CANBERRA, click Next three times, and click Install.
- **11.** After CBR-DC restarts, sign on as Canberra\Administrator with the password Pa\$\$w0rd.
- **12.** Switch to SYD-DC. In the DNS console, expand the contoso.com zone and verify the presence of the canberra.contoso.com zone as shown in Figure 1-21.

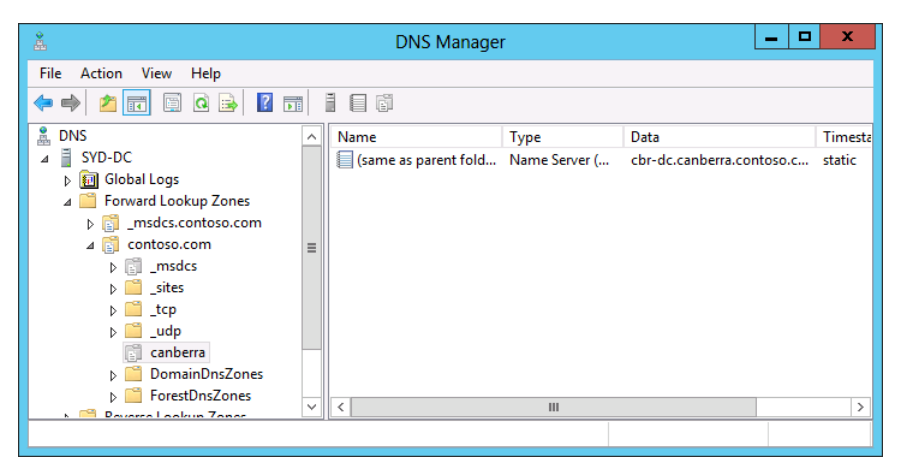

FIGURE 1-21 Verify the DNS zone

# Exercise 3: Prepare domain controller to host the wingtiptoys.com tree in the contoso.com forest

In this exercise, you prepare computer ADL-DC so that it can be promoted to a domain controller. To complete this exercise, perform the following steps:

- 1. Sign on to ADL-DC as Administrator with the password Pa\$\$w0rd.
- 2. In Server Manager, click the Local Server node.
- 3. In the Properties area, click 10.10.10.20 next to Ethernet.
- 4. In the Network Connections window, right-click Ethernet and click Properties.
- **5.** In the Ethernet Properties dialog box, click Internet Protocol Version 4 (TCP/IPv4) and click Properties.
- 6. Verify that the Preferred DNS server is set to 10.10.10.10 and then click OK. Click Close.
- 7. In the Server Manager console, click Manage and then click Add Roles and Features.
- **8.** On the Before You Begin page of the Add Roles and Features Wizard, click Next three times.
- 9. On the Select Server Roles page, click the Active Directory Domain Services check box.
- 10. On the Add Roles and Features Wizard, click Add Features.
- **11.** On the Select Server Roles page, click Next three times and click Install. When the installation completes, click Close.

# Exercise 4: Promote domain controller for new tree in contoso.com forest

In this exercise, you promote ADL-DC to domain controller of a new domain tree in an existing Active Directory forest. To complete this exercise, perform the following steps:

- **1.** In the Server Manager console on ADL-DC, click the Notifications item and then click Promote This Server to a Domain Controller.
- 2. On the Deployment Configuration page, click Add a New Domain to an Existing Forest.
- 3. On the Select Domain Type drop-down menu, click Tree Domain.
- 4. In the Forest Name text box, type contoso.com.
- 5. In the New Domain Name text box, type wingtiptoys.com.
- 6. Next to <No Credentials Provided>, click Change.
- **7.** On the Windows Security dialog box, enter the user name as contoso\don\_funk, enter the password as Pa\$\$w0rd, and click OK.

**8.** Verify that the Deployment Configuration page matches Figure 1-22 and then click Next.

| 2                                                                                                    | Active Directory Domain Services C                                                                                                    | Configuration Wizard                                                            | _ <b>D</b> X            |
|----------------------------------------------------------------------------------------------------|----------------------------------------------------------------------------------------------------|---------------------------------------------------------------------------------|-------------------------|
| Deployment Conf                                                                                                    | iguration                                                                                                    |                                                                                 | TARGET SERVER<br>ADL-DC |
| Deployment Configuration<br>Domain Controller Options<br>Additional Options<br>Paths<br>Review Options<br>Prerequisites Check<br>Installation<br>Results | Select the deployment operation<br>Add a domain controller to an existin<br>Add a new domain to an existing for<br>Add a new forest<br>Specify the domain information for this of<br>Select domain type:<br>Forest name:<br>New domain name:<br>Supply the credentials to perform this of<br>contoso\don_funk | ng domain<br>est<br>opperation<br>Tree Domain<br>contoso.com<br>wingtiptoys.com | Change                  |
|                                                                                                    | More about deployment configurations                                                                                                    |                                                                                 |                         |
|                                                                                                    | < Pro                                                                                                    | evious Next > Inst                                                              | all Cancel              |

FIGURE 1-22 Add a domain tree

- **9.** On the Domain Controller Options page, enter the DSRM password Pa\$\$w0rd in both the Password and Confirm Password text boxes and then click Next.
- **10.** On the DNS Options page, review the warning and click Next.
- **11.** On the Additional Options page, verify that the NetBIOS name is set to WINGTIPTOYS as shown in Figure 1-23. Click Next three times and then click Install.

| <u>ک</u>                                                             | Active Directory Domain Serv                                | rices Configuration Wizard                                | _ <b>_</b> X            |
|----------------------------------------------------------------------|-------------------------------------------------------------|-----------------------------------------------------------|-------------------------|
| Additional Optior                                                    | IS                                                          |                                                           | TARGET SERVER<br>ADL-DC |
| Deployment Configuration<br>Domain Controller Options<br>DNS Options | Verify the NetBIOS name assigne<br>The NetBIOS domain name: | d to the domain and change it if necessary<br>WINGTIPTOYS | 1                       |
| Paths<br>Review Options                                              |                                                             |                                                           |                         |
| Prerequisites Check<br>Installation<br>Results                       |                                                             |                                                           |                         |
|                                                                      | More about additional options                               |                                                           |                         |
|                                                                      |                                                             | < Previous Next > Inst                                    | all Cancel              |

FIGURE 1-23 Verify the NetBIOS name

**12.** After the computer restarts, sign in as WINGTIPTOYS\Administrator with the password Pa\$\$w0rd.

# Exercise 5: Prepare a domain controller to host a new forest

In this exercise, you configure MEL-DC so that it is able to host the new forest margiestravel. com. To complete this exercise, perform the following steps:

- **1.** Sign on to MEL-DC as Administrator with the password Pa\$\$w0rd.
- 2. In Server Manager, click the Local Server node.
- 3. In the Properties area, click 10.10.10.40 next to Ethernet.
- 4. In the Network Connections window, right-click Ethernet and click Properties.
- **5.** In the Ethernet Properties dialog box, click Internet Protocol Version 4 (TCP/IPv4) and click Properties.
- 6. Verify that the Preferred DNS server is set to 10.10.10.10, click OK, and then click Close.
- 7. In the Server Manager console, click Manage and then click Add Roles and Features.

- **8.** On the Before You Begin page of the Add Roles and Features Wizard, click Next three times.
- 9. On the Select Server Roles page, click the Active Directory Domain Services check box.
- 10. On the Add Roles and Features Wizard, click Add Features.
- **11.** On the Select Server Roles page, click Next three times and then click Install. When the installation completes, click Close.

### **Exercise 6: Create new forest**

In this exercise, you configure MEL-DC as the first domain controller in a new forest. To complete this exercise, perform the following steps:

- 1. In the Server Manager console on MEL-DC, click the Notifications item and then click Promote This Server to a Domain Controller.
- 2. On the Deployment Configuration page, click Add a new forest.
- **3.** In the Root Domain Name textbox, type margiestravel.com as shown in Figure 1-24 and click Next.

|                                                                                                    | Active Directory Domain Services (                                                                                                    | Configuration Wizard                               | _ <b>D</b> X            |
|----------------------------------------------------------------------------------------------------|----------------------------------------------------------------------------------------------------|----------------------------------------------------|-------------------------|
| Deployment Conf                                                                                                    | iguration                                                                                                    |                                                    | TARGET SERVER<br>MEL-DC |
| Deployment Configuration<br>Domain Controller Options<br>Additional Options<br>Paths<br>Review Options<br>Prerequisites Check<br>Installation<br>Results | Select the deployment operation<br>Add a domain controller to an existin<br>Add a new domain to an existing for<br>Add a new forest<br>Specify the domain information for this<br>Root domain name: | ng domain<br>est<br>operation<br>margiestravel.com |                         |
|                                                                                                    | More about deployment configurations                                                                                                    |                                                    |                         |
|                                                                                                    | < Pr                                                                                                    | evious Next > Instal                               | l Cancel                |

FIGURE 1-24 Add a new forest

4. On the Domain Controller Options page, ensure that Domain Name System (DNS) server is selected and that you enter the DSRM password of Pa\$\$word twice as shown in Figure 1-25. Click Next twice.

| h                                                                                                    | Active Directory Domain Services (                                                                                                    | Configuration Wizard                                                                                                    | _ 🗆 X                   |
|----------------------------------------------------------------------------------------------------|----------------------------------------------------------------------------------------------------|----------------------------------------------------------------------------------------------------|-------------------------|
| Domain Controlle                                                                                                    | r Options                                                                                                    |                                                                                                    | TARGET SERVER<br>MEL-DC |
| Deployment Configuration<br>Domain Controller Options<br>DNS Options<br>Additional Options<br>Paths<br>Review Options<br>Prerequisites Check<br>Installation<br>Results | Select functional level of the new forest<br>Forest functional level:<br>Domain functional level:<br>Specify domain controller capabilities<br>Of Domain Name System (DNS) server<br>Global Catalog (GC)<br>Read only domain controller (RODC)<br>Type the Directory Services Restore Moo<br>Password:<br>Confirm password: | and root domain       Windows Server 2012 <ul> <li>Windows Server 2012</li> <li>Comparison</li> <li>Comparison</li></ul> |                         |
|                                                                                                    | More about domain controller options                                                                                                    |                                                                                                    |                         |
|                                                                                                    | < Pr                                                                                                    | evious Next > Instal                                                                                                    | Cancel                  |

FIGURE 1-25 The Domain Controller options page

- **5.** On the Additional Options page, verify that the NetBIOS domain name is set to MAR-GIESTRAVEL, click Next three times, and then click Install.
- **6.** After the server restarts, sign on as MARGIESTRAVEL\Administrator with the password Pa\$\$w0rd.

## Exercise 7: Prepare to configure a forest trust relationship

In this exercise, you configure a forest trust relationship between the contoso.com forest and the margiestravel.com forest. To complete this exercise, perform the following steps:

- 1. While logged onto SYD-DC as contoso\don\_funk, open the DNS Manager console from the Tools menu in the Server Manager console.
- 2. Right-click on Forward Lookup Zones and click New Zone.
- 3. On the Welcome to the New Zone Wizard page, click Next.
- **4.** On the Zone Type page, click Stub Zone and ensure that the Store the Zone in Active Directory check box is selected as shown in Figure 1-26. Click Next.

| New Zone Wizard                                                                                                    | x     |
|----------------------------------------------------------------------------------------------------|-------|
| Zone Type<br>The DNS server supports various types of zones and storage.                                                                                                    |       |
| Select the type of zone you want to create:                                                                                                    |       |
| O Primary zone                                                                                                    |       |
| Creates a copy of a zone that can be updated directly on this server.                                                                                                    |       |
| <ul> <li>Secondary zone</li> <li>Creates a copy of a zone that exists on another server. This option helps balar<br/>the processing load of primary servers and provides fault tolerance.</li> </ul>          | ice   |
| Stub zone<br>Creates a copy of a zone containing only Name Server (NS), Start of Authority<br>(SOA), and possibly glue Host (A) records. A server containing a stub zone is n<br>authoritative for that zone. | ot    |
| Store the zone in Active Directory (available only if DN5 server is a writeable do controller)                                                                                                    | main  |
| < Back Next > C                                                                                                    | ancel |

FIGURE 1-26 Configure the zone type

- **5.** On the Active Directory Zone Replication Scope page, click To All DNS Servers Running on Domain Controllers in this Forest: contoso.com and click Next.
- 6. In the Zone Name text box, enter margiestravel.com and click Next.
- **7.** On the Master DNS Servers page, type the IP address 10.10.10.40 in the list of master servers as shown in Figure 1-27, click Next, and then click Finish.

|                                                                                                    | New Zor                                                               | ne Wizard                                                            | x                                            |  |
|----------------------------------------------------------------------------------------------------|-----------------------------------------------------------------------|----------------------------------------------------------------------|----------------------------------------------|--|
| Master DNS Servers<br>The stub zone is loaded from one or more master servers.                         |                                                                       |                                                                      |                                              |  |
| Specify the DNS serve<br>by querying the zone's<br>records at the zone's<br>Master Servers:            | ers from which you w<br>s master server for t<br>root, and glue A res | vant to load the zone. A<br>the SOA resource recor<br>ource records. | A stub zone is loaded<br>rd, the NS resource |  |
| IP Address                                                                                             | Server FQDN                                                           | Validated                                                            | Delete                                       |  |
| <click a<="" add="" here="" th="" to=""><td>n IP Address or DNS</td><td>Name&gt;</td><td></td></click> | n IP Address or DNS                                                   | Name>                                                                |                                              |  |
| <b>()</b> 10.10.10.40                                                                                  | MEL-DC                                                                | OK                                                                   | Up                                           |  |
|                                                                                                    |                                                                       |                                                                      | Down                                         |  |
| Use the above ser                                                                                      | vers to create a loca                                                 | al list of master servers                                            |                                              |  |
|                                                                                                    |                                                                       |                                                                      |                                              |  |
|                                                                                                    |                                                                       |                                                                      |                                              |  |
|                                                                                                    |                                                                       | < Back N                                                             | ext > Cancel                                 |  |

FIGURE 1-27 Configure the stub zone master servers

- On MEL-DC, ensure that you are signed in as MARGIESTRAVEL\Administrator with the password Pa\$\$w0rd.
- 9. Open the DNS Manager console from the Tools menu in the Server Manager console.

- 10. In the DNS Manager console, right-click Forward Lookup Zones and click New Zone.
- **11.** On the Welcome to the New Zone Wizard page, click Next.
- **12.** On the Zone Type page, click Stub Zone and ensure that the Store the Zone in Active Directory check box is selected. Click Next.
- **13.** On the Active Directory Zone Replication Scope page, click To All DNS Servers Running on Domain Controllers in This Forest: margiestravel.com as shown in Figure 1-28. Click Next.

| New Zone Wizard                                                                                                    |
|----------------------------------------------------------------------------------------------------|
| Active Directory Zone Replication Scope<br>You can select how you want DNS data replicated throughout your network.                                                                                         |
| Select how you want zone data replicated:                                                                                                    |
| O To all DNS servers running on domain controllers in this domain: margiestravel.com                                                                                                    |
| <ul> <li>To all domain controllers in this domain (for Windows 2000 compatibility):<br/>margiestravel.com</li> <li>To all domain controllers specified in the scope of this directory partition;</li> </ul> |
| v                                                                                                    |
|                                                                                                    |
| < Back Next > Cancel                                                                                                    |

FIGURE 1-28 Configure the zone replication scope

- **14.** On the Zone Name page, enter the name contoso.com in the Zone Name text box and click Next.
- **15.** On the Master DNS Servers page, enter the IP address 10.10.10.10 in the Master Servers list as shown in Figure 1-29, click Next, and click Finish.

|                                                                                                    | New Zone                                                                | Wizard                                                              | ×                                   |  |
|----------------------------------------------------------------------------------------------------|-------------------------------------------------------------------------|---------------------------------------------------------------------|-------------------------------------|--|
| Master DNS Servers<br>The stub zone is loaded from one or more master servers.                         |                                                                         |                                                                     |                                     |  |
| Specify the DNS server<br>by querying the zone's<br>records at the zone's r<br>Master Servers:         | s from which you wan<br>master server for the<br>oot, and glue A resour | t to load the zone. A stu<br>SOA resource record, ti<br>ce records. | ib zone is loaded<br>he NS resource |  |
| IP Address                                                                                             | Server FQDN                                                             | Validated                                                           | Delete                              |  |
| <click add="" an<="" here="" th="" to=""><td>IP Address or DNS Na</td><th>me&gt;</th><td></td></click> | IP Address or DNS Na                                                    | me>                                                                 |                                     |  |
| <b>()</b> 10.10.10.10                                                                                  | syd-dc.contoso.c                                                        | ок                                                                  | Up                                  |  |
|                                                                                                    |                                                                         |                                                                     | Down                                |  |
| Use the above serv                                                                                     | ers to create a local lis                                               | t of master servers                                                 |                                     |  |
|                                                                                                    |                                                                         |                                                                     |                                     |  |
|                                                                                                    | [                                                                       | < Back Next                                                         | > Cancel                            |  |

FIGURE 1-29 Configure the master DNS servers

## Exercise 8: Begin creating a forest trust relationship

In this exercise, you configure the contoso.com side of a forest trust relationship between the contoso.com and margiestravel.com forests. To complete this exercise, perform the following steps:

- 1. On the Tools menu of the Server Manager console on SYD-DC, click Active Directory Domains and Trusts.
- 2. In the Active Directory Domains and Trusts console, right-click contoso.com and click Properties.
- On the Trusts tab of the contoso.com Properties dialog box, shown in Figure 1-30, click New Trust.

| conto                                                  | so.com Pr                        | operties                 | ? X                                  |
|--------------------------------------------------------|----------------------------------|--------------------------|--------------------------------------|
| General Trusts Managed B                               | Зу                               |                          |                                      |
| Domains trusted by this doma                           | ain (outgoing tr                 | usts):                   |                                      |
| Domain Name<br>canberra.contoso.com<br>wingtiptoys.com | Trust Type<br>Child<br>Tree Root | Transitive<br>Yes<br>Yes | <u>P</u> roperties<br><u>R</u> emove |
| Domains that trust this domai                          | n (incoming tru<br>Trust Type    | ists):<br>Transitive     | Properties                           |
| canberra.contoso.com<br>wingliptoys.com                | Child<br>Tree Root               | Yes<br>Yes               | Remo <u>v</u> e                      |
| New Trust                                              |                                  |                          |                                      |
| OK                                                     | Cancel                           | Apply                    | Help                                 |

FIGURE 1-30 Create the new trust

- 4. On the Welcome to the New Trust Wizard page, click Next.
- **5.** On the Trust Name page, type margiestravel.com as shown in Figure 1-31, and click Next.

|                            | New Trust Wizard                                                                                      |
|----------------------------|----------------------------------------------------------------------------------------------------|
| Trust Nam<br>You ca        | ne create a trust by using a NetBIOS or DNS name.                                                     |
| Type the na<br>must type a | me of the domain, forest, or realm for this trust. If you type the name of a forest, you<br>DNS name. |
| Example Ne<br>Example DN   | tBIOS name: supplier01-int<br>IS name: supplier01-internal.microsoft.com                              |
| margiestrav                | el.com                                                                                                |
| ·                          |                                                                                                    |
|                            |                                                                                                    |
|                            |                                                                                                    |
|                            |                                                                                                    |
|                            | <u>≺₿</u> ack <u>N</u> ext> Cancel                                                                    |

FIGURE 1-31 Set the trust name

6. On the Trust Type page, click Forest Trust as shown in Figure 1-32 and click Next.

| New Trust Wizard 🗙                                                                                                    |
|----------------------------------------------------------------------------------------------------|
| Trust Type<br>This domain is a forest root domain. If the specified domain qualifies, you can<br>create a forest trust.                                                                                                    |
| <ul> <li>Select the type of trust you want to create.</li> <li>External trust<br/>An external trust is a nontransitive trust between a domain and another domain outside the forest. A nontransitive trust is bounded by the domains in the relationship.</li> <li>Forest trust<br/>A forest trust is a transitive trust between two forests that allows users in any of the domains in one forest to be authenticated in any of the domains in the other forest.</li> </ul> |
| <u> &lt; B</u> ack <u>N</u> ext > Cancel                                                                                                    |

FIGURE 1-32 Configure the trust type

- 7. On the Direction Of Trust page, click Two-Way and click Next.
- 8. On the Sides Of Trust page, click This Domain Only and then click Next.
- **9.** On the Outgoing Trust Authentication Level page, click Forest-Wide Authentication as shown in Figure 1-33 and click Next.

| New Trust Wizard                                                                                                    | x |
|----------------------------------------------------------------------------------------------------|---|
| Outgoing Trust Authentication Level<br>Users in the specified forest can be authenticated to use all of the resources in the<br>local forest or only those resources that you specify.                                                                                                    |   |
| Select the scope of authentication for users from the margiestravel.com forest.                                                                                                    |   |
| Forest-wide authentication<br>Windows will automatically authenticate users from the specified forest for all resources in<br>the local forest. This option is preferred when both forests belong to the same<br>organization.                                                                                                    | ı |
| Selective authentication<br>Windows will not automatically authenticate users from the specified forest for any<br>resources in the local forest. After you finish this wizard, grant individual access to each<br>domain and server that you want to make available to users in the specified forest. This<br>option is preferred if the forests belong to different organizations. |   |
| < Back Next > Cancel                                                                                                    |   |

FIGURE 1-33 Configure the trust authentication level

**10.** On the Trust Password page, type Pa\$\$w0rd in the Trust Password and Confirm Trust Password text boxes. Click Next three times.

- **11.** On the Confirm Outgoing Trust page, click No, Do Not Confirm the Outgoing Trust and click Next.
- **12.** On the Confirm Incoming Trust page, click No, Do Not Confirm the Incoming Trust, click Next, and click Finish.

# Exercise 9: Complete the creation of the forest trust relationship between contoso.com and margiestravel.com

In this exercise, you configure the margiestravel.com side of a forest trust relationship between the contoso.com and margiestravel.com forests. To complete this exercise, perform the following steps:

- 1. In the Tools menu of the Server Manager console on MEL-DC, click Active Directory Domains and Trusts.
- **2.** In the Active Directory Domains and Trusts console, right-click Margiestravel.com and click Properties.
- **3.** On the Trusts tab of the margiestravel.com Properties dialog box, shown in Figure 1-34, click New Trust.

|                             | stravel.com       | Properties | ? X                                    |
|-----------------------------|-------------------|------------|----------------------------------------|
| General Trusts Managed      | Ву                |            |                                        |
| Domains trusted by this don | nain (outgoing tr | usts):     |                                        |
| Domain Name                 | Trust Type        | Transitive | Properties                             |
|                             |                   |            | <u>R</u> emove                         |
|                             |                   |            |                                        |
|                             |                   |            |                                        |
| Demains that bout if i      | in Grandina a     |            |                                        |
| Domains that trust this dom | ain (incoming tru | 15151      |                                        |
|                             |                   |            |                                        |
| Domain Name                 | Trust Type        | Transitive | Proper <u>t</u> ies                    |
| Domain Name                 | Trust Type        | Transitive | Properties<br>Remo <u>v</u> e          |
| Domain Name                 | Trust Type        | Transitive | Proper <u>t</u> ies<br>Remo <u>v</u> e |
| Domain Name                 | Trust Type        | Transitive | Properties<br>Remo <u>v</u> e          |
| Domain Name                 | Trust Type        | Transitive | Properties<br>Remo <u>v</u> e          |
| Domain Name                 | Trust Type        | Transitive | Properties<br>Remo <u>v</u> e          |

FIGURE 1-34 View the current trusts

- 4. On the Welcome to the New Trust Wizard page, click Next.
- **5.** On the Trust Name page of the New Trust Wizard, type contoso.com in the Name text box and click Next.
- 6. On the Trust Type page, click Forest Trust and click Next.

7. On the Direction of Trust page, click Two-way as shown in Figure 1-35 and click Next.

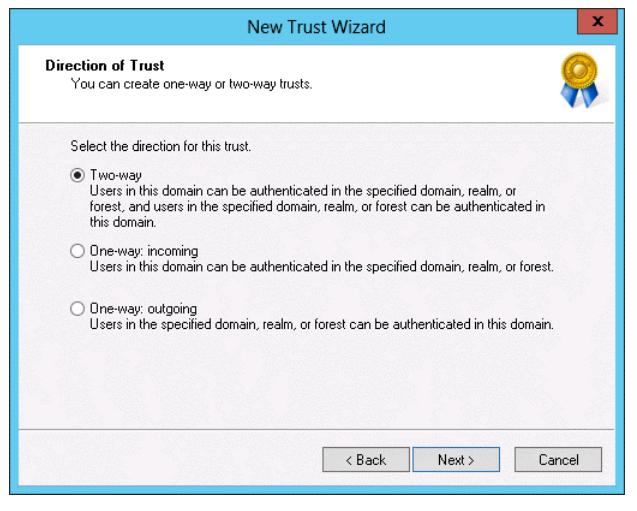

FIGURE 1-35 Configure the direction of the trust

- 8. On the Sides of Trust page, click This Domain Only and click Next.
- **9.** On the Outgoing Trust Authentication Level page, click Forest-Wide Authentication and click Next.
- **10.** On the Trust Password page, enter Pa\$\$w0rd in the Trust Password and Confirm Trust Password text boxes. Click Next three times.
- **11.** On the Confirm Outgoing Trust page, click Yes, Confirm the Outgoing Trust as shown in Figure 1-36, and click Next.

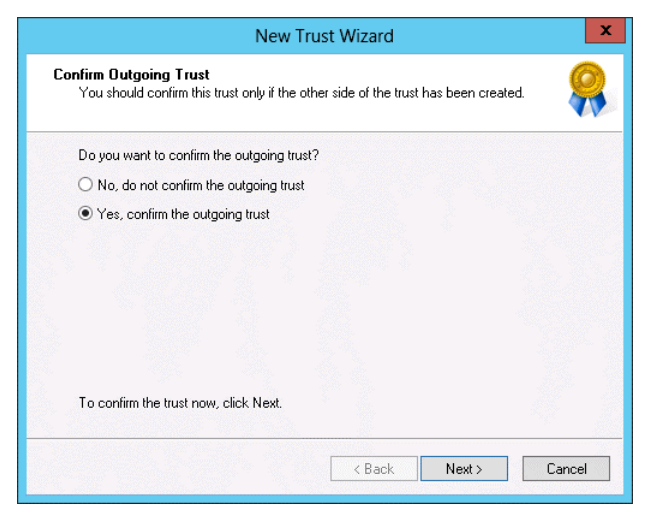

FIGURE 1-36 Confirm the outgoing trust

**12.** On the Confirm Incoming Trust page, click Yes, Confirm the Incoming Trust. In the User Name text box, type contoso\don\_funk and in the Password text box type Pa\$\$w0rd as shown in Figure 1-37. Click Next.

| New Trust Wizard                                                                                                    |
|----------------------------------------------------------------------------------------------------|
| Confirm Incoming Trust<br>You should confirm this trust only if the other side of the trust has been created.                                                                                          |
| Do you want to confirm the incoming trust?                                                                                                    |
| ○ No, do not confirm the incoming trust                                                                                                    |
| ● Yes, confirm the incoming trust                                                                                                    |
| To confirm this trust, you must have administrative privileges in the contoso.com<br>domain. Type the user name and password of an account with administrative<br>privileges for the specified domain. |
| User name: 😰 contoso\don_funk 🗸 💭                                                                                                    |
| Password:                                                                                                    |
| To confirm the trust now, click Next.                                                                                                    |
| < <u>B</u> ack Cancel                                                                                                    |

FIGURE 1-37 Confirm the incoming trust

**13.** On the Completing the New Trust Wizard page verify that the trust is successfully created as shown in Figure 1-38 and click Finish. Click OK to close the margiestravel.com properties dialog box.

| <br>New Trust Wizard                                                                                                    | x |
|----------------------------------------------------------------------------------------------------|---|
| Completing the New Trust<br>Wizard<br>You have successfully completed the New Trust Wizard.<br>Status of changes:<br>[The trust relationship was successfully created and<br>confirmed.<br>Route these names to the specified forest:<br>".contos.com<br>".wingtiptoys.com<br>".wingtiptoys.com |   |
| < <u>B</u> ack Finish Cancel                                                                                                    |   |

FIGURE 1-38 Confirm the trust creation

# Exercise 10: Configure name suffix routing

In this exercise, you configure the forest trust between the margiestravel.com forest and the contoso.com forest so that name suffix routing is supported for the wingtiptoys.com domain tree. To complete this exercise, perform the following steps:

- **1.** In the Active Directory Domains and Trusts console on MEL-DC, right-click margiestravel.com and click Properties.
- 2. On the Trusts tab of the margiestravel.com Properties dialog box click contoso.com in the Domains Trusted by This Domain (Outgoing Trusts) area, as shown in Figure 1-39, and then click Properties.

| margi                                                     | estravel.com                               | Properties                  | ? X                           |
|-----------------------------------------------------------|--------------------------------------------|-----------------------------|-------------------------------|
| General Trusts Manage                                     | ed By                                      |                             |                               |
| Domains trusted by this do                                | omain (outgoing tr                         | usts):                      |                               |
| Domain Name                                               | Trust Type                                 | Transitive                  | Properties                    |
| contoso.com                                               | Forest                                     | Yes                         | Barrana                       |
| 1                                                         |                                            |                             |                               |
| Domains that trust this dor                               | main (incoming tru                         | usts):                      |                               |
| Domains that trust this dor                               | main (incoming tru<br>Trust Type           | usts):<br>Transitive        | Properties                    |
| Domains that trust this dor<br>Domain Name<br>contoso.com | main (incoming tru<br>Trust Type<br>Forest | usts):<br>Transitive<br>Yes | Properties<br>Remo <u>v</u> e |
| Domains that trust this dor<br>Domain Name<br>contoso.com | main (incoming tru<br>Trust Type<br>Forest | usts):<br>Transitive<br>Yes | Properties<br>Remoye          |

FIGURE 1-39 Editing the properties of trusts

**3.** On the Name Suffix Routing tab of the contoso.com Properties dialog box, click \*.wing-tiptoys.com and then click Enable as shown in Figure 1-40.
|                                      | contoso.com Properties ? X                                                                                                    |                    |        |  |  |  |
|--------------------------------------|----------------------------------------------------------------------------------------------------|--------------------|--------|--|--|--|
| General                              | Name Suffix Ro                                                                                                    | uting Authenti     | cation |  |  |  |
| If routin<br>using th                | If routing is enabled for a particular name suffix, all authentication requests using that suffix are routed to the specified forest.                   |                    |        |  |  |  |
| The sp<br>status o<br><u>N</u> ame s | The specified forest contains multiple name suffixes. To change the routing<br>status of a suffix, select the suffix, and then click Enable or Disable. |                    |        |  |  |  |
| Suffix                               | 1                                                                                                    | Routing            | Status |  |  |  |
| *.con<br>*.wing                      | tasa.com<br>gliptoys.com                                                                                                    | Enabled<br>Enabled |        |  |  |  |
| E                                    | Ena <u>b</u> le <u>B</u> efresh <u>E</u> dit                                                                                                    |                    |        |  |  |  |
|                                      | OK Cancel Apply Help                                                                                                    |                    |        |  |  |  |

FIGURE 1-40 Configure name suffix routing

- 4. On the General tab of the contoso.com Properties dialog box, click Validate.
- On the Active Directory Domain Services dialog box, click Yes, Validate the Incoming Trust by entering the user name contoso\don\_funk and the password Pa\$\$w0rd, and click OK.
- **6.** Click OK on the Active Directory Domain Services dialog box and then click Yes on the second Active Directory Domain Services dialog box.
- 7. Click OK to close the contoso.com Properties dialog box.
- Click contoso.com on the list of Domains That Trust This Domain (Incoming Trusts) dialog box as shown in Figure 1-41 and then click Properties.

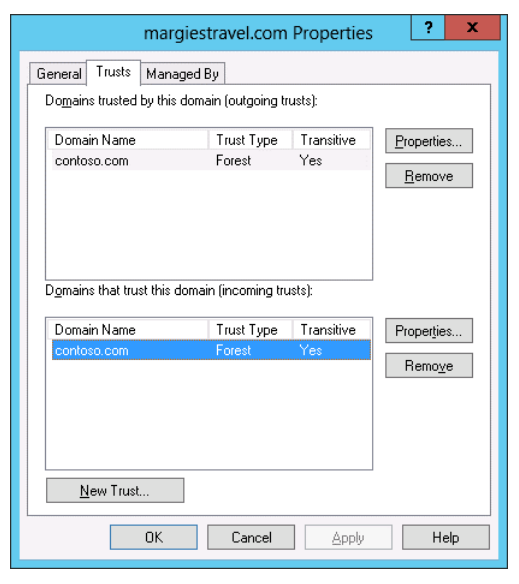

FIGURE 1-41 Trusts for the margiestravel.com domain

- **9.** On the Name Suffix Routing tab of the contoso.com Properties dialog box verify that both \*.contoso.com and \*.wingtiptoys.com are enabled and then click OK.
- 10. Click OK to close the margiestravel.com Properties dialog box.

### **Exercise 11: Configure selective authentication**

In this exercise, you configure selective authentication. You configure the trust to use selective authentication, create a user group in one forest, and create a computer account in the other forest. You then configure the computer account so that members of the user group in the trusted forest can authenticate when connecting to that computer. To complete this exercise, perform the following steps:

- 1. When signed on to SYD-DC as contoso\don\_funk, click Active Directory Users and Computers on the Tools menu of the Server Manager console.
- **2.** In Active Directory Users and Computers, right-click the Users container, click New, and click Group.
- **3.** On the New Object Group dialog box, enter the group name as Research, set the group scope to Universal as shown in Figure 1-42, and click OK.

| Ne                               | w Object - Group                 |
|----------------------------------|----------------------------------|
| 🥵 Create in: contos              | o.com/Users                      |
| Group name:                      |                                  |
| Research                         |                                  |
| Croup pame (pro Windows 200      | 0);                              |
| Research                         |                                  |
| -                                |                                  |
| Group scope                      | Group type                       |
| <ul> <li>Domain local</li> </ul> | <ul> <li>Security</li> </ul>     |
| 🔾 Global                         | <ul> <li>Distribution</li> </ul> |
| <ul> <li>Universal</li> </ul>    |                                  |
|                                  |                                  |
|                                  |                                  |
|                                  | OK Cancel                        |
|                                  |                                  |

FIGURE 1-42 Create a new universal group

- 4. On MEL-DC, right-click margiestravel.com in the Active Directory Domains and Trust console and click Properties.
- **5.** On the Trusts tab of the margiestravel.com Properties dialog box, click contoso.com in the Domains That Trust This Domain (Incoming Trusts) list and click Properties.
- **6.** On the Authentication tab of the contoso.com Properties dialog box, click Selective Authentication as shown in Figure 1-43.

| contoso.com Properties ? x                                                                                                    |  |  |  |  |  |  |
|----------------------------------------------------------------------------------------------------|--|--|--|--|--|--|
| General Name Suffix Routing Authentication                                                                                                    |  |  |  |  |  |  |
| Select the scope of authentication for users in the contoso.com forest.                                                                                                    |  |  |  |  |  |  |
| Forest-wide authentication<br>Windows will automatically authenticate users from the specified forest<br>for all resources in the local forest. This option is preferred when both<br>forests belong to the same organization.                                                                                                    |  |  |  |  |  |  |
| forests belong to the same organization.<br>Selective authentication<br>Windows will not automatically authenticate users from the specified<br>forest for any resources in the local forest. After you close this dialog,<br>grant individual access to each domain and server that you want to<br>make available to users in the specified forest. This option is preferred if<br>the forests belong to different organizations. |  |  |  |  |  |  |
| OK Cancel Apply Help                                                                                                    |  |  |  |  |  |  |

FIGURE 1-43 Configure selective authentication

**7.** On the General tab of the contoso.com Properties dialog box, shown in Figure 1-44, click Validate.

|                                                                                                    | contoso.com Properties ? X                                                                                                    |  |  |  |  |  |
|----------------------------------------------------------------------------------------------------|----------------------------------------------------------------------------------------------------|--|--|--|--|--|
| General Name Su                                                                                                    | General Name Suffix Routing Authentication                                                                                                    |  |  |  |  |  |
| This Domain:                                                                                                    | [margiestravel.com                                                                                                    |  |  |  |  |  |
| Other Domain:                                                                                                    | contoso.com                                                                                                    |  |  |  |  |  |
| Trust type:                                                                                                    | Forest                                                                                                    |  |  |  |  |  |
| The other dom                                                                                                    | ain supports Kerberos AES Encryption                                                                                                    |  |  |  |  |  |
| Direction of trust:                                                                                                 |                                                                                                    |  |  |  |  |  |
| Two-way: Users in<br>domain and users<br>domain.                                                                    | Two-way: Users in the local domain can authenticate in the specified<br>domain and users in the specified domain can authenticate in the local<br>domain. |  |  |  |  |  |
| Transitivity of trust                                                                                               |                                                                                                    |  |  |  |  |  |
| This trust is forest<br>the enterprise may                                                                          | This trust is forest transitive. Users from indirectly trusted domains within<br>the enterprise may authenticate in the trusting enterprise.              |  |  |  |  |  |
| To confirm or reset this trust relationship and update its Validate routed name suffixes, click Validate.           |                                                                                                    |  |  |  |  |  |
| To save a file with the details about the status of the Save As<br>names associated with this trust, click Save As. |                                                                                                    |  |  |  |  |  |
|                                                                                                    | OK Cancel Apply Help                                                                                                    |  |  |  |  |  |

FIGURE 1-44 Validate authentication

- 8. On the Active Directory Domain Services dialog box, click Yes, validate the incoming trust. Enter the user name as contoso\don\_funk, enter the password as Pa\$\$w0rd, and then click OK twice.
- **9.** Click Yes on the Active Directory Domain Services dialog box and then click OK twice to close the contoso.com Properties and margiestravel.com Properties dialog boxes.
- **10.** Click Active Directory Users and Computers in the Tools menu of the Server Manager console.
- **11.** Right-click the Computers node and click New and then click Computer.
- **12.** In the New Object Computer dialog box, enter the name SelectiveAuthRDP as shown in Figure 1-45 and click OK.

| New Object - Computer                                           | x |
|-----------------------------------------------------------------|---|
| Create in: margiestravel.com/Computers                          |   |
| Computer name:                                                  |   |
| SelectiveAuthRDP                                                |   |
| Computer name (pre-Windows 2000):                               |   |
| SELECTIVEAUTHRD                                                 |   |
| The following user or group can join this computer to a domain. |   |
| User or group:                                                  |   |
| Default: Domain Admins Change                                   |   |
| Assign this computer account as a pre-Windows 2000 computer     |   |
| OK Cancel Help                                                  |   |

FIGURE 1-45 Create new computer object

- **13.** Enabled Advanced Features on the View menu of the Active Directory Users and Computers console.
- 14. Right-click the SelectiveAuthRDP computer object and click Properties.
- **15.** On the Security tab of the SelectiveAuthRDP Properties dialog box, shown in Figure 1-46, click Add.

|             | Select                                      | iveAuthF     | RDP Prop                     | erties                         |       | ?           | X             |
|-------------|---------------------------------------------|--------------|------------------------------|--------------------------------|-------|-------------|---------------|
| General     | Operating System                            | Member       | Of Deleg                     | elegation Password Replication |       |             | ation         |
| Location    | Managed By                                  | Object       | Security                     | Dial-i                         | in /  | Attribute E | ditor         |
| Group or u  | ser names:                                  |              |                              |                                |       |             |               |
| Se Every    | one                                         |              |                              |                                |       |             | ^             |
| SELF 88     |                                             |              |                              |                                |       |             |               |
| Authe 🎎     | nticated Users                              |              |                              |                                |       |             | =             |
| SYST        | EM                                          |              |                              |                                |       |             |               |
| Doma 🖉 Doma | in Admins (MARGIES<br>) which are (MARGIEST | RAVEL\C.     | omain Admin<br>at Dublishaad | sj                             |       |             |               |
| Sett F      | rublishers (MANGEST<br>prise Admins (MARGIE | STRAVELIUE   | Enternrise A                 | l<br>dmine)                    |       |             |               |
| de          |                                             |              | · · · · · ·                  | uninsj                         |       |             | $\sim$        |
|             |                                             |              | [                            | Add                            |       | Remove      | •             |
| Permission  | s for Everyone                              |              |                              | ŀ                              | Allow | Deny        |               |
| Full cont   | rol                                         |              |                              | [                              |       |             | $\sim$        |
| Read        |                                             |              |                              | [                              |       |             | ≡             |
| Write       |                                             |              |                              | [                              |       |             |               |
| Create a    | II child objects                            |              |                              | ļ                              |       |             |               |
| Delete a    | ill child objects                           |              |                              | l                              | _     |             |               |
| Allowed     | to authenticate                             |              |                              | l                              |       |             | $\overline{}$ |
|             | nassword                                    | 1            | E 1 A 1                      |                                | •     |             | _             |
| For special | permissions or advan                        | cea settings | , cilck AdVa                 | ncea.                          | 1     | Advanced    |               |
| Learn abou  | ut access control and                       | permissions  |                              |                                |       |             |               |
|             | 0                                           | ĸ            | Cancel                       |                                | nolu  | Не          | do.           |

FIGURE 1-46 Add a user

- **16.** On the Select Users, Computers, Service Accounts, or Groups dialog box, click Locations.
- **17.** On the Locations dialog box, click contoso.com as shown in Figure 1-47 and then click OK.

|                                                                                                    | Locations |    | ? X    |
|----------------------------------------------------------------------------------------------------|-----------|----|--------|
| Select the location you want to search.                                                              |           |    |        |
| Eocation:<br>MEL-DC.margiestravel.com<br>Entire Directory<br>Herian margiestravel.com<br>Contoso.com |           |    |        |
|                                                                                                    |           | ОК | Cancel |

FIGURE 1-47 The Locations dialog box

- **18.** In the Select Users, Computers, Service Accounts, or Groups dialog box, type Research, click Check Names, and click OK.
- **19.** On the SelectiveAuthRDP Properties dialog box, click Research (Contoso\Research) and click Allowed to Authenticate (Allow) as shown in Figure 1-48. Click OK.

| SelectiveAuthRDP Properties                               |                                                                                                    |        |          |        |           | ?        | x             |
|-----------------------------------------------------------|----------------------------------------------------------------------------------------------------|--------|----------|--------|-----------|----------|---------------|
| General                                                   | Operating System                                                                                                    | Member | Of Dele  | aation | Password  | Replic   | ation         |
| Location                                                  | Managed By                                                                                                    | Object | Security | Dia    | l-in Attr | ribute E | ditor         |
| Group or us                                               | er names:                                                                                                    |        |          |        |           |          |               |
| Admini<br>Accou<br>Print O<br>Pre-W<br>& Windo<br>& ENTER | Group or user names:                                                                                                    |        |          |        |           |          |               |
|                                                           |                                                                                                    |        |          | Add.   | F         | Remov    | е             |
| Permissions                                               | for Research                                                                                                    |        |          |        | Allow     | Deny     |               |
| Full contr                                                | ol                                                                                                    |        |          |        |           |          | ^             |
| Read                                                      |                                                                                                    |        |          |        | ~         |          | ≡             |
| Write                                                     |                                                                                                    |        |          |        |           |          |               |
| Create al                                                 | I child objects                                                                                                    |        |          |        |           | H        |               |
| Allowed t                                                 | i child objects                                                                                                    |        |          |        |           |          |               |
| Change r                                                  | o aumenticate                                                                                                    |        |          |        |           | Н        | $\overline{}$ |
| For special                                               | For special permissions or advanced settings, click Advanced.           Advanced           Learn about access control and permissions |        |          |        |           |          |               |
|                                                           |                                                                                                    |        |          |        |           |          |               |
|                                                           | 0                                                                                                    | ĸ      | Cancel   | 4      | Apply     | Н        | elp           |

FIGURE 1-48 Configure Allowed to Authenticate permission

## **Exercise 12: Configure additional UPN suffixes**

In this exercise, you configure additional UPN suffixes. To complete this exercise, perform the following steps:

- 1. When signed on to SYD-DC as contoso\don\_funk, switch to the Active Directory Domains and Trusts console.
- 2. In the Active Directory Domains and Trusts console, right-click Active Directory Domains and Trusts and click Properties.
- On the UPN Suffixes tab of the Active Directory Domains and Trusts dialog box, type contoso.internal in the Alternative UPN suffixes dialog box and then click Add as shown in Figure 1-49. Click OK.

| Active Directory Domains and Trusts [ SYD-D                                                                                                    | C.c ? ×                           |
|----------------------------------------------------------------------------------------------------|-----------------------------------|
| UPN Suffixes                                                                                                    |                                   |
| The names of the current domain and the root domain are<br>principal name (UPN) suffixes. Adding alternative domain n<br>additional logon security and simplifies user logon names. | the default user<br>ames provides |
| If you want alternative UPN suffixes to appear during user<br>them to the following list.                                                                                           | creation, add                     |
| Alternative UPN suffixes:                                                                                                    |                                   |
| l                                                                                                    | Add                               |
| contoso.internal                                                                                                    | Remove                            |
|                                                                                                    |                                   |
|                                                                                                    |                                   |
|                                                                                                    |                                   |
|                                                                                                    |                                   |
|                                                                                                    |                                   |
|                                                                                                    |                                   |
|                                                                                                    |                                   |
|                                                                                                    |                                   |
| OK Cancel Apply                                                                                                    | Help                              |

FIGURE 1-49 Configure a UPN suffix

### Exercise 13: Configure a shortcut trust

In this exercise, you configure a shortcut trust between the canberra.contoso.com domain and the wingtiptoys.com domain. To complete this exercise, perform the following steps:

- 1. Sign on to CBR-DC as canberra\administrator.
- 2. In the Server Manager console, click the Tools menu and then click DNS.
- In the DNS Manager console, expand CBR-DC, right-click Forward Lookup Zones, and click New Zone.
- 4. On the Welcome to the New Zone Wizard page, click Next.

**5.** On the Zone Type page of the New Zone Wizard, click Stub Zone and ensure that Store the Zone in Active Directory (available only if the DNS server is a writable domain controller) is selected as shown in Figure 1-50 and click Next twice.

| New Zone Wizard                                                                                                    | x |
|----------------------------------------------------------------------------------------------------|---|
| Zone Type<br>The DNS server supports various types of zones and storage.                                                                                                    |   |
| Select the type of zone you want to create:                                                                                                    |   |
| O Primary zone                                                                                                    |   |
| Creates a copy of a zone that can be updated directly on this server.                                                                                                    |   |
| Secondary zone<br>Creates a copy of a zone that exists on another server. This option helps balance<br>the processing load of primary servers and provides fault tolerance.                        |   |
| <ul> <li>Stub zone</li> </ul>                                                                                                    |   |
| Creates a copy of a zone containing only Name Server (NS), Start of Authority<br>(SOA), and possibly glue Host (A) records. A server containing a stub zone is not<br>authoritative for that zone. |   |
| Store the zone in Active Directory (available only if DNS server is a writeable domain controller)                                                                                                 |   |
|                                                                                                    |   |
| < Back Next > Cancel                                                                                                    |   |

FIGURE 1-50 Create a stub zone

- 6. On the Zone name page, type wingtiptoys.com and click Next.
- **7.** On the Master DNS Servers page, type 10.10.10.20 in the list of master DNS servers and press Enter as shown in Figure 1-51. Click Next and then click Finish.

|                                                                                                    | New Zon                                                                        | e Wizard                                                     | x                                                |  |  |
|----------------------------------------------------------------------------------------------------|--------------------------------------------------------------------------------|--------------------------------------------------------------|--------------------------------------------------|--|--|
| Master DNS Servers<br>The stub zone is load                                                              | Master DNS Servers<br>The stub zone is loaded from one or more master servers. |                                                              |                                                  |  |  |
| Specify the DNS serve<br>by querying the zone'<br>records at the zone's<br>Master Servers:               | ers from which you wa<br>s master server for th<br>root, and glue A reso       | ant to load the zone<br>ne SOA resource red<br>urce records. | . A stub zone is loaded<br>cord, the NS resource |  |  |
| IP Address                                                                                               | Server FQDN                                                                    | Validated                                                    | Delete                                           |  |  |
| <click a<="" add="" here="" td="" to=""><td>n IP Address or DNS I</td><td>Vame&gt;</td><td></td></click> | n IP Address or DNS I                                                          | Vame>                                                        |                                                  |  |  |
| <b>(</b> 10.10.10.20                                                                                     | adl-dc.wingtiptoy                                                              | . ОК                                                         | <u>Up</u>                                        |  |  |
|                                                                                                    |                                                                                |                                                              | Down                                             |  |  |
| Use the above servers to create a local list of master servers                                           |                                                                                |                                                              |                                                  |  |  |
|                                                                                                    |                                                                                | < <u>B</u> ack                                               | Next > Cancel                                    |  |  |

FIGURE 1-51 Configure a master DNS server

**8.** In the Server Manager console, click the Tools menu and then click Active Directory Domains and Trusts.

- **9.** In the Active Directory Domains and Trusts console, expand the contoso.com node, right-click canberra.contoso.com, and click Properties.
- **10.** On the Trusts tab of the canberra.contoso.com Properties dialog box, show in Figure 1-52, click New Trust.

| cai                                                                            | nberra.contoso                             | .com Properti                      | es ? X                        |  |  |
|--------------------------------------------------------------------------------|--------------------------------------------|------------------------------------|-------------------------------|--|--|
| ieneral Trusts Managed By<br>Domains trusted by this domain (outgoing trusts): |                                            |                                    |                               |  |  |
| Domain Name<br>contoso.com<br>Domains that trust                               | Trust Ty<br>Parent<br>this domain (incomin | pe Transitive<br>Yes<br>g trusts): | Properties Remove             |  |  |
| Domain Name<br>contoso.com                                                     | Trust Ty<br>Parent                         | pe Transitive<br>Yes               | Properties<br>Remo <u>v</u> e |  |  |
| New Trust                                                                      |                                            |                                    |                               |  |  |
|                                                                                |                                            |                                    |                               |  |  |

FIGURE 1-52 Create a new trust

- **11.** On the Welcome to the New Trust Wizard page, click Next.
- **12.** On the Trust Name page of the New Trust Wizard, type wingtiptoys.com and click Next.
- **13.** On the Direction of Trust page, click Two-Way and click Next.
- **14.** On the Sides of Trust page, click Both This Domain and the Specified Domain as shown in Figure 1-53 and click Next.

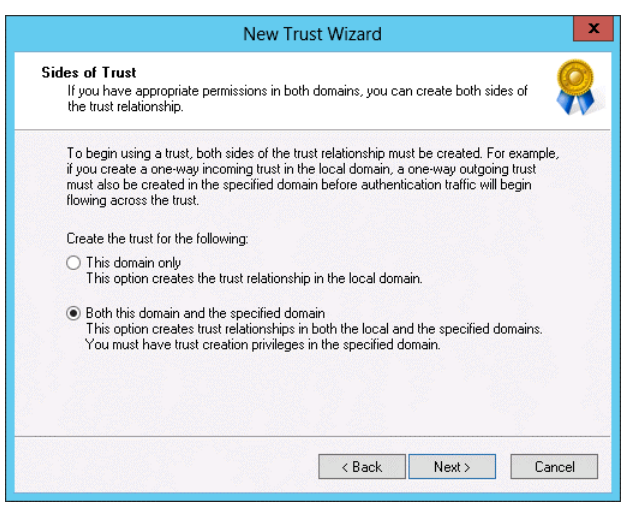

FIGURE 1-53 Configure trust sides

- **15.** On the User Name and Password page, type wingtiptoys\administrator in the user name text box, type Pa\$\$w0rd in the password text box, and click Next three times.
- **16.** On the Confirm Outgoing Trust page, click Yes, Confirm the Outgoing Trust as shown in Figure 1-54, and click Next.

| New Trust Wizard                                                                                              | x        |
|----------------------------------------------------------------------------------------------------|----------|
| Confirm Outgoing Trust<br>You should confirm this trust only if the other side of the trust has been created. | <b>8</b> |
| Do you want to confirm the outgoing trust?                                                                    |          |
| ○ No, do not confirm the outgoing trust                                                                       |          |
| Yes, confirm the outgoing trust                                                                               |          |
|                                                                                                    |          |
|                                                                                                    |          |
|                                                                                                    |          |
|                                                                                                    |          |
|                                                                                                    |          |
| To confirm the trust now, click Next.                                                                         |          |
|                                                                                                    |          |
| < Back Next > Car                                                                                             | ncel     |
|                                                                                                    |          |

FIGURE 1-54 Confirm the trust

- **17.** On the Confirm Incoming Trust page, click Yes, Confirm the Incoming Trust and click Next.
- 18. Verify that the trust relationship was successfully created and click Finish.

**19.** Verify that the wingtiptoys.com trust is listed as a shortcut trust as shown in Figure 1-55 and then click OK.

| canberr<br>General Trusts Manag                                              | ra.contoso.co<br>ed By                                 | m Properti                         | es ? >               |
|------------------------------------------------------------------------------|--------------------------------------------------------|------------------------------------|----------------------|
| Domains trusted by this d                                                    | omain (outgoing ti                                     | rusts):                            |                      |
| Domain Name<br>contoso.com<br>wingtiptoys.com                                | Trust Type<br>Parent<br>Shortcut                       | Transitive<br>Yes<br>Yes           | Properties<br>Remove |
|                                                                              |                                                        |                                    |                      |
| Domains that trust this do Domain Name contoso.com                           | main (incoming tru<br>Trust Type<br>Parent             | usts):<br>Transitive<br>Yes        | Properties           |
| Domains that trust this do<br>Domain Name<br>contoso.com<br>wingtiptoys.com  | main (incoming tru<br>Trust Type<br>Parent<br>Shortcut | usts):<br>Transitive<br>Yes<br>Yes | Properties<br>Remove |
| Domains that trust this do Domain Name contoso.com wingtiptoys.com New Trust | main (incoming tru<br>Trust Type<br>Parent<br>Shortcut | usts):<br>Transitive<br>Yes<br>Yes | Properties<br>Remove |

FIGURE 1-55 Verify the trust type

### Suggested practice exercises

The following additional practice exercises are designed to give you more opportunities to practice what you've learned and to help you successfully master the lessons presented in this chapter.

- **Exercise 1:** Configure additional UPN suffixes for the margiestravel.com forest.
- **Exercise 2:** Use netdom.exe to disable and then re-enable SID filtering on the margie-stravel.com forest.

#### Answers

This section contains the answers to the lesson review questions in this chapter.

#### Lesson 1

- **1.** Correct Answer: C
  - **A. Incorrect:** This structure does not support the two different departments that have mutually exclusive Active Directory schema requirements. This structure supports only one Active Directory schema.
  - **B. Incorrect:** This structure does not support the two different departments that have mutually exclusive Active Directory schema requirements. This structure supports only one Active Directory schema.
  - **c. Correct:** This structure supports the two different departments that have mutually exclusive Active Directory schema requirements because each forest has a separate schema.
  - **D. Incorrect:** This structure does not support the two different departments that have mutually exclusive Active Directory schema requirements. This structure supports only one Active Directory schema.

#### 2. Correct Answer: C

- **A. Incorrect:** You need more than one domain to support the two separate domain names.
- **B. Incorrect:** Implementing this solution requires the creation of additional trust relationships when compared to using a single forest with multiple domain trees.
- **c. Correct:** You can accomplish this objective with a design that uses two domain trees, one for wingtiptoys.com and one for tailspintoys.com.
- **D. Incorrect:** With a single domain tree, a child domain of the root domain needs to use a contiguous namespace. The requirements are that two domains with non-contiguous namespaces be available, which means at least two domain trees.

#### 3. Correct Answer: A

- **A. Correct:** You can add domain controllers running the Windows Server 2012 operating system to a domain running at the Windows Server 2003 functional level.
- **B. Incorrect:** You can add domain controllers running the Windows Server 2012 operating system to a domain running at the Windows Server 2003 functional level.
- **C. Incorrect:** You can add domain controllers running the Windows Server 2012 operating system to a domain running at the Windows Server 2003 functional level.
- **D. Incorrect:** You can add domain controllers running the Windows Server 2012 operating system to a domain running at the Windows Server 2003 functional level.

#### 4. Correct Answers: A and B

- **A. Correct:** The Active Directory Recycle Bin is available at the Windows Server 2008 R2 and Windows Server 2012 forest functional levels.
- **B. Correct:** The Active Directory Recycle Bin is available at the Windows Server 2008 R2 and Windows Server 2012 forest functional levels.
- **C. Incorrect:** The Active Directory Recycle Bin is available at the Windows Server 2008 R2 and Windows Server 2012 forest functional levels.
- **D. Incorrect:** The Active Directory Recycle Bin is available at the Windows Server 2008 R2 and Windows Server 2012 forest functional levels.

### Lesson 2

#### 1. Correct Answer: D

- **A. Incorrect:** A forest trust is created between two forests when you want users in each forest to access resources in the counterpart forest. In this instance you need to create a shortcut trust between two domains in the same forest.
- **B. Incorrect:** You configure an external trust between two domains in different forests, often when you don't want to allow the trust to be transitive. In this instance you need to create a shortcut trust between two domains in the same forest.
- **C. Incorrect:** You configure a realm trust between an Active Directory domain and a Kerberos V5 realm. In this instance you need to create a shortcut trust between two domains in the same forest.
- **D. Correct:** In this instance you need to create a shortcut trust between two domains in the same forest.

#### 2. Correct Answer: B

- **A. Incorrect:** In this instance you need to create a shortcut trust between two domains in the same forest. You configure a realm trust between an Active Directory domain and a Kerberos V5 realm.
- **B. Correct:** You configure a realm trust between an Active Directory domain and a Kerberos V5 realm.
- **C. Incorrect:** A forest trust is created between two forests when you want users in each forest to access resources in the counterpart forest. You configure a realm trust between an Active Directory domain and a Kerberos V5 realm.
- **D. Incorrect:** You configure an external trust between two domains in different forests, often when you don't want to allow the trust to be transitive. You configure a realm trust between an Active Directory domain and a Kerberos V5 realm.

#### 3. Correct Answer: B

- **A. Incorrect:** You configure an external trust between two domains in different forests, often when you don't want to allow the trust to be transitive.
- **B. Correct:** A forest trust is created between two forests when you want users in each forest to access resources in the counterpart forest.
- **C. Incorrect:** You configure a realm trust between an Active Directory domain and a Kerberos V5 realm.
- **D. Incorrect:** In this instance you need to create a shortcut trust between two domains in the same forest.

#### 4. Correct Answer: A

- **A. Correct:** You configure an external trust between two domains in different forests, often when you don't want to allow the trust to be transitive.
- **B. Incorrect:** You configure a realm trust between an Active Directory domain and a Kerberos V5 realm.
- **C. Incorrect:** In this instance you need to create a shortcut trust between two domains in the same forest.
- **D. Incorrect:** A forest trust is created between two forests when you want users in each forest to access resources in the counterpart forest.

# Index

## Α

access auditing, files, 411-413 access control, Windows Server Backup, 313-314 Access Denied Assistance, configuring, 686–688 accounts, resetting, 114-116 Activate Scope page (Welcome to the New Scope Wizard), 177 activation, DHCP roles, 169-175 Active Directory Administrative Center, 623 **Certificate Services** installation and configuration, 209-223 managing certificates, 226-236 configuring group policy to support DAC, 623 configuring sites, 59-71 moving domain controllers, 70-71 sites and subnets, 60-68 SRV record registration, 68-70 Domains and Trusts console, 5 Domain Services role, 97-98 infrastructure configuring domains and forests, 1–11 configuring trusts, 13-23 Migration Tool, 9 Recycle Bin, 7 replication, 73-86 directory partitions, 73-74 monitoring and management, 81-86 multi-master replication, 74-77 RODC password replication, 78-81 RODCs, 77-78 Rights Management Services. See RMS (Rights Man- Add-WBBackupTarget cmdlet (Windows Server agement Services) Sites and Services console, 89 Users and Computers console, 5 Active Directory Application Mode (ADAM), 727

Active Directory Certificate Services checkbox, 239 Active Directory Federation Services. See AD FS Active Directory Lightweight Directory Services (AD LDS), 727 Active Directory Rights Management Services (AD RMS) template, 410 Active Directory Zone Replication Scope page (New Zone Wizard), 163 ADAM (Active Directory Application Mode), 727 AD CS Configuration Wizard, 241 Add an Attribute Store dialog box, 728 Add/Edit Port Rule dialog box, 500, 511 Add Features That Are Required for Online Responder dialog box, 268 Add Groups, Users and Computers dialog box, 107 Add Host to Cluster: Connect dialog box, 509 adding, cluster nodes, 527-529 Add Initiator ID dialog box, 451 Add IP Address dialog box, 507 Add IPv4 Address dialog box, 201-202 Add iSNS Server dialog box, 461 Add Node Wizard, 529 Add or Edit IPv4 Address Block dialog box, 201 Add or Edit Server dialog box, 198 Add or Remove Snap-ins dialog box, 282-283 Add Roles and Features Wizard, 27, 170 Add Servers dialog box, 169, 179, 580 Add Superseded Template dialog box, 278 Add Threshold dialog box, 429 Add User Rights page (Create Distributed Rights Policy Template Wizard), 640 Add Volumes dialog box, 349 Backup), 316 Add-WBSystemState cmdlet (Windows Server Backup), 316

Add-WBVirtualMachine cmdlet (Windows Server Backup), 316 Add-WBVolume cmdlet (Windows Server Backup), 316 AD FS. 721-730 attribute stores, 722-723, 727-728 claim rules, 722-723 claims, 722-723 claims providers, 723 claims provider trusts, 725 claims rules, 728-730 components, 722 configuring certificate relationships, 726-727 configuring proxy servers, 730 deployment, 737-740, 756-766 relying party, 724 relying party trust, 724 AD LDS (Active Directory Lightweight Directory Services), 727 administration, IPAM, 151 Administrative Center (Active Directory), 623 administrative role separation, certificate permissions, 219-221, 272-276 Administrator groups (RMS), configuring, 642-644 AD RMS (Active Directory Rights Management Services) template, 410 Advanced Boot Options Menu, 365–366 advanced DHCP solution implementation, 134-140 DHCP failover, 138-140 multicast scopes, 136-137 Name Protection feature, 137–138 split scopes, 137 superscopes, 135-136 advanced DNS solution implementation, 121–132 delegated administration, 131-132 DNS Cache Locking, 128–129 DNS event logs, 124-126 DNS recursion, 129-130 DNSSEC, 122-124 DNS socket pool, 128 GlobalNames Zones, 126–128 netmask ordering, 130–131 Advanced EFS Properties dialog box, 295 Advanced Encryption Services (AES), 6 advanced file services, 399-413 BranchCache, 406-410 file access auditing, 411-413 file classifications, 410-411 file screens, 400-403

quotas, 403-405 Server for NFS Data Store, 405-406 Advanced Password Replication Policy dialog box, 80 Advanced Password Replication Policy for ADL-DC dialog box, 110 Advanced Security Settings for Research dialog box, 447 Advanced Sharing dialog box, 472 advanced storage options, 415-424 Features on Demand, 422-424 iSCSI target and intitiation, 416-419 iSNS Server, 419-420 thin provisioning, 421 trim, 422 Advanced tab DNS Server properties dialog box, 129 SYD-DC Properties dialog box, 168 AES (Advanced Encryption Services), 6 affinity configuring, 511-514 NLB (Network Load Balancing), 499–500 AIA (Authority Information Access) distribution points, 215 Allowed RODC Password Replication security group, 78 Allow Macros rights (RMS), 640 Allow Private Key to Be Exported (certificate template setting), 226 All Servers node (Server Manager), 581 All Servers Task Details dialog box, 172–173 application exclusions (RMS), 646, 712 application partitions, 74 applications high availability failover clustering, 477-490 NLB (Network Load Balancing), 492–502 application-specific backups, 322-324 Archive Subject's Encryption Private Key, 226, 234 assigning iSCSI targets, 448-454 Assign iSCSI Virtual Disk Wizard, 453, 515 attribute-level replication, 6 attributes, LastLogonTimestamp, 6 attribute stores, AD FS, 722-723, 727-728 Audit Central Access Policy Staging Properties policy, 632 Audit File Share Properties dialog box, 445-446 Audit File System policy, 411-412 Audit File System Properties dialog box, 446 auditing entries, configuring, 412-413

Auditing Entry for Research dialog box, 447 Audit Object Access policy, 411 Auditors group (RMS), 642 authentication intra-forest, Multidomain Active Directory environments, 4-5 selective, configuring trusts, 17-18 Authentication Type for CES page (AD CS Configuration Wizard), 245 Authority Information Access (AIA) distribution points, 215 Authorization page (DHCP Post-Install Configuration Wizard), 173 autoenrollment, certificate management, 231-233 configuring certificate templates, 287-291 configuring group policy to support, 292-296 Autoenroll permission (certificates), 232 automatic certificate renewal, 230, 292-296

## B

backup, CAs (certificate authorities), 221-223 Backup Once Wizard, 351 Backup Operators group, Windows Server Backup, 313 backups, 311-328 configuring CBR-DC, 344-350 Data Protection Manager, 328 network, 352-356 performing to a local volume, 350-352 role- and application-specific backups, 322-324 system restore points, 327-328 Vssadmin, 324-327 Windows Azure Backup, 317–322 Windows Server Backup, 312–317 Backup Schedule Wizard, 346 BCD (Boot Configuration Data) store, 336-337, 370-374 bcdedit /v command, 370 Before You Begin page Add Roles and Features Wizard, 170 Certificate Enrollment Wizard, 283 Provision IPAM Wizard, 190 blocks (IP address space), 147 Boot Configuration Data (BCD) store, 336-337, 370-374 booting into Safe Mode, 368-370 BranchCache, 406-410 configuring policies, 466-470 deployment, 470-473

BranchCache-Content Retrieval (Uses HTTP) firewall rule, 410 BranchCache for Network File Server role service, 407– 408 BranchCache for Network Files role, 470–471 BranchCache-Hosted Cache Server (Uses HTTPS) firewall rule, 410 BranchCache-Peer Discovery (Uses WSD) firewall rule, 410 Bridge All Site Links checkbox, 67 Bring Disk Online dialog box, 456 Browse for Folder dialog box, 432 by-directional trust relationships, 14

## С

Cache Locking (DNS) modifying, 161-163 CA Compromise issue, revoking a certificate, 228 CA for CES page (AD CS Configuration Wizard), 245 CA Name page (AD CS Configuration Wizard), 243 CAs (certificate authorities) backup and recovery, 221-223 configuring templates autoenrollment, 287-291 private key archival, 295-297 defined, 210 enterprise root CAs, 239-247 enterprise subordinate CAs, 247-253 installation, 210-216 enterprise root CAs, 213-214 hierarchies, 212-213 HSM (hardware security modules), 216 role services, 211-212 standalone root CAs. 215-216 standalone subordinate CAs, 216 managing certificates recovery, 300-305 revocation, 297-300 standalone CAs, 257-260 standalone subordinate CAs, 253-257 CA trusts, configuring, 750–752 CA Type page (AD CS Configuration Wizard), 242 CAU (Cluster-Aware Updating), 484-486, 540-547 CDPs (CRL Distribution Points), 217-218, 260-265 Cease of Operation issue, revoking a certificate, 228 Central Access Policies Configuration dialog box, 631

central access policies (DAC), 630-631, 683-686 central access rules (DAC), 628-630 configuring resource properties, 625-628 creating, 679-683 certificate authorities. See CAs Certificate Enrollment Policy Web Service, 212 Certificate Enrollment Web Service, 212 Certificate Enrollment Wizard, 283 Certificate Hold issue, revoking a certificate, 228 Certificate Import Wizard, 304 certificate revocation checks, 740-751 Certificate Revocation dialog box, 298 Certificate Revocation List (CRL) Distribution Points, 217–218 certificates acquiring for servers, 752-755 AD FS, 726-727 management, 226-236 autoenrollment, 231-233 key archiving and recovery, 233-236 recovery, 300-305 renewal, 230-231 revocation, 227-229 templates, 226-227 RMS, configuring, 638-639 **Certificate Services** installation and configuration, 209-223 administrative role separation, 219-221 CA backup and recovery, 221-223 CAs (certificate authorities), 210-216 CDPs (CRL Distribution Points), 217-218 online responders, 218-219 managing certificates, 226-236 autoenrollment, 231-233 key archiving and recovery, 233-236 renewal, 230-231 revocation, 227-229 templates, 226-227 Certificate Services Client-Auto-Enrollment group policy, 232 Certificate Services Client-Auto-Enrollment policy, 292 Certificate Services Client-Certificate Enrollment Policy dialog box, 293 Certificate Services Client-Credential Roaming Properties dialog box, 294 Certificates Snap-in dialog box, 283, 301–302 Certification Authority Backup Wizard, 222 Certification Authority Restore Wizard, 222-223

Certification Authority role service, 211 Certification Authority Web Enrollment role service, 211 Certified for Windows Server 2012 logo requirement, 478 Certutil-backup c:\backup command, 222 Certutil-getkey <serial number> outputblob command, 304 Certutil-urlcache crl delete command, 299 Certutil-urlcache ocsp delete command, 299 Change of Affiliation issue, revoking a certificate, 228 Changing Key Archival Property dialog box, 296 Changing RUP Exclusion List dialog box, 295 checkboxes Active Directory Certificate Services, 239 Bridge All Site Links, 67 Checkpoint-Computer cmdlet, 327 child domains, 3 creating, 28-30 preparing domain controller to host contiguous namespace, 26-28 claim rules, AD FS, 722-723, 728-730, 771-779 claims AD FS, 722-723 claims-based authentication, 722 claims (DAC), 623-625 claims providers AD FS, 723 claims provider trust claim rules, 729-730 claims provider trusts, AD FS, 725, 768-769 classification (files) applying RMS templates, 712-716 creating rules, 668-677 preparing server, 666-668 running/verifying, 677-679 Classification Parameters dialog box, 441 Classification Properties node, 440 classifications, files, 410-411 configuring, 440-442 verification, 442-444 client licensor certificates, 639 cluster address input, installing RMS, 638 Cluster-Aware Updating (CAU), 484-486, 540-547 Cluster-Aware Updating dialog box, 540-541 clustering, failover clustering, 477-490 CAU (Cluster-Aware Updating), 484–486 cluster quorum modes, 479-481 cluster storage and shared volumes, 481-484 continuously available shares, 489-490 migrating/updating clusters, 486-487

preference settings, 487-489 cluster key passwords, installing RMS, 638 cluster key storage, installing RMS, 637 Cluster page RMS), 637 cluster quorum configuration, 480-481, 529-530 modes, 479-481 clusters hosts, 496-498 migrating/upgrading, 486-487 networks, 483-484 nodes, adding, 527-529 operation modes, 495-496 RMS (Rights Management Services), 636-638 validating configuration, 524-525 Cluster Shared Volumes (CSVs), 482, 552 ClusterStorage folder, 552 cmdlets Checkpoint-Computer, 327 Get-ADTrust, 22 Install-WindowsFeature, 423 Invoke-IpamGpoProvisioning Windows Power-Shell, 144 Move-ADDirectoryServer, 71 New-ADReplicationSiteLink, 67 New-ADReplicationSiteLinkBridge, 68 New-ADReplicationSite Windows PowerShell, 62 New-ADReplicationSubnet, 63 New-IscsiServerTarget, 418 New-IscsiVirtualDisk, 418 NLB (Network Load Balancing), 501-502 Set-ADDomainMode Windows PowerShell, 5 Set-ADForestMode Windows PowerShell, 7 Set-DhcpServerv4DnsSetting, 138 Set-DhcpServerv6DnsSetting, 138 Windows Server Backup, 316 CNAME records, 126–127, 166 commands bcdedit /v, 370 Certutil-backup c:\backup, 222 Certutil-getkey <serial number> outputblob, 304 Certutil-urlcache crl delete, 299 Certutil-urlcache ocsp delete, 299 Dnscmd /config /socketpoolsize, 161 Exit, 366 Get-DhcpServerv4DnsSetting-Computer MEL-DC, 183, 184 (Get-DNSServer).ServerSetting.SocketPoolSize, 161

get-DNSServerCache, 161, 162 Get-DNSServerGlobalNameZone, 164 Gpresult /r /scope computer, 197 Gpresult /r /scope:computer, 446 gpupdate /force, 193 Gpupdate /force, 160, 295, 299, 446 Ipconfig /renew, 366 Mkdir c:\new-vm-destination, 609 Mkdir c:\vm-store, 593 Netdom join ADL-DC /domain:contoso.com, 189 repadmin /kcc, 112 repadmin /prp view adl-dc reveal, 112 repadmin /replsummary, 111-112 repadmin /showrepl, 113 repadmin /syncall, 113 Resolve-dnsname per-dc.contosoc.com, 202 Restart-Computer, 427 Restart-Service DNS, 161, 162 Set-DhcpServerv4DnsSetting-Computer MEL-DC-NameProtection \$true, 184 Set-DNSServerCache-LockingPercent, 162 Set-DNSServerGlobalNameZone-ComputerName SYD-DC-Enable \$True, 164 Shutdown /r /t 0, 248 Vssadmin create shadow /For=C:, 357 Vssadmin list providers, 357 Vssadmin list shadows, 357 Vssadmin list volumes, 357 Wpeinit, 366 Compatibility tab (Properties of New Template dialog box), 276 Compatibility (certificate template setting), 226 Completing the New Zone Wizard page (New Zone Wizard), 164 components AD FS, 722 Compound Authentication policy, 623 Computer Management console, 344-345 Computer Name/Domain Changes dialog box, 154 Computer Name tab (System Properties dialog box), 154 conditional forwarders, 734-736 Confidential classification (files), 410-411 configuration partitions, 73 Configure BranchCache for Network Files dialog box, 469 Configure BranchCache for Network Files policy, 408 Configure DHCP Options page (Welcome to the New Scope Wizard), 176

Configure Failover Wizard, 186–188 Configure Hosted Cache Servers policy, 409 Configure Recovery History page Enable Replication Wizard, 570–571 Reverse Replication Wizard, 615-616 Configure Server Discovery dialog box, 144, 191 configuring Access Denied Assistance, 633-634, 686-688 Active Directory Certificate Services, 209-223 additional domain controllers, 97-102 AD FS CA trusts, 750-752 certificate relationships, 726-727 claim rules, 771-779 claims provider trusts, 768-769 proxy servers, 730 relying party trusts, 766-768 administrative role separation, 272-276 advanced storage options, 415-424 Features on Demand, 422-424 iSCSI target and intitiation, 416-419 iSNS Server, 419-420 thin provisioning, 421 trim, 422 affinity, 511-514 application exclusions, 712 backups, 311-328 CBR-DC, 344-350 Data Protection Manager, 328 role- and application-specific backups, 322-324 system restore points, 327-328 Vssadmin, 324-327 Windows Azure Backup, 317–322 Windows Server Backup, 312–317 BranchCache policies, 466–470 **Certificate Services** administrative role separation, 219-221 CA backup and recovery, 221–223 CDPs (CRL Distribution Points), 217-218 online responders, 218-219 certificate templates for autoenrollment, 287-291 certificate templates for private key archival, 295-297 CRL Distribution Points, 260-265 DAC (Dynamic Access Control) resource properties, 625-628, 664-666 staging, 688-690 user and device claims, 623-625, 658-663

delegated adminsitration, 131-132 DHCP failover, 186-189 DNS event logs, 124-126, 166-168 DNS forwarding, 734-736 DNS recursion, 129–130 DNSSEC, 122-124, 155-158 DNS socket pools, 128 domains and forests, 1-11 Multidomain Active Directory environments, 2-8 Multiforest Active Directory environments, 8 upgrading existing domains and forests, 9-10 UPN suffixes, 10-12 enterprise root CAs (certificate authorities), 239-247 failback settings, 536-539 failover settings, 536-539 file access auditing, 444-448 file classifications, 440-442 file screens, 400-403 File Server Resource Manager File Classification Rules, 625-626 GlobalNames Zones, 163–166 group policy, 292-296 group policy support for DAC, 623, 651-653 high availability file servers, 531-534 high availability file shares, 533-536 Hyper-V Live Migration, 605 Hyper-V Replica, 567-573 Hyper-V Replica Broker, 574 IPAM GPOs and server discovery, 190-192 iSCSI targets, 516 key recovery, 285-287 key recovery agent certificate templates, 276-281 MEL-DC, 154-155 move node, 536-539 Name Protection feature (DHCP), 182-184 name resolution policy, 158-160 name suffix routing, 44-47 netmask ordering, 130-131 online responders, 265-273 Password Replication Policy, 78-79 permissions, 132 port rules, 511-514 quotas, 403-405, 428-434 replication polling schedule, 75 RMS (Rights Management Services), 636-647, 695-704 Administrator and Super User groups, 642-644 applying templates automatically, 646-647

certificates and licenses, 638-639 exclusion policies, 645-646 template distribution, 710-711 templates, 639-642 trusted user and publish domains, 644-645 RODC replication, 106–108 RODCs. 102-106 selective authentication, 46-50 server discovery (IPAM), 144-147 server manageability, 146 servers to be managed by IPAM, 192–198 shortcut trusts, 51-55 sites, 59-71 moving domain controllers, 70-71 sites and subnets, 60-68 SRV record registration, 68-70 standalone CAs (certificate authorities), 257-260 trusts (trust relationships), 13-23, 35-38 external trusts, 17-18 forest trusts, 16-17 name suffix routing, 23 netdom.exe, 21-22 realm trusts, 20-21 selective authentication. 17-18 shortcut trusts, 18-20, 51-55 SID filtering, 22-23 transitive trusts, 14 trust direction, 14-15 UPN (User Principal Name) suffixes, 51 virtual machines for replication, 599-603 virtual switches, 586-588 Windows Azure Backup, 379-383 Confirmation page (AD CS Configuration Wizard), 244 Confirm Password dialog box, 29 conflict resolution multi-master replication, 76–77 connecting to iSCSI targets, 454-456 Constrained Delegation, 6 contiguous namespace preparing domain controller to host child domain, 26-28 continuously available shares, failover clustering, 489-490 Contoso Policy central access policy, 630 Copy the Virtual Machine option, importing a virtual machine, 562 Create a New Failover Relationship page (Configure Failover Wizard), 188

Create Central Access Policy: Contoso Policy dialog box, 631 Create Classification Rule dialog box, 440, 628 Create DHCP Scope dialog box, 200 Create Distributed Rights Policy Template Wizard, 640 Create File Management Task dialog box, 647 Create File Screen Exception dialog box, 438-439 Create File Screen Template dialog box, 435 Create Group dialog box, 106, 272 Create Quota Template dialog box, 429 creating AD RMS Super User groups, 703–704 AD RMS templates, 705-710 central access policies, 683-686 central access rules, 679-683 child domains, 28-30 DAC users and groups, 653-657 DHCP scope, 200 DHCP superscopes, 175-179 file classification rules, 668-677 forests, 34-35 forest trust relationships, 38-41 iSCSI targets, 448-454 multicast scopes, 185–187 NLB clusters, 507-511 rights policy templates, 639 shared storage, failover clustering, 515-518 site link bridges, 67-68 site links, 64-67, 94-95 sites, 62-63, 89-91 split scopes, 179–182 storage pool, 456-460 subnets, 63-65, 91-94 thin provisioned virtual disks, 456–460 two-node failover cluster, 525-527 virtual machines, 595-598 Credential page (AD CS Configuration Wizard), 241 credential roaming, configuring group policy to support, 292-296 Credential Security Support Provider (CredSSP), 557 Credentials for Deployment Operation dialog box, 104 CredSSP (Credential Security Support Provider), 557 CRL (Certificate Revocation List) Distribution Points, 217–218 CRL Distribution Points (CDPs), 217-218, 260-265 dialog boxes, 217-218 cross certification trusts, 213-214

cryptographic mode installing AD RMS, 637 Cryptography for CA page (AD CS Configuration Wizard), 243 CSVs (Cluster Shared Volumes), 482, 552 Customize Message for Access Denied Errors policy, 633

# D

DAC (Dynamic Access Control), 621-634 central access policies, 630-631 central access rules, 628-630 configuring group policy support, 623, 651-653 resource properties, 625-628, 664-666 user and device claims, 623-625, 658-663 staging, 632-633, 688-690 users and groups, creating, 653-657 data backups, 311-328 Data Protection Manager, 328 role- and application-specific backups, 322-324 system restore points, 327-328 Vssadmin, 324-327 Windows Azure Backup, 317-322 Windows Server Backup, 312-317 recovery, 330-337 BCD (Boot Configuration Data) store, 336-337 Last KNown Good Configuration, 336 restoring from backups, 330-333 Safe Mode, 335-336 Windows Recovery Environment, 333-335 Data Protection Manager (DPM), 328 Debug Logging tab (DNS server properties dialog box), 125-126 Default-First-Site-Name site, 60 DEFAULTIPSITELINK site link, 62, 64 default partitions, 73–74 default resource properties, 625 delegated administration advanced DNS solutions, 131-132 delegation authorization rules, 728 Delegation tab (MEL-HV-1 Properties dialog box), 589 Delete Domain Controller dialog box, 81, 115 Delete Failover Relationship dialog box, 189 Delta CRL list. 217

Denv setting (Allowed RODC Password Replication security group), 78 deployment AD FS, 737-740, 756-766 AD RMS, 691-695 BranchCache, 470–473 enterprise root CAs (certificate authorities), 239-247 enterprise subordinate CAs, 247-253 FSRM (File Server Resource Manager), 427-428 GlobalNames Zones, 127 IPAM (IP address management), 142–151 configuring server discovery, 144-147 installation, 143-144 introduction to, 143 IP address space, 147–149 IPAM administration, 151 IPAM (IP address mangement) IP address tracking, 149-150 online responders, 219 deployment options, RODCs, 105 Description page (DHCP Post-Install Configuration Wizard), 173 device claims (DAC), configuring, 623-625, 658-663 DFS (Distributed File System), 85 DFS (Distributed File System) replication, 6 DHCP (Dynamic Host Control Protocol) creating scope using IPAM, 200 failover, 138-140, 186-189 Name Protection feature configuring, 182-184 roles, 169-175 solution implementation, 134-140 DHCP failover, 138–140 multicast scopes, 136–137 Name Protection feature, 137–138 split scopes, 137 superscopes, 135–136 superscopes, 175-179 DHCP Post-Install Configuration Wizard, 173 dialog boxes Add an Attribute Store, 728 Add/Edit Port Rule, 500, 511 Add Features That Are Required for Online Responder, 268 Add Groups, Users and Computers, 107 Add Host to Cluster: Connect, 509 Add Initiator ID, 451 Add IP Address, 507

Add IPv4 Address, 201-202 Add iSNS Server, 461 Add or Edit IPv4 Address Block, 201 Add or Edit Server, 198 Add or Remove Snap-ins, 282-283 Add Server, 179 Add Servers, 169, 580 Add Superseded Template, 278 Add Threshold, 429 Add Volumes, 349 Advanced EFS Properties, 295 Advanced Password Replication Policy, 80 Advanced Password Replication Policy for ADL-DC, 110 Advanced Security Settings for Research, 447 Advanced Sharing, 472 All Servers Task Details, 172–173 Audit Central Access Policy Staging Properties, 632 Audit File Share Properties, 445-446 Audit File System Properties, 446 Auditing Entry for Research, 447 Bring Disk Online, 456 Browse for Folder, 432 Central Access Policies Configuration, 631 Certificate Revocation, 298 Certificate Services Client-Certificate Enrollment Policy, 293 Certificate Services Client-Credential Roaming Properties, 294 Certificates Snap-in, 283, 301-302 Changing Key Archival Property, 296 Changing RUP Exclusion List, 295 Classification Parameters, 441 Cluster-Aware Updating, 540-541 Computer Name/Domain Changes, 154 Configure BranchCache for Network Files, 469 Configure Server Discovery, 144, 191 Confirm Password, 29 Create Central Access Policy: Contoso Policy, 631 Create Classification Rule, 440, 628 Create DHCP Scope, 200 Create File Management Task, 647 Create File Screen Exception, 438-439 Create File Screen Template, 435 Create Group, 106, 272 Create Quota Template, 429 Credentials for Deployment Operation, 104 CRL distribution points, 217-218

Customize Message for Access Denied Errors, 634 Delete Domain Controller, 115 Delete Failover Relationship, 189 Deleting Domain Controller, 81 Domain Services, 45, 90 Edit Claim Rules, 778 Enable Automatic Hosted Cache Discovery by Service Connection Point, 468-469 Enable Certificate Templates, 266-267, 280-281, 290-291 Ethernet Properties, 27 Exclude Application, 646 Explorer Enhanced Security Configuration, 257–258 Export Trusted Publishing Domain, 645 Export Virtual Machine, 611 Failover, 573, 613-614 Failover-Cluster-Aware Updating, 541 Failover-Preview Updates, 541 File Group Properties for Audio and Video Files, 435 File Server Resource Manager, 430 File Sharing, 261, 353-354 FS-Cluster Properties, 536 Group Policy Management Console, 158, 292 Hyper-V Settings, 556, 567-568 Hyper-V Settings for MEL-HV-1, 594 Import Trusted User Domain, 644 Initialize Disk, 521 Internet Explorer Enhanced Security Configuration, 376 IPAM\_Managed\_Servers Properties, 194 IPv4 Properties, 182 iSCSI Initiator Properties, 416, 454-455, 518-519 iSNS Firewall Configuration, 461 iSNS Server Properties, 419, 462-463 Key Recovery Agent Selection, 285-286 Local Disk (C:) Properties, 358 Locations, 50 MEL-HV-1 Properties, 589 Microsoft iSCSI, 454 Name Protection, 183 Network Load Balancing Manager, 513 New Cluster: Cluster IP Addresses, 507 New Cluster: Cluster Parameters, 508 New Cluster: Connect, 507 New Cluster: Host Parameter, 507 New Cluster: Port Rules, 508 New Conditional Forwarder, 736 New GPO, 444

New Group, 359 New Object-Computer, 48 New Object-Group, 194 New Object-Site, 62 New Object-Subnet, 63 New Object-User, 108–109 New Resource Record, 165 New Virtual Machine, 553 Object Types, 194 OCSP Response Signing Properties, 265–266 Offline Settings, 407, 472 Optimize Backup Performance, 315 Password, 29 Permission Entry for Current Permissions, 630 Planned Failover, 603-604 Prepopulate Passwords, 110 Properties, 38 Properties of New Template, 276 Publish CRL, 264, 299 Quick Connect, 455-456 Re-image Your Computer, 367 Replicate Now, 102 Research Properties, 447 Resulting Changes, 276 **Revoked Certificates Properties**, 229 Save As, 114 Secret\_Projects, 633 Secret Properties, 443 Select a Domain from the Forest, 28, 98 Select a System Image Backup, 366–367 Select Certification Authority, 269 Select Computer, 587 Select Computer or Group, 447 Select Destination Volume, 349 SelectiveAuthRDP Properties, 49 Select User, Computer, Service Account, or Group, 447 Select Users, Contacts, Computers, Service Accounts, or Other Objects, 194 Server for NFS Properties, 405 Set BranchCache Distributed Cache Mode, 467-468 Shrink C:, 345 Site Link properties, 66 SYD-DC Properties, 166 System Configuration, 335–336 System Properties, 154 User Account Control, 111, 515 Virtual Switch Manager for MEL-HV-1, 587

Virtual Switch Manager for MEL-HV-2, 588 Windows Azure Backup Properties, 388 Windows Internet Explorer 10, 258 Windows PowerShell Credential, 339, 426 Windows PowerShell Credential pop-up, 247 Windows Security, 28 Windows Setup, 598 direction, trusts, 14-15 directory partitions, replication, 73-74 DirectoryServices performance counters, 82 Disable The Port Range filtering mode (NLB), 500 Discovery tab ( iSCSI Initiators Properties dialog box), 419-420 disks, failover clustering, 481-483 Disks node (Failover Cluster Manager console), 481-482 Distributed Cache Mode (BranchCache), 409 Distributed File System (DFS), 85 Distributed File System (DFS) replication, 6 DnsAdmins domain local group, 131 Dnscmd /config /socketpoolsize command, 161 DNS (Domain Name System) Cache Locking, 128-129, 161-163 event logs, 124-126 configuring and viewing, 166-168 recursion, 129-130, 168-169 socket pool, 128 increasing size, 161 solution implementation, 121-132 delegated administration, 131-132 DNS Cache Locking, 128–129 DNS event logs, 124-126 DNS recursion, 129–130 DNSSEC, 122-124 DNS socket pool, 128 GlobalNames Zones, 126–128 netmask ordering, 130–131 DNS forwarding configuring, 734–736 DNSKEY records, 123 DNSSEC, 122-124, 155-158 DNS Security Extensions (DNSSEC) page (Zone Signing Wizard), 156 DNS tab (IPv4 Properties dialog box), 182-183 Domain Controller Options page, 35-36 domain controllers configuring additional controllers, 97-102 configuring RODC password replication, 78-81 domain functional levels, 5-7

domain trees, 31-33 hosting a child domain contiguous namespace, 26-28 monitoring and managing replication, 81-82 moving, 70-71 multi-master replication, 74-77 preparing to host a new forest, 33-34 RODC replication, 77-78 Domain Name System. See DNS domain partitions, 74 domain quarantine, 22-23 domains child, 3 configuring, 1-11 Multidomain Active Directory environments, 2-8 Multiforest Active Directory environments, 8 upgrading existing domains and forests, 9-10 UPN suffixes, 10-12 functional levels, 5-7 root, 3 Domain Services dialog box, 45, 90 Domain Services role (Active Directory), 97-98 domain trees, 3-4, 31-33 DPM (Data Protection Manager), 328 Drainstop option (cluster nodes), 497 Dynamic Access Control. See DAC (Dynamic Access Control) Dynamic Host Control Protocol. See DHCP dynamic quorum, 575 Dynamic Update page (New Zone Wizard), 164

# E

Edit Claim Rules dialog box, 778 Edit rights (AD RMS), 639, 640 Enable Automatic Hosted Cache Discovery by Service Connection Point dialog box, 468–469 Enable Automatic Hosted Cache Discovery by Service Connection Point policy, 410 Enable Automatic Hosted Cache Discovery by Service Connection Policy policy, 468 Enable Certificate Templates dialog box, 266–267, 280–281, 290–291 Enable Permission Staging Configuration option, 632– 633 Enable Replication Wizard, 570–571 enabling Archive Subject's Encryption Private Key, 234 Cache Locking, 128–129 DHCP Name Protection, 183 Live Migration, 556-557 reverse replication, 614-616 enabling BranchCache, 472-473 end-user licenses, 639 Enroll permission (certificates), 232 Enterprise Administrators group (AD RMS), 642 enterprise root CAs (certificate authorities), 213-214 deploying and configuring, 239-247 enterprise subordinate CAs deployment, 247-253 Ethernet Properties dialog box, 27 Event Logging tab (SYD-DC Properties dialog box), 166 event logs (DNS), 124-126, 166-168 Exclude Application dialog box, 646 exclusion policies (AD RMS), configuring, 645-646 exercises. See practice exercises Exit command, 366 Explorer Enhanced Security Configuration dialog box, 257-258 exporting virtual machines, 562-564, 611 Export rights (AD RMS), 640 Export Trusted Publishing Domain dialog box, 645 Export Virtual Machine dialog box, 611 Extended Policy settings (AD RMS), 641-642 external trusts, 17-18 SID filtering, 22-23 Extract rights (AD RMS), 640

## F

failback settings, configuring, 536–539 Failover-Cluster-Aware Updating dialog box, 541 failover clustering, 477–490 CAU (Cluster-Aware Updating), 484–486 cluster quorum modes, 479–481 cluster storage and shared volumes, 481–484 configuring settings, 536–539 connecting cluster nodes to shared storage, 517– 523 continuously available shares, 489–490 creating shared storage, 515–518 creating two-node clusters, 525–527 installation, 523 migrating/updating clusters, 486–487

preference settings, 487-489 virtual machine movement, 552-556 Failover Cluster Manager console, 554-555, 574 Failover - Configure Self-Updating Options Wizard, 542 failover, DHCP, 138-140, 186-189 Failover dialog box, 573, 613-614 Failover-Preview Updates dialog box, 541 Faster Backup Performance option, Windows Server Backup, 315 FcoE (Fibre Channel over Ethernet), 478 feature files, removing, 463-466 Features on Demand, 422-424 Federation Server Proxy role, 722 Federation Server role, 722 Federation Services. See AD FS (Active Directory Federation Services) Fibre Channel, 478 Fibre Channel over Ethernet (FcoE), 478 file access auditing, 411-413, 444-448 file classification applying RMS templates, 712-716 creating rules, 668-677 preparing server, 666-668 running/verifying, 677-679 File Classification Rules, 625-627 file classifications, 410-411 configuring, 440-442 verification, 442-444 File Group Properties for Audio and Video Files dialog box, 435 file groups, 400-401 File Replication Service (FRS), 85 files pavload, 422-423 .vhdx, 331 file screens, 400-403, 435-439 File Server Resource Manager dialog box, 430 File Server Resource Manager (FSRM), 400, 403 deployment, 427-428 installation, 428 File Server Resource Manager (FSRM) role service, 622 file servers advanced file services, 399-413 BranchCache, 406-410 file access auditing, 411-413 file classifications, 410-411 file screens, 400-403 quotas, 403-405

Server for NFS Data Store, 405-406 configuring high availability, 531-534 file share witnesses, 575 File Sharing dialog box, 261, 353-354 filtering NLB (Network Load Balancing), 499-500 filtering, group policy, 196 fine-grained password policies, 6 firewalls BranchCache firewall rules, 410 forests configuring, 1-11 Multidomain Active Directory environments, 2-8 Multiforest Active Directory environments, 8 upgrading existing domains and forests, 9-10 UPN suffixes, 10-12 configuring trust relationships, 35-38 creating, 34-35 functional levels, 7-8 multidomain reasons for implementation, 2-3 forest trusts, 16-17, 38-41 forest-wide athentication, 16 Forward rights (AD RMS), 640 FODN (fully gualified domain name), 4 FRS (File Replication Service), 85 FS-Cluster Properties dialog box, 536 FSRM (File Server Resource Manager), 400, 403 deployment, 427-428 installation, 428 role service, 622 Full Control rights (AD RMS), 639 full network server recovery, 364-369 full system backups Windows Server Backup, 315 full volume backups Windows Server Backup, 315 fully gualified domain name (FQDN), 4 functional levels domains, 5-7 forests, 7-8

### G

Get-ADTrust cmdlet, 22 Get-DhcpServerv4DnsSetting-Computer MEL-DC command, 183–184 (Get-DNSServer).ServerSetting.SocketPoolSize command, 161 get-DNSServerCache command, 161–162 Get-DNSServerGlobalNameZone command, 164 /getglobalstate switch, 86 GlobalNames Zones, 126–128 configuring, 163-166 Global Resource Property List, 626-627 GPOs, IPAM configuring, 190-192 Gpresult /r /scope computer command, 197 Gpresult /r /scope:computer command, 446 GPT (GUID Partition Table), 482 gpupdate /force command, 193 Gpupdate /force command, 160, 295, 299, 446 graphical user interface creating sites, 62-63 group managed service accounts, 7 group policy filtering, 196 configuring, 292-296 configuring to support DAC, 623, 651-653 distribution of central access policies, 631 Group Policy Management Console dialog box, 158, 292 Group Policy Management Editor, 159 groups (DAC), creating, 653-657 GUID Partition Table (GPT), 482

# Η

hard quotas, 404 hardware security modules (HSM), 216 hierarchies, CAs (certificate authorities), 212-213 high availability (apps and services) configuring file shares, 533-536 failover clustering, 477-490 CAU (Cluster-Aware Updating), 484-486 cluster quorum modes, 479-481 cluster storage and shared volumes, 481-484 continuously available shares, 489-490 migrating/updating clusters, 486-487 preference settings, 487-489 installing/configuring file servers, 531-534 NLB (Network Load Balancing), 492–502 cluster hosts, 496-498 cluster operation modes, 495-496 cmdlets, 501-502 filtering and affinity, 499-500 overview, 492-494 port rules, 498-499 prerequisites, 494

High Availability Wizard, 532 Hosted Cache Mode (BranchCache), 406, 409 Hot Standby mode (DHCP failover), 138 HSM (hardware security modules), 216 Hyper-V Live Migration, 556–559 configuring, 605 installing Hyper-V role, 580–586 Hyper-V Manager, 596 Hyper-V Replica, 566–575 configuring, 567–573 planned failover, 572–573 unplanned failover, 573–574 Hyper-V Replica Broker, 574–575 Hyper-V Settings dialog box, 556, 567–568 Hyper-V Settings for MEL-HV-1 dialog box, 594

# I

IGMP (Internet Group Management Protocol) multicast mode, 495 implementation AD FS, 721-730 advanced DHCP solutions, 134–140 DHCP failover, 138–140 multicast scopes, 136-137 Name Protection feature, 137–138 split scopes, 137 superscopes, 135–136 advanced DNS solutions, 121-132 delegated administration, 131-132 DNS Cache Locking, 128–129 DNS event logs, 124-126 DNS recursion, 129-130 DNSSEC, 122-124 DNS socket pool, 128 GlobalNames Zones, 126–128 netmask ordering, 130-131 DAC, 621-634 central access policies, 630-631 central access rules, 628-630 configuring group policy support, 623 configuring resource properties, 625-628 configuring user and device claims, 623-625 staging, 632-633 importing virtual machines, 562-564, 612 Import Trusted User Domain dialog box, 644 inbound replication traffic, viewing, 83-84

increasing socket pool size (DNS), 161 incremental backups Windows Server Backup, 315 individual addresses (IP address space), 147 infrastructure Active Directory configuring domains and forests, 1-11 configuring trusts, 13-23 Initialize Disk dialog box, 521 installation AD RMS, 636-638, 695-704 Certificate Services, 209-223 administrative role separation, 219-221 CA backup and recovery, 221–223 CAs (certificate authorities), 210-216 CDPs (CRL Distribution Points), 217-218 online responders, 218-219 DHCP roles, 169-175 failover clustering, 523 FSRM (File Server Resource Manager), 428 high availability file servers, 531-534 IPAM (IP address management), 143-144 IPAM (IP address management) feature, 189-190 iSCSI target servers, 449 iSNS Server, 460-463 NLB (Network Load Balancing) feature, 506 standalone subordinate CAs, 253-257 Windows Server Backup, 340-344 Installation Progress page (Add Roles and Features Wizard), 171 installing Hyper-V role, 580-586 Install-WindowsFeature cmdlet, 423 Internet Explorer Enhanced Security Configuration dialog box, 376 Internet Group Management Protocol (IGMP) multicast mode, 495 Internet Small Computer Systems Interface (iSCSI), 478 intra-forest authentication, Multidomain Active Directory environments, 4-5 Introduction to DHCP Failover page (Configure Failover Wizard), 186 Invoke-IpamGpoProvisioning Windows PowerShell cmdlet, 144 **IP** addresses managing space, 147-149 managing with IPAM, 201-202 tracking, 149-150 IP address management. See IPAM

IP Address Range page (Welcome to the New Scope Wizard), 176 IPAM Administrators permissions, 151 IPAM ASM Administrators permissions, 151 IPAM (IP address management), 142-151 configuring GPOs and server discovery, 190–192 configuring server discovery, 144-147 configuring servers to be managed, 192–198 creating DHCP scope, 200 installation, 143-144, 189-190 introduction to, 143 IP address space, 147–149 IP address tracking, 149–150 IPAM administration, 151 managing IP addresses, 201–202 server management, 198-199 IPAM IP Audit Administrators permissions, 151 IPAM Managed Servers Properties dialog box, 194 IPAM MSM Administrators permissions, 151 IPAM Users permission, 151 Ipconfig /renew command, 366 IPv4 Properties dialog box, 182 iSCSI Initiator, 416-419 properties, 455 iSCSI Initiator Properties dialog, 518-519 dialog box, 416, 454-455 iSCSI (Internet Small Computer Systems Interface), 478 iSCSI targets, 416-419 configuring, 516 connecting to, 454-456 creating/assigning, 448-454 installing servers, 449 iSCSI Target Server role service, 416 iSNS Firewall Configuration dialog box, 461 iSNS Server, 419-420 installation, 460-463 iSNS Server Properties dialog box, 419, 462-463 iSNS Server Service feature, 460-461 issuance authorization rules, 728 issuance transform rules, 728 issuing CAs (certificate authorities), 212

## Κ

KCC (Knowledge Consistency Checker), 75 /kcc switch, 84 KDC (Key Distribution Center), 7 KDC Support for Claims policy, 623 Kerberos Armoring policy, 623 Kerberos authentication, 557 Kerberos V5 authentication protocol, 13 key archiving, certificate management, 233-236 Key Distribution Center (KDC), 7 Keymaster Key Recovery Agent Certificate, 286-287 key recovery configuring, 285-287 configuring agent certificate templates, 276-281 requesting agent certificates, 282-286 Key Recovery Agent (KRA) certificate, 235 Key Recovery Agent Selection dialog box, 285–286 keys KSK (Key Signing Key), 123 ZSK (Zone Signing Key), 123 Key Signing Key (KSK), 123 Knowledge Consistency Checker (KCC), 75 KRA (Key Recovery Agent) certificate, 235 KSK (Key Signing Key), 123

# L

Last Known Good Configuration, data recovery, 336 LastLogonTimestamp attribute, 6 licenses (AD RMS), configuring, 638–639 licensing-only clusters (AD RMS), 636 licensor certificates, installing AD RMS, 638 live migration, performing, 606–610 Load Sharing mode (DHCP failover), 139 Local Disk (C:) Properties dialog box, 358 local groups, AD RMS servers, 642 locations Windows Server Backup, 314–315 Locations dialog box, 50 lockbox exclusion, AD RMS, 645 Logical Unit Number (LUN) masking, 482 LostAndFound container, 76–77 LUN (Logical Unit Number) masking, 482

## Μ

machine certificates (AD RMS), 638 MADCAP (Multicast Address Dynamic Client Allocation Protocol) scopes, 136 Manage Central Access Policies policy, 631 management backups, 311-328 Data Protection Manager, 328 role- and application-specific backups, 322-324 system restore points, 327-328 Vssadmin, 324-327 Windows Azure Backup, 317-322 Windows Server Backup, 312-317 certificates, 226-236 autoenrollment, 231-233 key archiving and recovery, 233-236 recovery, 300-305 renewal, 230-231 revocation, 227-229 templates, 226-227 data recovery, 330-337 BCD (Boot Configuration Data) store, 336-337 Last KNown Good Configuration, 336 restoring from backups, 330-333 Safe Mode, 335-336 Windows Recovery Environment, 333-335 file servers, 399-413 BranchCache, 406-410 file access auditing, 411-413 file classifications, 410-411 file screens, 400-403 quotas, 403-405 Server for NFS Data Store, 405-406 IPAM (IP address management), 142–151 configuring server discovery, 144-147 installation, 143-144 introduction to, 143 IP addresses, 201-202 IP address space, 147-149 IP address tracking, 149-150 IPAM administration, 151 servers, 198-199 replication, 81-86 Repadmin tool, 83-85 upgrading SYSVOL replication, 85-86 SRV records registration, 68-70 Management Console (AD RMS), creating rights policy templates, 639 Master Boot Record (MBR), 482 Maximum Client Lead Time, DHCP failover, 139 MBR (Master Boot Record), 482 MEL-DC, configuring, 154–155 MEL-HV-1 Properties dialog box, 589

Members tab ( IPAM\_Managed\_Servers Properties dialog box), 194 Microsoft iSCSI dialog box, 454 Microsoft Multipath I/O (MPIO), 482 Microsoft Virtual System Migration Service, 589 migrating clusters, 486-487 Migration Tool, Active Directory, 9 Mkdir c:\new-vm-destination command, 609 Mkdir c:\vm-store command, 593 modes cluster quorum, 479-481 modifying replication schedules, 95-96 site link costs, 95–96 monitoring replication, 81-86 practice exercise, 111-113 Repadmin tool, 83-85 upgrading SYSVOL replication, 85-86 Move-ADDirectoryServer cmdlet, 71 move node, configuring, 536-539 Move the Virtual Machine's Storage, storage migration, 560 moving domain controllers, 70-71 MPIO (Microsoft Multipath I/O), 482 Multicast Address Dynamic Client Allocation Protocol (MADCAP) scopes, 136 multicast mode (NLB cluster operation mode), 495 multicast scopes, 136-137, 185-187 Multidomain Active Directory environments, 2-8 domain functional levels, 5-7 domain trees, 3-4 forest functional levels, 7-8 intra-forest authentication, 4-5 multidomain forests reasons for implementation, 2-3 Multiforest Active Directory environments, 8 multi-master replication, 74-77 Multiple-Host filtering mode (NLB), 500 multisite clustering site-level fault tolerance, 575-576

# Ν

Name Protection dialog box, 183 Name Protection feature (DHCP), 137–138, 182–184 name resolution policy, configuring, 158–160 Name Resolution Policy Table (NRPT), 123, 160 name suffix routing, 23 configuring, 44–47

Name Suffix Routing tab, 23 NetBIOS name, verifying, 32-33 netdom.exe, configuring trusts, 21-22 Netdom join ADL-DC /domain:contoso.com command, 189 netmask ordering, 130-131, 168-169 network backups, 352-356 Network Connections window, 27 Network Device Enrollment Service, 211 Network File System (NFS) protocol, 405 Network Load Balancing Manager console, 496 Network Load Balancing Manager dialog box, 513 Network Load Balancing (NLB), 492–502 cluster hosts, 496-498 cluster operation modes, 495-496 cmdlets, 501-502 filtering and affinity, 499-500 installation, 506 overview, 492-494 port rules, 498-499 prerequisites, 494 upgrading NLB clusters, 500 Networks node (Failover Cluster Manager console), 483-484 New-ADReplicationSiteLinkBridge cmdlet, 68 New-ADReplicationSiteLink cmdlet, 67 New-ADReplicationSite Windows PowerShell cmdlet, 62 New-ADReplicationSubnet cmdlet, 63 New Cluster: Cluster IP Addresses dialog box, 507 New Cluster: Cluster Parameters dialog box, 508 New Cluster: Connect dialog box, 507 New Cluster: Host Parameter dialog bo, 507 New Cluster: Port Rules dialog box, 508 New Conditional Forwarder dialog box, 736 New GPO dialog box, 444 New Group dialog box, 359 New Inbound Rule Wizard, 591 New-IscsiServerTarget cmdlet, 418 New-IscsiVirtualDisk cmdlet, 418 New iSCSI Virtual Disk Wizard, 450 New Object-Computer dialog box, 48 New Object-Group dialog box, 194 New Object-Site dialog box, 62 New Object-Subnet dialog box, 63 New Object-User dialog box, 108-109 New Remote PowerShell Tab window, 342 New Resource Record dialog box, 165

New Simple Volume Wizard, 345 New Technology File System (NTFS), 482 New Trust Wizard, 19 New Virtual Disk Wizard, 421, 457 New Virtual Machine dialog box, 553 New Virtual Machine Wizard, 554 New Volume Wizard, 459 New-WBPolicy cmdlet (Windows Server Backup), 316 New Zone Wizard, 163 Next Secure (NSEC/NSEC3) records, 123 NFS (Network File System) protocol, 405 NLB clusters creating, 507-511 removing, 513-514 NLB (Network Load Balancing), 492-502 cluster hosts, 496-498 cluster operation modes, 495-496 cmdlets, 501-502 filtering and affinity, 499-500 installation, 506 overview, 492-494 port rules, 498-499 prerequisites, 494 upgrading NLB clusters, 500 node and disk majority (cluster quorum mode), 479 node and file share majority (cluster quorum mode), 479 node majority (cluster quorum mode), 479 No Majority (cluster quorum mode), 479 noncontiguous namespace creating a child domain, 28-30 NRPT (Name Resolution Policy Table), 123, 160 NSEC/NSEC3 (Next Secure) records, 123 NTFS (New Technology File System), 482

# 0

Object Types dialog box, 194 OCSP (Online Certificate Status Protocol) Response Signing Certificate template, 219 OCSP Response Signing Properties dialog box, 265–266 offline root CAs (certificate authorities), 215 Offline Settings dialog box, 407, 472 one-off backups Windows Server Backup, 316 Online Certificate Status Protocol (OCSP) Response Signing Certificate template, 219 Online Responder role service, 211 online responders certificate revocation, 218–219 configuring, 265–273 Optimize Backup Performance dialog box, 315 outgoing trusts, confirming, 42

#### Ρ

partitions, replication, 73-74 Password dialog box, 29 password policies, 6 password replication RODCs (Read Only Domain Controllers), 78-81 Password Replication Policy tab, 78 payload files, 422-423 PCI (Peripheral Component Interconnect) devices HSM (hardware security modules), 216 peer cache mode (BranchCache), 406 performance counters DirectoryServices, 82 Performance Monitor replication performance, 82 perimeter networks, standalone subordinate CAs, 216 Peripheral Component Interconnect (PCI) devices HSM (hardware security modules), 216 Permission Entry for Current Permissions dialog box, 630 permissions configuring, 132 IPAM Administrators, 151 IPAM ASM Administrators, 151 IPAM IP Audit Administrators, 151 IPAM MSM Administrators, 151 IPAM Users, 151 staged, 632-633 Personal Virtual Desktops, 6 planned failover Hyper-V Replica, 572-573 Planned Failover dialog box, 603-604 policies BranchCache, configuring, 466-470 fine-grained password policies, 6 policy CAs (certificate authorities), 212 polling replication partners, 74 port rules configuring, 511-514 Network Load Balancing (NLB), 498-499 practice exercises acquiring certificates for servers, 752-755

adding cluster nodes, 527-529 AD FS deployment, 756-766 AD RMS deployment, 691-695 AD RMS server role, 695-704 applying RMS templates, file classification, 712-716 booting into Safe Mode, 368-370 CAU (Cluster-Aware Updating), 540-547 certificate recovery, 300-305 certificate revocation checks, 740-751 changing cluster quorum configuration, 529-530 configuring Access Denied Assistance, 686-688 AD FS claims provider trusts, 768-769 administrative role separation, 272-276 AD RMS template distribution, 710-711 application excursions, 712 BranchCache policies, 466-470 CA trusts, 750-752 CBR-DC for local backup, 344-350 certificate templates autoenrollment, 287-291 certificate templates for private key archival. 295-297 claim rules, 771-779 CRL Distribution Points. 260–265 DAC resource properties, 664-666 DAC user and device claims, 658-663 DHCP failover, 186-189 DHCP Name Protection feature, 182–184 DNS event logs, 166-168 DNS forwarding, 734-736 DNSSEC, 155-158 failback settings, 536-539 failover settings, 536-539 file access auditing, 444–448 file classifications, 440-442 GlobalNames Zones, 163–166 group policy, 292-296 high availability file servers, 531-534 high availability file shares, 533-536 Hyper-V Live Migration, 605 IPAM GPOs and server discovery, 190–192 key recovery, 285-287 key recovery agent certificate templates, 276-281 MEL-DC, 154-155 move node, 536-539 name resolution policy, 158-160 online responders, 265-273

port rules, 511-514 quotas/quota templates, 428-434 relying party trusts, 766-768 selective authentication, 46-50 servers to be managed by IPAM, 192-198 shortcut trusts, 51-55 staging (DAC), 688-690 standalone CAs, 257-260 UPN suffixes, 51 virtual machines for replication, 599-603 virtual switches, 586-588 Windows Azure Backup, 379-383 configuring additional domain controllers, 97–102 configuring RODC replication, 106-108 configuring RODCs, 102–106 connecting cluster nodes to shared storage, 517-523 connecting to iSCSI targets, 454-456 creating AD RMS Super User groups, 703-704 AD RMS templates, 705-710 central access policies, 683-686 central access rules, 679-683 child domains. 28-30 DAC users and groups, 653-657 DHCP scope using IPAM, 200 DHCP superscopes, 175–179 file classification rules, 668-677 forests, 34-35 forest trust relationships, 38-44 multicast scopes, 185-187 NLB clusters, 507-511 shared storage, failover clustering, 515-518 split scopes, 179-182 two-node failover clusters, 525-527 creating/assigning iSCSI targets, 448-454 creating site links, 94-95 creating sites, 89-91 creating storage pool, 456-460 creating subnets, 91–94 creating virtual machines, 595-598 deploying BranchCache, 470-473 enterprise root CAs, 239-247 enterprise subordinate CAs, 247-253 FSRM, 427-428 deploying AD FS, 737-740 DHCP roles, 169-175

DNS recursion, 168-169 domain controllers preparing to host a child domain, 26 preparing to host a new forest, 33-34 preparing to host domain tree, 31 promoting for new domain tree, 31-33 enabling group policy support for DAC, 651-653 enabling reverse replication, 614-616 exporting virtual machines, 611 file screens, 435-439 full server network recovery, 364-369 full volume recovery, Windows Server Backup, 359-363 importing virtual machines, 612 increasing DNS socket pool size, 161 installation failover cluster feature, 523 high availability file servers, 531-534 installing Hyper-V role, 580-586 installing IPAM feature, 189-190 installing iSNS Server, 460-463 installing standalone subordinate CAs, 253-257 managing IP addresses with IPAM, 201-202 servers using IPAM, 198-199 modifying BCD (Boot Configuration Data) store, 370-374 modifying Cache Locking (DNS), 161-163 modifying replication schedules, 95-96 monitoring replication, 111-113 name suffix routing, 44-47 netmask ordering, 168-169 network backups, 352-356 performing a backup to a local volume, 350–352 performing certificate revocation, 297-300 performing live migration, 606-610 preparing claim data, 769-771 preparing server for file classification, 666-668 preparing servers for live migration, 589-591 preparing servers for replication, 591–595 removing feature files, 463-466 removing NLB clusters, 513-514 removing RODCs and resetting accounts, 114–116 requesting key recovery agent certificates, 282-286 running/verifying file classification, 677-679 simulating unplanned failure, 539 storage migration, 609-611 thin provisioned virtual disks, 456-460

triggering replication, 101–102 unplanned failover, 613-615 validating cluster configuration, 524-525 verifying file classifications, 442-444 viewing account passwords replicated, 108-111 viewing replication health, 603-605 Vssadmin, 356-359 Windows Azure Backup backing up data to, 383-391 configuring, 379-383 configuring a standalone computer for, 374-379 restoring data from, 391-394 Windows Recovery Environment, 363 Windows Server Backup installation, 340–344 predefined firewall rules, 568 preference settings failover clustering, 487-489 preferred owners (clusters), 487-488 preliminary steps, Windows Azure Backup, 318–320 Prepopulate Passwords dialog box, 110 prerequisites, Network Load Balancing (NLB), 494 Previous Versions tab (Vssadmin), 325 Print rights (AD RMS), 640 private key archival, configuring certificate templates, 295-297 Private Key page (AD CS Configuration Wizard), 243 Processor Compatibility settings, virtual machines, 556 properties file groups, 400-401 iSCSI Initiator, 416, 455 quota templates, 432 transport protocol, 67 Properties dialog box, 38 Properties of New Template dialog box, 276 Provision IPAM Wizard, 190 proxy servers, configuring AD FS, 730 Publish Certificate in Active Directory. (certificate template setting), 226 Publish CRL dialog box, 264, 299 Publishing domains (AD RMS), configuring, 644-645 publishing licenses, 638, 639 pull replication, 74

# Q

/queue switch (repadmin tool), 85 Quick Connect dialog box, 455–456 quick migration, 555 quotas, 403–405 configuring, 428–434 verification, 434 quota templates, configuring, 428–434

# R

RACs (rights account certificates), 638 ranges (IP address space), 147 Read Only Domain Controllers (RODCs) configuring, 102-106 configuring replication, 106-108 password replication, 78-81 removing, 114-116 replication, 77-78 realm trusts, 20-21 records CNAME, 126-127, 166 DNSKEY, 123 NSEC/NSEC3 (Next Secure), 123 RRSIG (Resource Record Signature), 123 recovery, 330-337 BCD (Boot Configuration Data) store, 336-337 full server network recovery, 364-369 Last KNown Good Configuration, 336 restoring from backups, 330-333 Safe Mode, 335-336 Windows Recovery Environment, 333-335 recovery, certificate management, 221-223, 300-305 recovery points, configuring recovery history, 570-571 recursion (DNS), 129-130, 168-169 Recycle Bin, Active Directory, 7 ReFS (Resilient File System), 482 Register Server Wizard, 319, 384 Register the Virtual Machine in Place option, importing a virtual machine, 562 registration SRV records, 68-70 Re-image Your Computer dialog box, 367 relative identifiers (RIDs), 2 Relay Agent (DHCP), 137 relying party server AD FS, 724 relying party trusts, AD FS, 724 claims rules, 728-729 configuring, 766-768 Remote Server Administration Tools (RSAT), 478 removing feature files, 463-466

NLB clusters, 513-514 RODCs, 114-116 renewal, certificate management, 230-231 Renewal Period (certificate template setting), 226 repadmin /kcc command, 112 repadmin /prp view adl-dc reveal command, 112 repadmin /replsummary command, 111–112 repadmin /showrepl command, 113 repadmin /syncall command, 113 Repadmin tool, monitoring and managing replication, 83-85 practice exercise, 111 Replicate Now dialog box, 102 replicate-single-object (RSO) operation, 77 /replicate switch (repadmin tool), 85 replication, 73-86 attribute-level, 6 configuring RODCs, 106-108 configuring virtual machines, 567-573, 599-603 DFS (Distributed File System), 6 directory partitions, 73-74 modifying schedule, 95-96 monitoring and managing, 81-86 practice exercise, 111-113 Repadmin tool, 83-85 upgrading SYSVOL replication, 85-86 multi-master replication, 74-77 preparing servers for, 591-595 pull, 74 reverse, 614-616 RODC password replication, 78-81 RODCs, 77-78 synchronization, 113 triggering, 101 viewing replication health, 603-605 Replication Configuration page (Hyper-V Settings dialog box), 567-568 /replsingleobj switch (repadmin tool), 85 Reply All rights (AD RMS), 640 Reply rights (AD RMS), 640 Request Certificates page (Certificate Enrollment Wizard), 283 Request Certificates permission (CA administrative role separation), 220 Request Handling tab (Advanced EFS Properties dialog box), 295-296 requesting key recovery agent certificates, 282-286

requirements DAC (Dynamic Access Control), 622 Research\_Projects central access rule, 630-631 Research Properties dialog box, 447 resetting accounts, 114-116 Resilient File System (ReFS), 482 Resolve-dnsname per-dc.contosoc.com command, 202 resource properties (DAC), configuring, 625-628, 664-666 Resource Record Signature (RRSIG) records, 123-124 Restart-Computer command, 427 Restart-Service DNS command, 161–162 Restore the Virtual Machine option, importing a virtual machine, 562 restoring data from backups, 330-333 Resultant Policy tab (Advanced Password Replication Policy dialog box), 80 Resulting Changes dialog box, 276 Resume option (cluster node), 497 reverse replication, 614-616 Reverse Replication Wizard, 614 revocation, certificate management, 227-229, 297-300 Revoked Certificates Properties dialog box, 229 RIDs (relative identifiers), 2 rights account certificates (RACs), 638 rights policy templates, 638-642 RMS (Rights Management Services), 636-647 configuring, 695-704 Administrator and Super User groups, 642-644 application exclusions, 712 applying templates automatically, 646-647 certificates and licenses, 638-639 exclusion policies, 645-646 template distribution, 710-711 templates, 639-642 trusted user and publish domains, 644-645 deployment, 691-695 installation, 636-638, 695-704 Super User groups, 703-704 templates, 705-710 applying using file classification, 712–716 /rodcpwdrepl option (repadmin tool), 85 RODCs (Read Only Domain Controllers) configuring, 102-106 configuring replication, 106-108 password replication, 78-81 removing, 114-116 replication, 77-78

role-based administration, CAs (certificate authorities), 219-220 roles, DHCP, 169-175 role services FSRM (File Server Resource Manager), 622 Active Directory Certificate Services, 211–212 role-specific backups, 322-324 rolling upgrades (NLB clusters), 500 root CAs (certificate authorities), 212 enterprise root CAs, 213-214, 239-247 offline root CAs, 215 root clusters (AD RMS), 636-638 root domains, 3 UPN (User Principal Name) suffixes, 10-11 Router (Default Gateway) page (Welcome to the New Scope Wizard), 176 RRSIG (Resource Record Signature) records, 123–124 RSAT (Remote Server Administration Tools), 478 RSO (replicate-single-object) operation, 77 running file classification, 677-679

# S

Safe Mode, data recovery, 335-336, 368-370 SAS (Serial Attached SCSI), 478 Save As dialog box, 114 Save rights (AD RMS), 639 scheduled backups Windows Server Backup, 316 schema partition, 74 Scope Name page (Welcome to the New Scope Wizard), 176 SCP (service connection point), 638 Secret\_Projects central access rule, 630-631 Secret Projects dialog box, 633 Secret Properties dialog box, 443 security backups, 313 Security (certificate template setting), 226 security principles (CA administrative role separation), 220 Security tab (DNS Server properties dialog box), 131 Select a Domain from the Forest dialog box, 28, 98 Select a System Image Backup dialog box, 366-367 Select Certification Authority dialog box, 269 Select Computer dialog box, 587 Select Computer or Group dialog box, 447 Select Destination Server page (Add Roles and Features wizard), 340

Select Destination Server page (Add Roles and Features Wizard), 170 Select Destination Volume dialog box, 349 Select Features page (Add Roles and Features wizard), 341 Select Installation Type Page (Add Roles and Features Wizard), 170 selective authentication, 6 configuring, 46-50 trusts, 17-18 SelectiveAuthRDP Properties dialog box, 49 Select Provisioning Method page (Provision IPAM Wizard), 190 Select Role Services to Configure page (AD CS Configuration Wizard), 241 Select Server Roles page (Add Roles and Features wizard), 171, 341 Select User, Computer, Service Account, or Group dialog box, 447 Select Users, Contacts, Computers, Service Accounts, or Other Objects dialog box, 194 Serial Attached SCSI (SAS), 478 server discovery (IPAM), 144-147 configuring, 190-192 Server for NFS Data Store, 405-406 Server for NFS Properties dialog box, 405 server licensor certificates (SLCs), 638 Server Manager All Servers node, 581 Server Message Block (SMB) Transparent Failover, 489 servers advanced file services, 399-413 BranchCache, 406-410 file access auditing, 411–413 file classifications, 410-411 file screens, 400-403 quotas, 403-405 Server for NFS Data Store, 405-406 IPAM, 192-198 managing, 198-199 preparing for live migration, 589-591 preparing for replication, 591-595 recovery, 330-337 BCD (Boot Configuration Data) store, 336-337 full server network recovery, 364-369 Last KNown Good Configuration, 336 restoring from backups, 330-333 Safe Mode, 335-336

Windows Recovery Environment, 333–335 service accounts installing AD RMS, 637 service connection point (SCP), 638 services high availability failover clustering, 477-490 NLB (Network Load Balancing), 492-502 Services for Network File System tool, 405 Set-ADDomainMode Windows PowerShell cmdlet, 5 Set-ADForestMode Windows PowerShell cmdlet, 7 Set BranchCache Distributed Cache Mode dialog box, 467-468 Set BranchCache Distributed Cache Mode policy, 467 Set BranchCache Hosted Cache Mode policy, 409 Set-DhcpServerv4DnsSetting cmdlet, 138 Set-DhcpServerv4DnsSetting-Computer MEL-DC-NameProtection \$true command, 184 Set-DhcpServerv6DnsSetting cmdlet, 138 Set Distributed Cache Mode policy, 409 Set-DNSServerCache-LockingPercent command, 162 Set-DNSServerGlobalNameZone-ComputerName SYD-DC-Enable \$True command, 164 Setup Type page (AD CS Configuration Wizard), 242 shadow copy snapshots, Vssadmin, 325 Shared Nothing Hyper-V Live Migration, 556–559 shared storage, failover clustering connecting cluster nodes to, 517-523 creating, 515-518 shared volumes, failover clustering, 481-484 shortcut trusts, 18-20 configuring, 51-55 /showutdvec switch (repadmin tool), 85 Shrink C: dialog box, 345 Shutdown /r /t 0 command, 248 SID filtering, configuring trusts, 22-23 Signing Options page (Zone Signing Wizard), 156 simulating unplanned failure, 539 Single Host filtering mode (NLB), 500 single-label name resolution GlobalNames Zones, 126 site-level fault tolerance, 565-576 Hyper-V Replica, 566-575 multisite clustering, 575-576 site link bridges creating, 67-68 Site Link properties dialog box, 66 site links creating, 64-67, 94-95 modifying cost, 95-96 site resilience
site-level fault tolerance, 565-576 Hyper-V Replica, 566-575 multisite clustering, 575-576 virtual machine movement, 551-563 failover clustering, 552-556 Hyper-V Live Migration, 556-559 import/export, 562-564 storage migration, 559-562 sites configuring, 59–71 moving domain controllers, 70–71 sites and subnets, 60-68 SRV record registration, 68-70 creating, 62-63, 89-91 verifying placement, 101 Sites and Services console, 60 SLCs (server licensor certificates), 638 SMB 3.0 storage, 560 SMB (Server Message Block) Transparent Failover, 489 socket pool (DNS) increasing size, 161 soft quotas, 404, 434 space management, IP addresses, 147–149 Specify Expiration Policy page (Create Distributed Rights Policy Template Wizard), 641 Specify the Partner Server to Use for Failover page (Configure Failover Wizard), 187 split scopes, 137, 179-182 SRV records registration, 68-70 staged permissions, 632-633 staging (DAC), 632-633 configuring, 688-690 standalone CAs (certificate authorities) configuring, 257-260 stand-alone federation server, 760 standalone root CAs, 215-216 standalone subordinate CAs, 216, 253-257 Start option (cluster node), 497 Start-WBBackup cmdlet (Windows Server Backup), 316 Start-WBFileRecovery cmdlet (Windows Server Backup), 316 Start-WBHyperVRecovery cmdlet (Windows Server Backup), 316 Start-WBSystemStateRecovery cmdlet (Windows Server Backup), 316 Start-WBVolumeRecovery cmdlet (Windows Server Backup), 316 Stop option (cluster node), 497 storage

advanced options, 415-424 Features on Demand, 422-424 iSCSI target and intitiation, 416-419 iSNS Server, 419-420 thin provisioning, 421 trim, 422 trim storage, 421 failover clustering, 481-484 storage migration practice exercise, 609-611 virtual machine movement, 559-562 storage pool, creating, 456-460 store and forward replication, 75-76 subnets creating, 63-65, 91-94 Subordinate Certification Authority template, 297 Summary page (Provision IPAM Wizard), 191 superscopes, 135-136, 175-179 Superseded reason, revoking a certificate, 228 Superseded Templates (certificate template setting), 226 Superseded Templates tab (Properties of New Template dialog box), 278 Super User groups (RMS), 642-644, 703-704 SYD-DC\Forward Lookup Zones node, 156 SYD-DC Properties dialog box, 166 synchronization replication, 113 System Configuration dialog box, 335-336 System Properties dialog box, 154 system restore points, 327-328 System State backups, 322-323 SYSVOL replication upgrading, 85-86

### Т

Template Administrators group (AD RMS), 642 templates AD RMS, 639–642, 705–710 applying automatically, 646–647 applying using file classification, 712–716 configuring distribution, 710–711 certificates, 226–227 file screens, 401–402, 436 quotas, 404 configuring, 428–434 thin provisioned virtual disks, creating, 456–460 thin provisioning, 421 token-decrypting certificates, AD FS, 727 token-signing certificates, AD FS, 727 tools Repadmin, monitoring and managing replication, 83-85 Services for Network File System, 405 Track by Client ID parameter, tracking IP addresses, 149 Track by Host Name parameter, tracking IP addresses, 149 Track by IP Address parameter, tracking IP addresses, 149 Track by User Name parameter, tracking IP addresses, 150 tracking IP addresses, 149-150 transitive trusts, 14 transport protocol properties, 67 triggering replication, 101 trim storage, 422 trust anchor keys, 123 trusted domains/forests, 14 trustesd user domains (TUDs), configuring, 644-645 trusting domains/forests, 14 trusts cross certification, 213-214 trusts (trust relationships) configuring, 13-23, 35-38 external trusts, 17-18 forest trusts. 16-17 name suffix routing, 23 netdom.exe, 21-22 realm trusts, 20-21 selective authentication, 17-18 shortcut trusts, 18-20, 51-55 SID filtering, 22-23 transitive trusts, 14 trust direction, 14-15 forests, 38-41 intra-forest authentication, 4-5 /trust switch, 21 TUDs (trustesd user domains), configuring, 644-645 two-node failover clusters, creating, 525-527

# U

Unicast mode (NLB cluster operation mode), 495 Universal Serial Bus (USB) ports HSM (hardware security modules), 216 unplanned failover Hyper-V Replica, 573-574 practice exercise, 613-615 unplanned failure, simulating, 539 Unspecified reason, revoking a certificate, 227 updating clusters, 486-487 upgrading domains and forests, 9-10 SYSVOL replication, 85-86 upgrading NLB clusters, 500 UPN (User Principal Name) suffixes, 10-12, 51 USB (Universal Serial Bus) ports HSM (hardware security modules), 216 use licenses, 638 User Account Control dialog box, 111, 515 user claims (DAC), configuring, 623-625, 658-663 user exclusions, AD RMS, 645 User Principal Name (UPN) suffixes, 10-12, 51 users (DAC), creating, 653-657

#### V

Validate a Configuration Wizard, 484 validating cluster configuration, 524-525 Validity Period (certificate template setting), 226 Validity Period page (AD CS Configuration Wizard), 244 vaults, backup (Windows Azure Backup), 318-319 verification feature removal, 465 file classifications, 442-444 file screens and exceptions, 439 ISNS Server configuration, 462 quotas, 434 verifying file classification, 677-679 site placement, 101 .vhdx files, 331 viewing DNS event logs, 166-168 inbound replication traffic, 83-84 replication health, 603-605 View rights (AD RMS), 639 virtual machines configuring for replication, 599-603 creating, 595-598 exporting, 611 importing, 612

movement, 551-563 failover clustering, 552-556 Hyper-V Live Migration, 556-559 import/export, 562-564 storage migration, 559-562 site-level fault tolerance, 565-576 Hyper-V Replica, 566-575 multisite clustering, 575-576 virtual switches, configuring, 586-588 Virtual Switch Manager for MEL-HV-1 dialog box, 587 Virtual Switch Manager for MEL-HV-2 dialog box, 588 volume recovery Windows Server Backup, 359-363 Volume Shadow Copy Services (VSS), 324 volume shadow copy snapshots, Vssadmin, 325 Vssadmin, 324-327 applications, 356-359 Vssadmin create shadow /For=C: command, 357 Vssadmin list providers command, 357 Vssadmin list shadows command, 357 Vssadmin list volumes command, 357 VSS (Volume Shadow Copy Services), 324

#### W

WDS (Windows Deployment Services) multicast scopes, 136 Welcome page (New Zone Wizard), 163 Welcome to the Certification Authority Backup Wizard, 222 Welcome to the New Scope Wizard, 176 Welcome to the New Zone Wizard, 35 windows Network Connections, 27 New Remote PowerShell Tab, 342 Windows Azure Backup, 317-322 backing up data to, 383-391 configuring, 379-383 configuring a standalone computer for, 374-379 restoring data from, 332-333, 391-394 Windows Azure Backup Properties dialog box, 388 Windows Deployment Services (WDS) multicast scopes, 136 Windows Internet Explorer 10 dialog box, 258 Windows PowerShell Credential dialog box, 339, 426 pop-up dialog box, 247 Windows Recovery Environment, 333-335, 363 Windows Security dialog box, 28

Windows Server 2003 domain functional level, 5-6 Windows Server 2008 domain functional level, 6 Windows Server 2008 R2 domain functional level. 6 Windows Server 2012 domain functional level, 6-7 Windows Server Backup, 312-317 installation, 340-344 volume recovery, 359-363 Windows Setup dialog box, 598 Windows Setup Wizard, 598 wizards AD CS Configuration, 241 Add Node, 529 Add Roles and Features, 27, 170 Assign iSCSI Virtual Disk, 453, 515 Backup Once, 351 Backup Schedule, 346 Certificate Enrollment, 283 Certificate Import, 304 Certification Authority Backup, 222 Certification Authority Restore, 222-223 Configure Failover, 186–188 Create Distributed Rights Policy Template, 640 DHCP Post-Install Configuration, 173 Enable Replication, 570-571 Failover - Configure Self-Updating Options, 542 High Availability, 532 New Inbound Rule, 591 New iSCSI Virtual Disk, 450 New Simple Volume, 345 New Trust, 19 New Virtual Disk, 421, 457 New Virtual Machine, 554 New Volume, 459 New Zone, 163 Provision IPAM, 190 Register Server, 319, 384 Reverse Replication, 614 Validate a Configuration, 484 Welcome to the Certification Authority Backup, 222 Welcome to the New Scope, 176 Welcome to the New Zone, 35 Windows Setup, 598 Zone Signing, 156 Wpeinit command, 366

# Ζ

Zone Name page (New Zone Wizard), 163 Zone Replication Scope page, 36 Zone Signing Key (ZSK), 123 Zone Signing Wizard, 156 Zone Type page (New Zone Wizard), 163 ZSK (Zone Signing Key), 123

# About the author

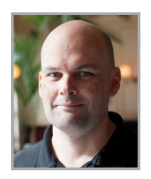

**ORIN THOMAS** is an MVP, an MCT and has a string of Microsoft MCSE and MCITP certifications. He has written more than 25 books for Microsoft Press and is a contributing editor at *Windows IT Pro* magazine. He has been working in IT since the early 1990's. He regularly speaks at events like TechED in Australia and around the world on Windows Server, Windows Client, System Center and security topics. Orin founded and runs the Melbourne System

Center, Security, and Infrastructure Group. You can follow him on twitter at *http://twitter.com/ orinthomas*.

Now that you've read the book...

# Tell us what you think!

Was it useful? Did it teach you what you wanted to learn? Was there room for improvement?

#### Let us know at http://aka.ms/tellpress

Your feedback goes directly to the staff at Microsoft Press, and we read every one of your responses. Thanks in advance!

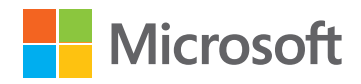